# USER MANUAL

# FOR

# Adverse Drug Report (ADR) System

# FOR

# Fake Medi ci ne Val i dat i on

22 FEBRUARY, 2017 VERSI ON 1.0

| Date       | Version | Change Description | Prepared By         | Reviewed By | Reviewed<br>Date |
|------------|---------|--------------------|---------------------|-------------|------------------|
| 22/02/2017 | 1.0.0   | Initial Version    | Jannatul Tasnim Mou |             |                  |
|            |         |                    |                     |             |                  |
|            |         |                    |                     |             |                  |
|            |         |                    |                     |             |                  |
|            |         |                    |                     |             |                  |

# সূচীপত্র

| 1.0 এক নজরে ADR                                                                                                    | 1              |
|----------------------------------------------------------------------------------------------------|----------------|
| . ব্যবহারকারী                                                                                                    | 1              |
| 3.0 ব্যবহারকারী পরিষেবা                                                                                                    | 1              |
| . নিবন্ধন<br>লগ ইন<br>. প্রোফাইল সম্পাদনা<br>. পাসওয়ার্ড পরিবর্তন করার পদ্ধতি<br>লগ আউট                                                                                            | 2<br>          |
| 4.0 Introduction to Web Portal                                                                                                    | 8              |
| নকল ঔষুধ যাচাইকরণ<br>অভিযোগসমূহ<br>নকল বিষয়ক অভিযোগ<br>অভিযোগ<br>এডিআর রিপোর্টিং<br><br>. কোম্পানী তালিকা<br><br>. ঔষধ তালিকা<br><br>5.0 I nt r oduct i on t o Web Appl i cat i on |                |
| . ব্যবহারকারী পরিষেবা                                                                                                    | 21             |
| লগ ইন<br>ড্যাশবোর্ড<br>লগ আউট<br>7.0 রোল ম্যানেজমেন্ট                                                                                                    |                |
| ্ব্যবহারকারী<br>7.2 ব্যবহারকারীর ধরন ও অনুমোদন<br>়েরোল সংযোজন করার পদ্ধতি<br>৪.0 সেটিং                                                                                             |                |
| 8.1 সাধারন কনফিগারেশন<br>অবস্থান<br>বিভাগ সংযোজন করার পদ্ধতি<br>জেলা সংযোজন করার পদ্ধতি                                                                                             |                |
| থানা / ডপজেলা সংযোজন করার পদ্ধাত<br>. প্রস্তুতকারক / কোম্পানী<br>. ব্র্যান্ড / মেডিসিন                                                                                              | 31<br>32<br>33 |

| . ফাইল ইম্পোর্ট                                                       |               |
|-----------------------------------------------------------------------|---------------|
| 10.0 অভিযোগ                                                           |               |
| 11.০ জাল ঔষধ রিপোর্ট পর্যালোচনা                                       |               |
| . খবর                                                                 |               |
| . স্বতনত্র সংখ্যা জেনারেশন                                            |               |
| 14.0                                                                  |               |
| . ব্যবহারকারী পরিষেবা                                                 |               |
| প্রবেশ                                                                |               |
| 17.0 Sear ch                                                          |               |
| 18.0 Medi ci ne                                                       |               |
| 18.1A-Z Dr ugs18.2Generic Name18.3Manuf act ur er Name19.0 Favourites | 5!<br>5!<br>5 |
| 20.0 Compl ai nt                                                      |               |
| 21.0 Notification                                                     |               |
| 22.0 ADR Reporting                                                    |               |
| 23.0 Count er f ei t                                                  |               |
| 24.0 উপসংহার                                                          |               |

### List of Figure

| চিত্র 1 : হোম পেইজ                               | 2   |
|--------------------------------------------------|-----|
| চিত্র 2 : নিবন্ধন পেইজ                           | 3   |
| চিত্র 3 : লগ ইন পেইজ                             | 4   |
| চিত্র 4 : প্রোফাইল সম্পাদনের সাব-মেন্যু          | 4   |
| চিত্র 5 : প্রোফাইল সম্পাদন পেইজ                  | 5   |
| চিত্র 6 : পাসওয়ার্ড পরিবর্তন সাব-মেন্যু         | 6   |
| চিত্র 7 : পাসওয়ার্ড পরিবর্তন পেইজ               | 6   |
| চিত্র ৪ : লগ আউট সাব-মেন্যু                      | 7   |
| চিত্র 9 : নকল ঔষুধ যাচাইকরণ                      | 8   |
| চিত্র 10 : নকল ঔষুধ এর ক্ষেত্রে সতর্কবার্তা      | 9   |
| চিত্র 11 : আসল ঔষুধ এর ক্ষেত্রে নিশ্চিতকরণবার্তা | 9   |
| চিত্র 12 : "নকল বিষয়ক অভিযোগ" সাব-মেন্য         | .10 |
| চিত্র 13 : "নকুল বিষয়ক অভিযোগ" পেইজ             | .10 |
| চিত্র 14 : "অভিযোগ" সাব-মেন্যু                   | .11 |
| চিত্র 15 : "অভিযোগ" পেইজ                         | .12 |
| চিত্র 16 : "এডিআর রিপোর্টিং" মেন্যু              | .13 |
| চিত্র 17 : এডিআর ফরম (ধাপ ১)                     | .13 |
| চিত্র 18 : এডিআর ফরম (ধাপ ২)                     | .14 |
| চিত্র 19 : এডিআর ফরম (ধাপ ৩)                     | .15 |
| চিত্র 20 : এডিআর ফরম (ধাপ ৪)                     | .15 |
| চিত্র 21 : "কোম্পানীসমূহ" মেন্যু                 | .16 |
| চিত্র 22 : "কোম্পানীসমূহ" তালিকা                 | .16 |
| চিত্র 23 : পেজিনেশন                              | .17 |
| চিত্র 24 : অনুসন্ধানকৃত ফলাফল                    | .17 |
| চিত্র 25 : "ঔষধসমূহ" মেন্যু                      | .17 |
| চিত্র 26 : "ঔষধসমূহ" তালিকা                      | .18 |
| চিত্র 27 : পেজিনেশন                              | .18 |
| চিত্র 28 : অনুসন্ধানকৃত ফলাফল                    | .19 |
| চিত্র 29 : "ডাউনলোড" মেন্যু                      | .19 |
| চিত্র 30 : লগ ইন পেইজ                            | .21 |
| চিত্র 31 : এডমিন ড্যাশবোর্ড                      | .22 |
| চিত্র 32 : ম্যানুফ্যাকচারার ড্যাশবোর্ড           | .22 |
| চিত্র 33 : লগ আউট ুসাব-মেন্যু                    | .24 |
| চিত্র 34 : ব্যবহারকারী সংযোজন পেইজ               | .26 |
| চিত্র 35 : নতুন সংযুক্ত ব্যবহারকারী              | .26 |
| চিত্র 36 : অনুমতি সংরক্ষন                        | .27 |
| চিত্র 37 : Rol e সংযোজন                          | .28 |
| চিত্র : অনুমতি সংরক্ষন                           | .28 |

| চিত্র 39 : ক্যাটাগরি নির্বাচন                   | 29 |
|-------------------------------------------------|----|
| চিত্র 40 : ক্যাটাগরি সংযোজন                     | 30 |
| চিত্র 41 : বিভাগ সংযোজন পেইজ                    | 30 |
| চিত্র 42 : জেলা সংযোজন পেইজ                     | 31 |
| চিত্র 43 : উপজেলা/থানা সংযোজন পেইজ              | 32 |
| চিত্র 44 : প্রস্কুতকারক সংযোজন পেইজ             |    |
| চিত্র 45 : প্রস্কুতকারক তালিকা                  | 33 |
| চিত্র 46 : ব্র্যান্ড / মেডিসিন সংযোজন পেইজ      | 34 |
| চিত্র 47 : ব্র্যান্ড / মেডিসিন তালিকা           | 35 |
| চিত্র 48 : ফাইল ইম্পোর্ট                        | 35 |
| চিত্র 49 : এডিআর রিপোর্টিং তালিকা               | 37 |
| চিত্র 50 : এডিআর রিপোর্টিং                      |    |
| চিত্র 51 : অভিযোগ তালিকা                        | 40 |
| চিত্র 52 : অভিযোগের তথ্য                        | 40 |
| চিত্র 53 : নকল বিষয়ক অভিযোগ তালিকা             | 41 |
| চিত্র 54 : জাল ঔষধ রিপোর্ট পর্যালোচনা           | 42 |
| চিত্র 55 : খবর সংযোজন পেইজ                      | 43 |
| চিত্র 56 : ওয়েব পোর্টালে প্রকাশিত খবর          | 43 |
| চিত্র 57 : স্বতন্তু সংখ্যা জেনারেশন             |    |
| চিত্র 58 : "Report to DGDA" অ্যাপ্লিকেশন        | 46 |
| চিত্র 59 : প্রোফাইল                             | 47 |
| চিত্র 60 : ড্যাশবোর্ড নির্বাচন                  | 48 |
| চিত্র 61 : ড্যাশবোর্ড                           | 49 |
| চিত্র 62 : Exi t                                | 49 |
| চিত্র 63 : Dashboar d (Val i dat e)             | 50 |
| চিত্র 64 : Fake Medi ci ne Checker (নকল ঔষুধ)   | 51 |
| চিত্র 65 : Fake Medi ci ne Checker (আসল ঔষুর্ধ) | 51 |
| চিত্র 66 : (Sear ch)                            | 52 |
| চিত্র 67 : Sear ch Medi ci ne                   | 52 |
| চিত্র 68 : Medi ci ne Det ai I s                | 53 |
| চিত্র 69 : (Medi ci ne)                         | 54 |
| চিত্র 70 : Nedi ci ne                           | 55 |
| চিত্র 71 : -                                    | 55 |
| চিত্র 72 :                                      | 56 |
| চিত্র 73 : অনুসারে ঔষধের নাম                    | 57 |
| চিত্র 74 : Manuf act ur er                      |    |
| চিত্র 75 : Manuf act ur er (Sear ch)            |    |
| চিত্র 76 : Manuf act ur er অনুসারে ঔষধের নাম    |    |
| চিত্র 77 : ঔষুধের বিস্তারিত তথ্য                | 60 |

| চিত্র 78 : ঔষুধ            | 61 |
|----------------------------|----|
| চিত্র 79 : ড্যাশবোর্ড ()   | 61 |
| চিত্র 80 : ঔষুধসমূহ        | 62 |
| চিত্র 81 : ড্যার্শবোর্ড () | 62 |
| চিত্র 82 : পেইজ            | 63 |
| চিত্র 83 : f eedback পেইজ  | 63 |
| চিত্র 84 : পেইজ            | 64 |
| চিত্র 85 : ড্যাশবোর্ড ()   | 65 |
| চিত্র 86 : ও নোটিফিকেশন    | 65 |
| চিত্র 87 : feedback পেইজ   | 66 |
| চিত্র 88 : ড্যাশবোর্ড ( )  | 67 |
| চিত্র 89 : (ধাপ ১)         | 68 |
| চিত্র 90 : (ধাপ ২)         | 69 |
| চিত্র 91 : (ধাপ ৩)         | 71 |
| চিত্র 92 : (ধাপ ৪)         | 71 |
| চিত্র 93 : ড্যাশবোর্ড ()   | 72 |
| চিত্র 94 : পেইজ            | 74 |

#### 1.0 এক নজরে ADR

বাংলাদেশের সামাজিক ও অর্থনৈতিক ক্ষেত্রে ঔষুধ শিল্প একটি গুরুত্বপূর্ণ ভূমিকা পালন করে। কিন্ধু কতিপয় অসাধু ব্যক্তির যোগসাজশে বিভিন্ন ধরনের নকল ঔষুধ বাজারজাত করা হচ্ছে যা সেবন করে রোগমুক্তির পরিবর্তে মানুষজন আরো দূরারোগ্য ব্যধিতে আক্রান্ত হচ্ছে।

Adver se Dr ug React i on Report i ng সিস্টেমের মাধ্যমে বিভিন্ন ঔষধের তথ্য যেমন, তা আসল নাকি নকল, উৎপাদন ও মেয়াদকাল, মূল্য ইত্যাদি খুব সহজেই জানতে পারবে। ওয়েব পোর্টাল, মোবাইল অ্যাপ্লিকেশন এর মাধ্যমে এসকল তথ্য জানতে পারবে।

#### 2.0 ব্যবহারকারী

ADR সিস্টেমে মূলত তিন (০৩) ধরনের ব্যবহারকারী থাকে। ব্যবহারকারী ভেদে তারা ভিন্ন ধরনের কার্যাবলী সম্পাদন করতে পারে।

| ব্যবহারকারী        | কার্যাবলী                                                                     |
|--------------------|-------------------------------------------------------------------------------|
|                    | <ul> <li>ঔষুধ যাচাই করতে পারে।</li> </ul>                                     |
|                    | <ul> <li>অভিযোগ প্রদান করতে পারে।</li> </ul>                                  |
| সাধারণ ব্যবহারকারী | <ul> <li>এডিআর রিপোর্টিং করতে পারে।</li> </ul>                                |
|                    | <ul> <li>ঔষুধ কোম্পানীর তথ্য দেখতে পারে।</li> </ul>                           |
|                    | <ul> <li>ঔষুধের তথ্য দেখতে পারে।</li> </ul>                                   |
| ঔষুধ প্রস্তুতকারক  | <ul> <li>ঔষুধের স্বত্র্ব্ব নম্বর জেনারেট করতে পারে।</li> </ul>                |
|                    | <ul> <li>নতুন ব্যবহারকারী তৈরী করতে পারে।</li> </ul>                          |
|                    | <ul> <li>নতুন কোম্পানী যুক্ত করতে পারে।</li> </ul>                            |
| এদ্রমিন            | <ul> <li>নতুন ঔষুধ যুক্ত করতে পারে।</li> </ul>                                |
|                    | <ul> <li>এডিআর রিপোর্টিং দেখতে পারে এবং প্রয়োজনীয় ব্যবস্থা নিতে</li> </ul>  |
|                    | পারে।                                                                         |
|                    | <ul> <li>অভিযোগসমূহ দেখতে পারে এবং প্রয়োজনীয় ব্যবস্থা নিতে পারে।</li> </ul> |

#### 3.0 ব্যবহারকারী পরিষেবা

ADR সিস্টেমটি দেখার জন্য যেকোন Web Browser খুলে Address bar এ সঠিক URL লিখে Enter Button এ চাপ দিতে হবে। এর ফলে সিস্টেমের হোম পেইজটি দেখা যাবে। হোম

পেইজের উপরের ডানপাশে বিভিন্ন মেন্যু ও এর অন্তর্গত সাব-মেন্যু রয়েছে, যা দ্বারা সিস্টেমের বিভিন্ন পেইজ দেখা যায়।

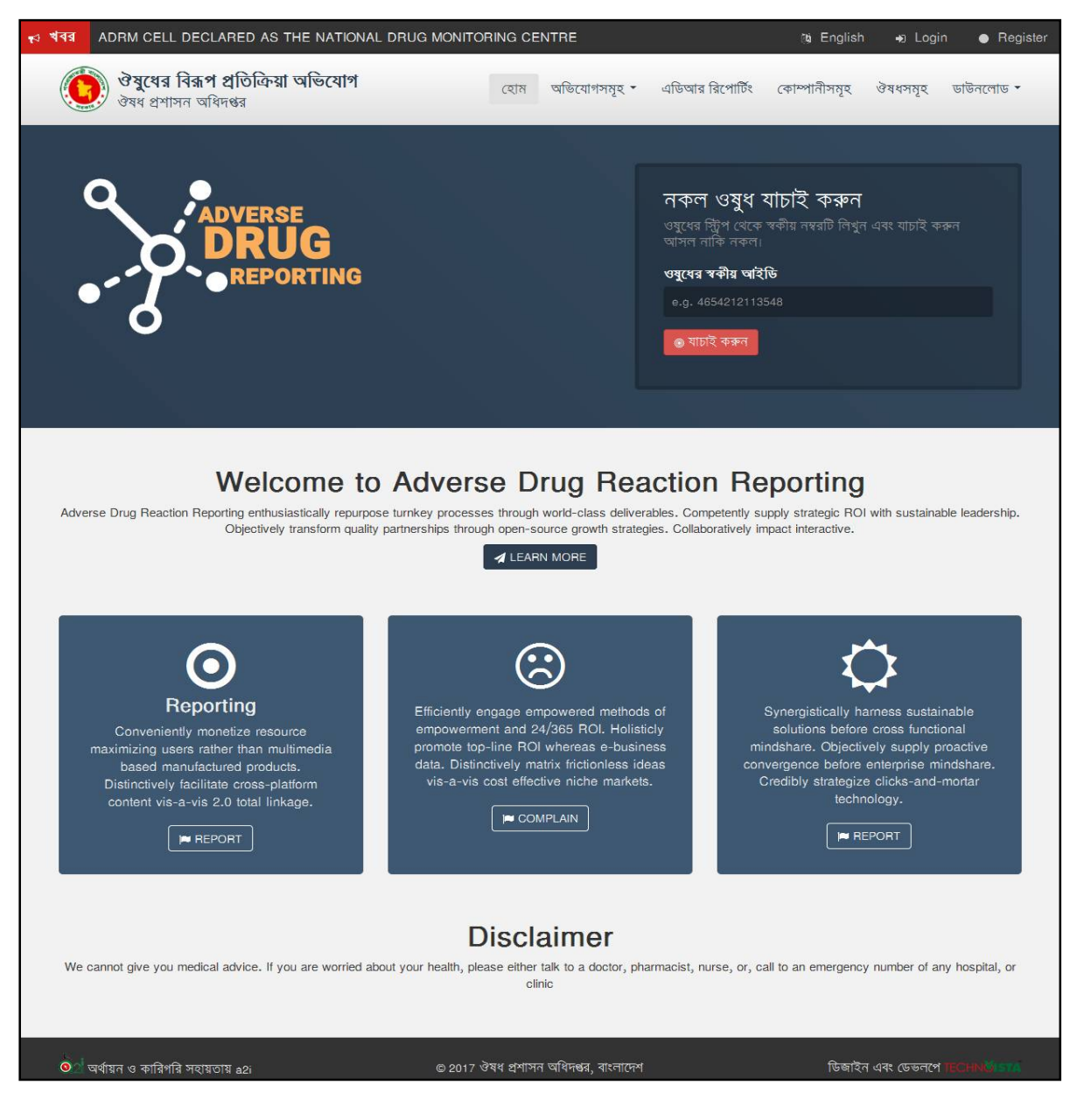

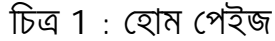

#### 3.1 **নিবন্ধ**ন

| ধাপ | ৰৰ্ণনা                                                           |
|-----|------------------------------------------------------------------|
| 01. | ADR-এ প্রবেশ করার জন্য যেকোন Web Browser খুলে Address bar এ সঠিক |

\_\_\_\_

| ধাপ | বর্ণনা                                     |                                                     |
|-----|--------------------------------------------|-----------------------------------------------------|
|     | URL লিখে Enter Button এ চাগ                | া দিতে হবে। নতুন ব্যবহারকারীদের নিবন্ধনের           |
|     | জন্য হোম পেইজের উপরের 💿 Regi               | <sup>ster</sup> বাটনে ক্সিক করতে হবে। তাহলে নিবন্ধন |
|     | পেইজটি দেখতে পাবেন।                        |                                                     |
|     |                                            |                                                     |
|     | প্রমূপ বিরূপ<br>ঔষুধের বিরূপ<br>ঔষধ গ্রু   | হু<br>প্রতিক্রিয়া অন্ডিযোগ<br>াসন অধিদগ্ধর         |
|     | h                                          | वक्रत                                               |
|     | হন বনেইল: "                                | जम्पूर्ग नात."                                      |
|     | tarck.aziz@gmail.com                       | Tarok Aziz                                          |
|     | গাসওয়ার্ড *                               | পূৰ্ণাৱায় গাসওয়াৰ্ভ দিন *                         |
|     |                                            |                                                     |
|     | গেশা *                                     | रगत*                                                |
|     | Scrvico                                    | 01979068054                                         |
|     | জেলা*                                      | উগজেনা                                              |
|     | BARGUNA                                    | আনতনী 💌                                             |
|     | ইউনিয়ন                                    | গেন্ট কোন্ড                                         |
|     | আনতন্য                                     | 6.g. 3252                                           |
|     | ঠিকান *                                    |                                                     |
|     | ର୍ମାନ୍କର୍ମା କାର୍ଯ୍ୟ କାର୍ମ                  |                                                     |
|     |                                            |                                                     |
|     | শন                                         | इत देखत                                             |
|     | লপইন                                       | সাইটে চলুন                                          |
|     | 19                                         | English                                             |
|     | ७ २०१७ रेवद द्वभ<br>दिस्रोदेन अदर (इफ्लम व | সন অধিগঞ্জ, নাংগাদেশ<br>বেছেনং টেৰুনোছিত্ৰ শিমিটেড  |
|     |                                            |                                                     |
|     | চিত্র 2                                    | নিবন্ধন পেইজ                                        |
| 02. | এখানে প্রয়োজনীয় তথ্য প্রদান করে 🥤        | নবন্ধন কর্মন বাটনে cl i ck করতে হবে। এতে            |
|     | নতন ব্যবহারকারী নিবন্ধিত হবে।              |                                                     |
|     |                                            |                                                     |

# 3.2 **লগ ইন**

| ধাপ | বর্ণনা                                                           |
|-----|------------------------------------------------------------------|
| 01. | ADR-এ প্রবেশ করার জন্য যেকোন Web Browser খুলে Address bar এ সঠিক |
|     | URL লিখে Enter Button এ চাপ দিতে হবে। হোম পেইজের উপরের 🄊 Login   |
|     | বাটনে ক্পিক করতে হবে। তাহলে লগ ইন পেইজটি দেখতে পাবেন।            |

| ধাপ | বর্ণনা                                                                                                    |
|-----|----------------------------------------------------------------------------------------------------|
|     | स्वार से प्रेन यो पिल्या ये पिल्या ये पिल्या |
|     | চিত্র 3 : লগ ইন পেইজ                                                                                                    |
| 02. | এখানে সঠিক "ইমেইল" এবং "পাসওয়ার্ড" টাইপ করে লগইন বাটনে click করতে<br>হবে।                                                                                                    |

### 3.3 প্রোফাইল সম্পাদনা

একজন ব্যবহারকারী সিস্টেমে লগইন করার পর তার প্রোফাইল সম্পাদন করতে পারে।

| ধাপ | বৰ্ণনা                                                                         |
|-----|--------------------------------------------------------------------------------|
| 01. | প্রোফাইল সম্পাদন করার জন্য page টির উপরের ডানদিকের অংশে ব্যবহারকারীর           |
|     | নামের পাশে 💌 চিহ্নে ক্পিক করে 🕜 প্রোফাইন সম্পাদনা সাব-মেন্যুতে ক্পিক করতে হবে। |
|     |                                                                                |
|     | 🕜 প্রোফাইল সম্পাদনা                                                            |
|     | <b>৫.</b> পাসওয়ার্ড পরিবর্তন                                                  |
|     | 也 লগ আউট                                                                       |
|     |                                                                                |
|     | চিত্র 4 : প্রোফাইল সম্পাদনের সাব-মেন্যু                                        |
|     |                                                                                |

| ধাপ | ৰৰ্ণনা                                                                                  |
|-----|-----------------------------------------------------------------------------------------|
| 02. | ক্সিক করলে নিচের page টি দেখা যাবে। প্রয়োজনীয় তথ্যসমূহ পরিবর্তন কন্                   |
|     | সংৰক্ষণ কৰুব<br>বাটনে ক্লিক করলে পরিবর্তিত তথ্যসমহ সিস্টেমে সংরক্ষিত হবে।               |
|     |                                                                                         |
|     |                                                                                         |
|     | ঔষুধের বিরূপ প্রতিক্রিয়া অভিযোগ<br>ঔষধ প্রশাসন অধিদগুর                                 |
|     |                                                                                         |
|     | আমার প্রোফাইল                                                                           |
|     | ইমেইল:* সম্পূৰ্ণ নাম*                                                                   |
|     | tarek.aziz@gmail.com Tarek Aziz                                                         |
|     | পেশা* ফোন *                                                                             |
|     | Service 02895228755                                                                     |
|     | জেলা" উপজেলা"                                                                           |
|     | ৰরগুনা 💌 আমতলী 💌                                                                        |
|     | ইউনিয়ন পোস্ট কোড                                                                       |
|     | আমতলী    e.g. 3252                                                                      |
|     | ঠিকানা <sup>®</sup>                                                                     |
|     | আমতলী, ৰৱগুনা                                                                           |
|     |                                                                                         |
|     | সংরক্ষণ করুন                                                                            |
|     | সাইটে চলুন                                                                              |
|     | To English                                                                              |
|     | © 2017 ঔষধ প্রশাসন অধিদণ্ডর, বাংলাদেশ<br>ডিহাইর এবং দেজবর্গ করেছেন: টেরবেডিয়া বিষিট্যে |
|     | । তথানে এবং তেওঁলা পরেছের: চেক্রোভেজ্ঞা লোনচেও                                          |
|     | চিত্র 5 · পোফাইল সম্পাদন পেইজ                                                           |
|     |                                                                                         |

# 3.4 পাসওয়ার্ড পরিবর্তন করার পদ্ধতি

ধাপ বর্ণনা

| ধাপ | বর্ণনা                                                                                 |
|-----|----------------------------------------------------------------------------------------|
| 01. | পাসওয়ার্ড পরিবর্তন করার জন্য page টির উপরের ডানদিকের অংশে ব্যবহারকারীর                |
|     | নামের পাশে 💌 চিহ্নে ক্সিক করে 🕅 পাসওয়ার্ড পরিবর্তন সাব-মেন্যুতে ক্সিক করতে হবে।       |
|     | 🕜 প্রোফাইল সম্পাদনা                                                                    |
|     | <b>৫</b> পাসওয়ার্ড পরিবর্তন                                                           |
|     | 也 লগ আউট                                                                               |
|     |                                                                                        |
|     | চিত্র 6 : পাসওয়ার্ড পরিবর্তন সাব-মেন্যু                                               |
| 02. | ক্নিক করলে নিচের page টি দেখা যাবে। 'পুরাতন পাসওয়ার্ড' এর নিচের খালি বাক্সে           |
|     | বর্তমান পাসওয়ার্ড, 'নতুন পাসওয়ার্ড' এ নতুন পাসওয়ার্ড এবং 'পাসওয়ার্ড নিশ্চিত' এ     |
|     | নতুন পাসওয়ার্ডটি পুনরায় t ype করতে হবে। অতঃপর <u>পাসওয়ার্ড পরিবর্তন</u> বাটনে ক্লিক |
|     | করলে পাসওয়ার্ড পরিবর্তন হয়ে যাবে।                                                    |
|     |                                                                                        |
|     |                                                                                        |
|     | <b>ঔষুধের বিরূপ প্রতিক্রিয়া অভিযোগ</b><br>ঔষধ প্রশাসন অধিদঞ্চর                        |
|     | নতুন পাসওয়ার্ড সেট                                                                    |
|     | গ্রাচন পায়ওয়ার্চ *                                                                   |
|     |                                                                                        |
|     | নতুন পাসওয়ার্ড *                                                                      |
|     |                                                                                        |
|     | * D4119184191918                                                                       |
|     | পাসওয়ার্ড পরিবর্তন                                                                    |
|     | সাইটে চলুন                                                                             |
|     | English                                                                                |
|     | চিত্র 7 : পাসওয়ার্ড পরিবর্তন পেইজ                                                     |

### 3.5 **লগ আউট**

| ধাপ | বৰ্ণনা      |      |     |       |    |      |      |      |      |     |       |          |
|-----|-------------|------|-----|-------|----|------|------|------|------|-----|-------|----------|
| 01. | ADR সিস্টেম | থেকে | বের | হওয়া | বা | বন্ধ | করার | জন্য | Page | টির | উপরের | ডানদিকের |
|     |             |      |     |       |    |      |      |      |      |     |       | 6        |

| ধাপ | বর্ণনা                                                                      |
|-----|-----------------------------------------------------------------------------|
|     | অংশে ব্যবহারকারীর নামের পাশে 🗹 চিহ্নে ক্পিক করে 😃 লগ আউট সাব-মেন্যুতে ক্পিক |
|     | করতে হবে।                                                                   |
|     | প্রোফাইল সম্পাদনা                                                           |
|     | ব্দু গাপতরাত গার্মতন                                                        |
|     | <b>৩</b> লগ আউট                                                             |
|     | চিত্র ৪ · লগ আউট সাব <sub>-</sub> মেন্য                                     |
|     |                                                                             |

# Web Portal

# Cf

# Adverse Drug Reaction Reporting (ADR)

#### 4.01 NTRODUCTI ON TO WEB PORTAL

ADR সিস্টেমটি দেখার জন্য যেকোন Web Browser খুলে Address bar এ সঠিক URL লিখে Ent er Button এ চাপ দিতে হবে। এর ফলে সিস্টেমের হোম পেইজটি দেখা যাবে। এই পেইজ থেকে একজন সাধারন ব্যবহারকারী নিম্নলিখিত কার্যাবলী সম্পন্ন করতে পারে।

#### 4.1 নকল ঔষুধ যাচাইকরণ

যেকোন সাধারন ব্যবহারকারী কোন ঔষুধ সংক্রান্ত তথ্যাবলী জানার জন্য এই ওয়েব পোর্টালটি ব্যবহার করতে পারে।

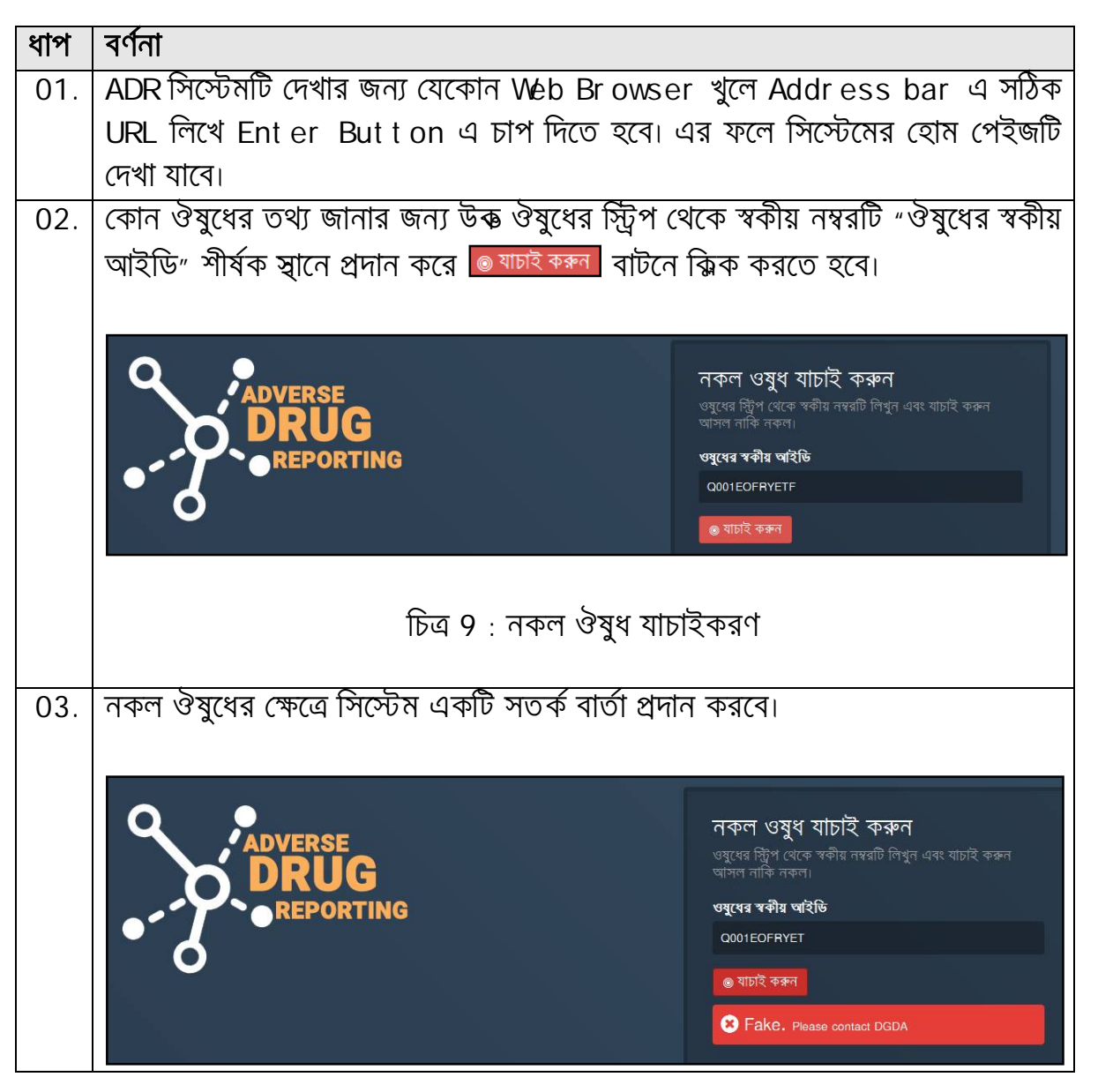

| ধাপ | বর্ণনা                                                                                                    |
|-----|----------------------------------------------------------------------------------------------------|
| 04. | চিত্র 10 : নকল ঔষুধ এর ক্ষেত্রে সতর্কবার্তা<br>আসল ঔষুধের ক্ষেত্রে সিস্টেম একটি নিশ্চিতকরণ বার্তা প্রদান করবে।                                                                                                    |
|     | ADVERSE       DRUG         REPORTING       ত্বেধ্বে ব্র্বীয় প্রার্থি থাচাই করুন         ত্বেধ্বে ব্র্বীয় প্রার্থি       ত্রেধ্বের ব্র্বীয় প্রার্থি         ৩ব্ধের ব্র্বীয় প্রার্থি       ত্রেধ্বের ব্র্বীয় প্রার্থি         ৩ব্ধের ব্র্বীয় প্রার্থি       ত্রেধ্বের ব্র্বীয় প্রার্থি         ৩ব্ধের ব্র্বীয় প্রার্থি       ত্র্ব্রের ব্র্ব্বীয় প্রার্থি         ৩ব্ধের ব্র্ব্বীয় প্রার্থি       ত্র্ব্র্ব্র্ব্র্ব্র্ব্র্ব্র্ব্র্র্র্র্র্ |
|     | চিত্র 11 : আসল ঔষুধ এর ক্ষেত্রে নিশ্চিতকরণবার্তা                                                                                                    |

#### 4.2 অভিযোগসমূহ

একজন সাধারন ব্যবহারকারী ওয়েব পোর্টাল থেকে বিভিন্ন অভিযোগ প্রদান করতে পারে।

#### 4.2.1 নকল বিষয়ক অভিযোগ

নকল ঔষধ সংক্রান্ত অভিযোগ করার জন্য নিন্মোক্ত ধাপসমূহ অনুসরণ করতে হবে:

| ধাপ | বর্ণনা                                                                |
|-----|-----------------------------------------------------------------------|
| 01. | ADR সিস্টেমটি দেখার জন্য যেকোন Web Browser খুলে Address bar এ সঠিক    |
|     | URL লিখে Ent er But t on এ চাপ দিতে হবে। এর ফলে সিস্টেমের হোম পেইজটি  |
|     | দেখা যাবে৷                                                            |
| 02. | হোম পেইজের উপরের ডানপাশের "অভিযোগসমূহ" মেন্যুতে ক্পিক করে "নকল বিষয়ক |
|     | অভিযোগ <sup>"</sup> সাব-মেন্যুতে ক্লিক করতে হবে।                      |
|     |                                                                       |
|     | হোম অভিযোগসমূহ 🔹 এডিআর রিপোর্টিং কোম্পানীসমূহ ঔষধসমূহ ডাউনলোড 🔹       |
|     | ্রানকল বিষয়ক অভিযোগ                                                  |
|     | ্ৰ অভিযোগ                                                             |

\_\_\_\_

| ধাপ | বর্ণনা                                                                                                    |                                                                                                    |  |  |  |  |  |  |  |
|-----|----------------------------------------------------------------------------------------------------|----------------------------------------------------------------------------------------------------|--|--|--|--|--|--|--|
|     | চিত্র 12 : "নকল বিষ                                                                                                    | য়েক অভিযোগ <sub>"</sub> সাব-মেন্যু                                                                                    |  |  |  |  |  |  |  |
| 03. | এর ফলে একটি নতুন পেইজ দেখা যা<br>হবে।                                                                                                    | ব।প্রয়োজনীয় তথ্য দ্বারা ফরমটি পূরণ করতে                                                                              |  |  |  |  |  |  |  |
|     | উষ্ধের বিরূপ প্রতিক্রিয়া অভিযোগ<br>ঔষধ প্রশাসন অধিদগুর                                                                                                    | যাষ অভিযোগসমূহ ▼ এডিআর রিপোর্টিং কোম্পানীসমূহ ঔষধসমূহ ডাউনলোড •                                                        |  |  |  |  |  |  |  |
|     |                                                                                                    |                                                                                                    |  |  |  |  |  |  |  |
|     | ্র ঘটনার বর্ণনা                                                                                                    |                                                                                                    |  |  |  |  |  |  |  |
|     | ঘটনার শ্রেন্দিতে<br>© মৃত্যু ঘটিয়েছে © প্রতিবন্ধিতা সৃষ্টি করেছে । ৩ হাসপাতালে চিকিৎসা দেবার দরকা                                                                                                    | র পড়েছে 💿 অন্যান্য (অনুগ্রহ করে উল্লেখ করুন)                                                                          |  |  |  |  |  |  |  |
|     | 🛛 পণ্যের বর্ণনা                                                                                                    |                                                                                                    |  |  |  |  |  |  |  |
|     | ঔষধ/ব্র্যান্ডের নাম*                                                                                                    | জেনেব্লিক নাম                                                                                                    |  |  |  |  |  |  |  |
|     | Fixocard 5 Mg + 50 Mg Tablet                                                                                                    | Amlodipine + Atenolol                                                                                                  |  |  |  |  |  |  |  |
|     | প্রমূতকারক*                                                                                                    | ব্যাচ/লট নম্বর                                                                                                    |  |  |  |  |  |  |  |
|     | Incepta Pharmaceuticals Ltd.                                                                                                    | 116-256-22                                                                                                    |  |  |  |  |  |  |  |
|     | গৃহীত ডোজ                                                                                                    | ডোন্দের ধরণ                                                                                                    |  |  |  |  |  |  |  |
|     | 2-0-1                                                                                                    | ট্যাবনেট                                                                                                    |  |  |  |  |  |  |  |
|     | গ্রম্বুতকারক লাইসেঙ্গ নম্বর                                                                                                    | স্বকীয় নাম্বার                                                                                                    |  |  |  |  |  |  |  |
|     | 193                                                                                                    | Q001ACXTKECV                                                                                                    |  |  |  |  |  |  |  |
|     | ডিএআর নম্বর                                                                                                    | জেলা                                                                                                    |  |  |  |  |  |  |  |
|     | 116-256-22                                                                                                    | MYMENSINGH                                                                                                    |  |  |  |  |  |  |  |
|     | ফার্মেসি/ক্সিনিক/স্বাস্তাকেন্দ্র যেখান থেকে আপনি ঔষধটি কিনেছেন/নিয়েছেন                                                                                                    | ক্রয়ের তারিখ                                                                                                    |  |  |  |  |  |  |  |
|     | রাজনক্ষী ড্রাগ হাউস                                                                                                    | 01-02-2017                                                                                                    |  |  |  |  |  |  |  |
|     | লক্ষীপুর বাজার                                                                                                    | नार्ययन प्रेरन्स्विक (प्रार्थयाजीयर्थन करिश्वे                                                                         |  |  |  |  |  |  |  |
|     |                                                                                                    | 30-03-2019                                                                                                    |  |  |  |  |  |  |  |
|     | অনুগ্ৰহ করে, কোনো বিশ্ধপ প্রভাব দেখা দিলে তার বৃদ্ধাত্ত লিখুন<br>ঔষধটি গ্রহনের পর বন্ধচাপের ব্যপক পরিবর্তন লক্ষনীয় হয়েছে। স্বাভাবিক মাত্রার চেয়ে করে<br>ছানান্ডর করা হয়েছে।<br>চিত্র 13 : "নকল বি | কিছন বৃদ্ধি পাওয়ায় বুকে ও মড়ে প্রচন্ড ব্যথা অনুভূত হয়েছে। অগ্যতা রোগীকে অতি দ্রুত হাসপাতালে<br>বিষয়ক অভিযোগ" পেইজ |  |  |  |  |  |  |  |
| 04. | সকল তথ্য প্রদানের পর 🗖 পাঠি <sup>ব্রে দিন</sup> বাট<br>সংরক্ষিত হবে এবং নিশ্চিতকর্ন বার্তা দে                                                                                                    | নে ক্সিক করতে হবে। এতে অভিযোগটি<br>ধাবে।                                                                               |  |  |  |  |  |  |  |

#### 4.2.2 অভিযোগ

ঔষধ সংক্রান্ত অন্যান্য অভিযোগ করার জন্য নিন্মোক্ত ধাপসমূহ অনুসরণ করতে হবে:

| ধাপ | বর্ণনা                                                                            |
|-----|-----------------------------------------------------------------------------------|
| 01. | ADR সিস্টেমটি দেখার জন্য যেকোন Web Browser খুলে Address bar এ সঠিক                |
|     | URL লিখে Ent er But t on এ চাপ দিতে হবে। এর ফলে সিস্টেমের হোম পেইজটি              |
|     | দেখা যাবে।                                                                        |
| 02. | হোম পেইজের উপরের ডানপাশের "অভিযোগসমূহ" মেন্যুতে ক্পিক করে "অভিযোগ"                |
|     | সাব-মেন্যুতে ক্সিক করতে হবে।                                                      |
|     |                                                                                   |
|     | হোম অভিযোগসমূহ ব্যটিআর রিপোর্টিং কোম্পানীসমূহ ঔষধসমূহ ডাউনলোড 🕶                   |
|     | 🔿 নকল বিষয়ক অভিযোগ                                                               |
|     | © <mark>অভিযোগ</mark>                                                             |
|     |                                                                                   |
|     | চিত্র 14 : "অভিযোগ" সাব-মেন্যু                                                    |
| 0.0 |                                                                                   |
| 03. | ্রার ফলে একাচ নতুন সেহজ দেখা যাবোশ্রয়োজনায় তথ্য দ্বারা ফরমাচ পূরণ করতে।<br>করে। |
|     |                                                                                   |

| াপ  | বর্ণনা                                                                                                    |                                                           |
|-----|----------------------------------------------------------------------------------------------------|-----------------------------------------------------------|
|     | তি ঔষুধের বিরূপ প্রতিক্রিয়া অভিযোগ<br>ঔষধ প্রশাসন অধিদগ্ধর                                                                                                    | অভিযোগসমূহ - এডিআর রিপোর্টিং কোম্পানীসমূহ ঔষধসমূহ ডাউনলোড |
|     | 🕷 হোম / অভিযোগসমূহ / অভিযোগ                                                                                                    |                                                           |
|     | অভিযোগ                                                                                                    |                                                           |
|     | ্র অভিযোগের বিষ্ণারিত                                                                                                    |                                                           |
|     | অভিযোগের ধরণ*                                                                                                    |                                                           |
|     | অতিরিক্ত মূল্য আরোপ                                                                                                    |                                                           |
|     | অভিযোগের বিস্কারিত লিখুন                                                                                                    |                                                           |
|     | স্থানীয় লক্ষীপুর ফার্মেঙ্গীতে ১০টি নাপা ১০০ mg যার মূল্য ১০টাকা, তা ২৫ টাকা দরে বিক্রয় হ<br>কারণ হিসেবে তারা কোম্পানী অজুহাত দিচ্ছে।<br>যথাযথ কর্তৃপক্ষের দৃষ্টি আকর্ষণ করছি। |                                                           |
|     | আগনার নাম*                                                                                                    | পেশা*                                                     |
|     | Mr.  Rashed Hasan                                                                                                    | Student                                                   |
|     | জেলা*                                                                                                    | ঠিকানা                                                    |
|     | RANGAMATI                                                                                                    |                                                           |
|     | উপক্ষেলাঁ                                                                                                    |                                                           |
|     | রাঙ্গমাটি সদর ইউপি 🔹                                                                                                    |                                                           |
|     | ইউনিয়ন                                                                                                    | পোস্ট কোড                                                 |
|     | रात्र्थाना 🛛                                                                                                    | e.g. 3252                                                 |
|     | ইমেইল*                                                                                                    | ফোন/মোৰাইল নামার                                          |
|     | rashed.hassan@ymail.com                                                                                                    | 01924990077                                               |
|     | হাঁ, আমি একটি এসএমএস নোটিফিকেশন পেতে আগ্রহী 🗘                                                                                                    | 🖌 জমা কক্ষন                                               |
|     | চিত্র 15 : "অ                                                                                                    | ভিযোগ" পেইজ                                               |
| 04. | সকল তথ্য প্রদানের পর 🖪 🖈 জমা করুন 🛛 ব                                                                                                    | াটনে ক্সিক করতে হবে। এতে অভিযোগটি                         |
|     | সংরক্ষিত হবে এবং নিশ্চিতকরন বার্তা দেখা                                                                                                    | বে।                                                       |

### 4.3 এডিআর রিপোর্টিং

একজন সাধারন ব্যবহারকারী ঔষুধের বিরুপ প্রতিক্রিয়া অভিযোগ (Adverse Drug Reaction Reporting) বা এডিআর রিপোর্টিং করতে পারে।

| ধাপ | বর্ণনা                                                               |
|-----|----------------------------------------------------------------------|
| 01. | ADR সিস্টেমটি দেখার জন্য যেকোন Web Browser খুলে Address bar এ সঠিক   |
|     | URL লিখে Ent er But t on এ চাপ দিতে হবে। এর ফলে সিস্টেমের হোম পেইজটি |
|     | দেখা যাবে।                                                           |
| 02. | হোম পেইজের উপরের ডানপাশের "এডিআর রিপোর্টিং" মেন্যুতে ক্পিক করতে হবে। |
|     |                                                                      |

| ধাপ | বর্ণনা                                   |                                   |                        |
|-----|------------------------------------------|-----------------------------------|------------------------|
|     | হোম অভিযোগসমূহ 🔹 এডিআর রিপোর্টি          | েকাম্পানীসমূহ ঔষধসমূহ             | ডাউনলোড 🔹              |
|     | চিত্র 16 : "এডিব                         | মার রিপোর্টিং <sub>"</sub> মেন্যু |                        |
| 03. | এর ফলে একটি নতুন ফরম দেখা যাবে। ফ        | রমটি ৪টি ধাপে বিভক্ত। প্রয়ো      | জনীয় তথ্য দ্বার       |
| 1   | ধাপগুলো পরণ করতে হবে। প্রতিটি ধাপ        | পবণ কবে পরের ধাপ > ব              | টিনে কিক কবে           |
|     |                                          |                                   | 1001 1841 1º 1º03      |
|     | শরবর্তা ধাস দেখতে হবে।                   |                                   |                        |
|     |                                          |                                   |                        |
|     | 🖝 যোম 🕧 ঔষুধের বিরূপ প্রতিক্রিয়া অভিযোগ |                                   |                        |
|     | ঔষধের বিরূপ প্রতিক্রিয়া অভিযোগ          |                                   |                        |
|     |                                          |                                   |                        |
|     | ধাপ ১ ধাপ ২                              | ধাপ ৩                             | ধাপ ৪                  |
|     | বিরূপ প্রভাব কার ঔষধ সম্পর্কিত তথ্য      | ৰিরূপ প্রভাবসমূহ                  | বাড়তি তথ্য            |
|     |                                          |                                   |                        |
|     | ধাপ ১ : বিরূপ প্রভাব কার                 |                                   |                        |
|     | সমস্যাটি কাৰ হায়েচে?*                   | ৰোগীৰ নাম*                        |                        |
|     | ০ আমার ০ আমার সন্তানের ⊚ অন্য কারো       | রোজিনা খাতুন                      |                        |
|     | রোগীর নিঙ্গ*                             | রোগীর বয়স*                       |                        |
|     | ি পুরুষ ⊚ নারী                           | 19                                | ৰছর                    |
|     | রোগীর ওজন*                               | ৰোগীর উচ্চতা*                     |                        |
|     | 41 🗢 কেজি 🗸                              | 5                                 | ফুট                    |
|     |                                          |                                   |                        |
|     | হাসপাতাল/ক্রিনিক                         | হাসপাতালের বেফাবেন্স নায়ার       |                        |
|     | সদর হাসপাতাল                             | 228606640                         |                        |
|     |                                          |                                   |                        |
|     | ঘটনা গুৰুৰ তাৰিখ                         | ঘটনা জানানোর তারিখ* চি            | কিৎসা কি দেয়া হযেছিলগ |
|     | 01-02-2017 24-02-2017                    | 24-02-2017                        | হাঁ 💿 না               |
|     |                                          |                                   |                        |
|     |                                          |                                   |                        |
|     |                                          |                                   | পরের ধাপ 🗲             |
|     |                                          |                                   |                        |
|     | চিত্র 17 · এডিব                          | ার ফরম (ধাপ ১)                    |                        |
|     |                                          |                                   |                        |
| 1   |                                          |                                   |                        |

| <b>ধাপ</b><br>বিরূপ প্রভ                                                                                                    | <b>ি ১</b><br>চাব কার                                                                                                    | ়<br>ঔষধ স                       | <b>ধাপ ২</b><br>দম্পর্কিত তথ্য                                         |                               | <b>ধা</b><br>বিরূপ ঃ                                                                                                    | <b>াপ ৩</b><br>প্রভাবসমূহ                                                 |                          | <b>ধাপ ৪</b><br>ৰাড়তি তথ্য                                                                                                    |
|----------------------------------------------------------------------------------------------------|----------------------------------------------------------------------------------------------------|----------------------------------|------------------------------------------------------------------------|-------------------------------|----------------------------------------------------------------------------------------------------|---------------------------------------------------------------------------|--------------------------|----------------------------------------------------------------------------------------------------|
| 🛛 ধাপ ২ : ঔষধ                                                                                                    | সম্পর্কিত তথ্য                                                                                                    |                                  |                                                                        |                               |                                                                                                    |                                                                           |                          |                                                                                                    |
| সন্দেহজনক ঔষধের                                                                                                    | নাম*                                                                                                    |                                  |                                                                        |                               | জেনেরিক নাম                                                                                                    |                                                                           |                          |                                                                                                    |
| Clocef 500 Mg Ca                                                                                                    | ipsule                                                                                                    |                                  |                                                                        |                               | Cefaclor                                                                                                    |                                                                           |                          |                                                                                                    |
| ধস্তুত কারক*                                                                                                    |                                                                                                    |                                  |                                                                        |                               | ব্যাচ/লট নম্বর                                                                                                    |                                                                           |                          |                                                                                                    |
| Amico Laboratorie                                                                                                    | s Ltd.                                                                                                    |                                  |                                                                        |                               | 201536548                                                                                                    |                                                                           |                          |                                                                                                    |
| ডোজ শুরুর তারিখ*                                                                                                    |                                                                                                    |                                  |                                                                        |                               | ডোজ শেষের তারিখ                                                                                                    | r*                                                                        |                          |                                                                                                    |
| 01-02-2017                                                                                                    |                                                                                                    |                                  |                                                                        |                               | 20-02-2017                                                                                                    |                                                                           |                          |                                                                                                    |
| গৃহীত ডোজসমূহ                                                                                                    |                                                                                                    |                                  |                                                                        |                               | ডোব্বের ধরণ                                                                                                    |                                                                           |                          |                                                                                                    |
| 2-0-1                                                                                                    |                                                                                                    |                                  |                                                                        |                               | ট্যাবলেট                                                                                                    |                                                                           |                          |                                                                                                    |
| ডোজের মাত্রা                                                                                                    |                                                                                                    |                                  |                                                                        |                               | ঔষধ গ্ৰহণ-পথ                                                                                                    |                                                                           |                          |                                                                                                    |
| দৈনিক                                                                                                    |                                                                                                    |                                  |                                                                        | •                             | খাদ্যপথে গ্ৰহণ                                                                                                    |                                                                           |                          |                                                                                                    |
| ঔষধ গ্ৰহণের কারণ                                                                                                    |                                                                                                    |                                  |                                                                        |                               | পরীক্ষাগারের পরীক্ষ                                                                                                    | ার ফল                                                                     |                          |                                                                                                    |
| High Fever<br>Body Ache<br>Allergic Syndrome                                                                                                    | 9                                                                                                    |                                  |                                                                        |                               | Unknown                                                                                                    |                                                                           |                          |                                                                                                    |
| প্ৰতিক্ৰিয়া-পৰবৰ্তি ক                                                                                                    | ত কাজ                                                                                                    |                                  |                                                                        |                               |                                                                                                    |                                                                           |                          |                                                                                                    |
| ঔষধ বন্ধ করে দিই                                                                                                    | t                                                                                                    |                                  |                                                                        | -                             |                                                                                                    |                                                                           |                          |                                                                                                    |
| ical 10 Tablet                                                                                                    | Amlodipine                                                                                                    |                                  | ট্যাৰ 💌                                                                | খাদ্যপ<br>খাদ্যপ              | <ul> <li>1 + 1 + 1</li> <li>1 + 1 + 1</li> </ul>                                                                                                    | দৈর্দা 🔸                                                                  | 01-02-2017<br>06-02-2017 | 20-02-2017<br>19-02-2017<br>🕂 নম্ম                                                                                                    |
| ical 10 Tablet<br>< আগের ধাপ                                                                                                    | Amlodipine                                                                                                    | চিত্র                            | • ۲۵۹<br>۱8 : ۲۵                                                       | াদ্যপ<br>আদ্যপ<br>এডিআ        | া + 1 + 1<br>1 + 1 + 1<br>র ফরম (                                                                                                    | াল -<br>লি -<br>ধাপ ২)                                                    | 01-02-2017<br>06-02-2017 | 20-02-2017<br>19-02-2017<br>• तप्य                                                                                                    |
| ical 10 Tablet<br>< আগের ধাপ<br>ঈষুধের বিরূপ                                                                                                    | Amiodipine<br>প্রতিত্রিন্যা অ                                                                                                    | চিত্র                            | <ul> <li>• הופ</li> <li>• הופ</li> <li>• הופ</li> <li>• הופ</li> </ul> | াদ্যপ<br>আদ্যপ<br>এডিআ        | া + 1 + 1<br>1 + 1 + 1<br>র ফরম (                                                                                                    | াল -<br>জি -<br>ধাপ ২)                                                    | 01-02-2017<br>06-02-2017 | 20-02-2017<br>19-02-2017<br>• तप्प्                                                                                                    |
| ical 10 Tablet<br>< আপের ধাপ<br>ঔ <b>মুধের বিরূপ</b><br>ধাশ<br>বিরূপ শ্রা                                                                                                    | Amiodipine<br>Amiodipine<br>প্রতিত্রিন্দরা অ<br>গ ১<br>ভাব কার                                                                                       | চিত্র<br>ভিযোগ<br><sub>উষধ</sub> | ট্যাব •<br>ট্যাব •<br>18 : ఆ<br>ধাপ ২<br>সম্পর্কিত তথ্য                | াদ্যপ ি<br>আদ্যপ ি<br>এডিআ    | 1+1+1<br>1+1+1<br>র ফরম (র<br>ব্বিরুপ                                                                                                    | াপ ৩<br>প্রতাদসমূহ                                                        | 01-02-2017<br>06-02-2017 | 20-02-2017<br>19-02-2017<br>• লহ<br>• লহ<br>• লহ<br>• গ্ল<br>• গ্ল<br>•<br>•<br>•<br>•<br>•<br>•<br>•<br>•<br>•<br>•<br>•<br>•<br>•<br>•<br>•<br>•<br>•<br>•<br>• |
| ical 10 Tablet < আপের ধাপ  উষুধের বিরূপ ধাগ বিরূপ প্র  ত ধাপ ৩ : বিরূপ  বিরূপ প্রভাবে বিরুপি  তে ধাপ ৩ : বিরুপ  বিরূপ প্রভাবে বিরুপি  তা-০2-2017  বিরূপ প্রভাবের মারা  মায়ত্বক নয়  ত্র যসপাতালে ভার্তা | মানবাদান Waleda<br>Amiodipine<br>প্রতিট্রিনিয়া অ<br>গ ১<br>ভাব কার<br>গ প্রভাবসমূহ<br>হত)*<br>সাড়তা<br>তীরতা<br>কিংবা য্যসাপাতালে থ<br>যুয়ী ক্ষতি | চিত্র<br>ভিযোগ<br>উষধ<br>উষধ     | ট্যাব •<br>ট্যাব •<br>18 : এ<br>ধাপ ২<br>সম্পর্কিত তথ্য                | ্যাদ্যপ -<br>থাদ্যপ -<br>এডিআ | 1+1+1<br>1+1+1<br>3 1+1+1<br>3 ফরম (<br>3 ফরম (<br>4<br>1<br>3 ফরম (<br>4<br>1<br>9<br>1<br>1<br>9<br>1<br>1<br>1<br>1<br>1<br>1<br>1<br>1<br>1<br>1<br>1<br>1<br>1 | ু দৈ<br>ি দৈ<br>ি দৈ<br>থাপ ২)<br>থাপ ২)<br>থাপ ২<br>থভাবসমূহ<br>থভাবসমূহ | 01-02-2017<br>06-02-2017 | 20-02-2017<br>19-02-2017<br>• ন্য<br>গ্রি<br>বাড়তি তথ                                                                                                    |

| ধাপ | বর্ণনা                                                                    |                                                                                                 |                                                                                                    |                                                       |  |
|-----|---------------------------------------------------------------------------|-------------------------------------------------------------------------------------------------|----------------------------------------------------------------------------------------------------|-------------------------------------------------------|--|
|     |                                                                           | চিত্র 19 : এডি                                                                                  | আর ফরম (ধাপ ৩)                                                                                                    |                                                       |  |
|     | ঔষুধের বিরূপ প্রতিক্রিয়া অভি                                             | চযোগ                                                                                            |                                                                                                    |                                                       |  |
|     | <b>ধাপ ১</b><br>বিরূপ প্রভাব কার                                          | <b>ধাপ ২</b><br>ঔষধ সম্পর্কিত তথ্য                                                              | <b>ধাপ ৩</b><br>বিৰূপ প্ৰভাবসমূহ                                                                                   | <b>ধাপ ৪</b><br>বাড়চি তথ্য                           |  |
|     | 💿 ধাপ ৪ : বা়ডতি তথ্য                                                     |                                                                                                 |                                                                                                    |                                                       |  |
|     | বিগত তিন মাসে অন্য কোনো ঔষধ কি গ্ৰহ<br>হ্যাঁ () না () অজানা               | ৰিপত তিন মাসে অন্য কোনো ঔষধ কি গ্ৰহণ করা হয়েছে/হচ্ছে? <sup>*</sup><br>⊚ য্যাঁ   ⊚ না   ⊛ অজানা |                                                                                                    |                                                       |  |
|     | অন্য কোনো তথ্য যা আগনি গুৰুত্বপূৰ্ণ মনে                                   | করছেন, হতে পারে অন্য কোনো স্বায্যুগত                                                            | লৰহ্যা, ঐ ব্যক্তির কোনো এলার্জি, কোনো পরীকা₋নিরীশ                                                                  | গৰ ফলাফল ইত্যাদি                                      |  |
|     | কোনো ডাৰুাৱ, ফাৰ্মাসিস্ট, কিংবা স্বাস্থ্যকৰ্মী<br>ৰনেছেন?<br>© য্যাঁ © না | কি এই সম্ভাব্য বিশ্বপ প্ৰভাৰ সম্পৰ্কে                                                           | আপনার ডাক্সার, ফার্মাসিস্ট কিংৰা স্বাস্থ্যকর্মী কি<br><ul> <li>থাঁ <ul> <li>না</li> </ul> <li>প্রা</li> </li></ul> | ্ৰা<br>এই ফৰ্মটি আপনাৰ হয়ে পূৰণ কৰেছেন?              |  |
|     | ডান্ধার সম্পর্কিত (ঐচ্ছিক)<br>ডান্ধবের নাম                                |                                                                                                 | হাস পাতাল/ঝিনি ক                                                                                                   |                                                       |  |
|     | হারুন আল রশীদ                                                             |                                                                                                 | সদর হাসপাতাল                                                                                                    |                                                       |  |
|     | ঠিকানা                                                                    |                                                                                                 | ন্ধেলা                                                                                                    |                                                       |  |
|     |                                                                           |                                                                                                 | নোয়াখালী                                                                                                    |                                                       |  |
|     |                                                                           |                                                                                                 | পোচ্যব্যাড                                                                                                    | ]                                                     |  |
|     | < আগের ধাপ                                                                |                                                                                                 | <u>41</u> ].                                                                                                    | <table-cell-columns> পাঠিয়ে দিন</table-cell-columns> |  |
|     |                                                                           | চিত্র 20 : এডি                                                                                  | আর ফরম (ধাপ ৪)                                                                                                    |                                                       |  |
| 04. | সকল তথ্য প্রদানের প                                                       | র 🗖 পাঠিয়ে দিন বাট                                                                             | নে ক্লিক করতে হবে। এতে                                                                                             | চ অভিযোগটি                                            |  |
|     | সংরক্ষিত হবে এবং নি                                                       | শ্চিতকরন বার্তা দেখ                                                                             | বি।                                                                                                    |                                                       |  |

# 4.4 কোম্পানী তালিকা

একজন সাধারন ব্যবহারকারী ওয়েব পোর্টাল থেকে নিবন্ধিত সকল কোম্পানীসমূহের তালিকা দেখতে পাবে।

| ধাপ | ৰৰ্ণনা                                                               |
|-----|----------------------------------------------------------------------|
| 01. | ADR সিস্টেমটি দেখার জন্য যেকোন Web Browser খুলে Address bar এ সঠিক   |
|     | URL লিখে Ent er But t on এ চাপ দিতে হবে। এর ফলে সিস্টেমের হোম পেইজটি |
|     | দেখা যাবে।                                                           |
| 02. | হোম পেইজের উপরের ডানপাশের "কোম্পানীসমূহ" মেন্যুতে ক্পিক করতে হবে।    |
|     |                                                                      |

| ধাপ | বর্ণনা                                                                                                    |                                                                                                    |
|-----|----------------------------------------------------------------------------------------------------|----------------------------------------------------------------------------------------------------|
|     | হোম অভিযোগসমূহ 🔹 এডিআর রিপোর্টিং                                                                                                    | কোম্পানীসমূহ ঔষধসমূহ ডাউনলোড 🕶                                                                                                    |
| 03  | চিত্র 21 : "কোম্<br>এব ফলে একটি নতন পেইজ দেখা যাবে                                                                                                    | পানীসমূহ <sub>"</sub> মেন্যু<br>যেখানে নিবন্ধিত সকল কোম্পানীসমহের                                                                                                    |
| 00. | তালিকা বিদ্যমান।                                                                                                    |                                                                                                    |
|     | কাম্পানীসমূহ<br>                                                                                                    | কোম্পানী অনুসন্ধান কৰুন Q                                                                                                    |
|     | প্রমূত লহিসেন্স নং (ৰায়োলজিক্যাল): ৪७<br>প্রমূত লহিসেন্স নং (নন-বায়োলজিক্যাল): 190<br>Belsen Pharma Ltd.<br>Baniapara Sarak, Faridpur                               | প্রমূত লহিসেন্স নং (ৰায়োলজিক্যাল): 203<br>প্রমূত লহিসেন্স নং (নন-বায়োলজিক্যাল): 0000<br>Beximco Infusion Ltd.<br>Tongi I/A, Gazipur                                |
|     | শ্রস্তুত লইসেঙ্গ নং (বায়েলজিক্যাল): 279<br>প্রস্তুত লহিসেঙ্গ নং (নন-বায়োলজিক্যাল): 162<br>Oyster Pharmaceuticals Ltd.<br>Borhanuddin Road, Kushigha, Sylhet         | শ্রন্থুত লাইসেঙ্গ নং (ৰায়োলজিক্যাল): ০০০০<br>শ্রন্থুত লাইসেঙ্গ নং (নন-ৰায়োলজিক্যাল): 57<br>Rex Pharma<br>631, Bara Magh Bazar, Dhaka                               |
|     | প্রমূত লহিনেন্স নং (ৰায়োলজিক্যাল): 61<br>প্রমূত লহিসেন্স নং (নন-ৰায়োলজিক্যাল): 110<br>S. N. Pharmaceuticals Ltd.<br>Plot No. 35, BSCIC I/E, Kanchpur, Sonargaon     | প্রস্কুত লাইসেঙ্গ নং (বায়োলজিক্যাল): 140<br>প্রস্কুত লাইসেঙ্গ নং (নন-বায়োলজিক্যাল): 0000<br>Libra Infusions Limited<br>Plot No. I/7, Mirpur Industrial Area, Dhaka |
|     | প্রমূত লহিসেন্স নং (বায়োলজিক্যাল): 0000<br>প্রমূত লহিসেন্স নং (নন-ৰায়োলজিক্যাল): 0000<br>Carica Laboratories Ltd.                                                   | প্রস্কুত লহিসেন্স নং (বায়োণজিক্যাল): 0000<br>প্রস্কুত নহিসেন্স নং (নন-বায়োলজিক্যাল): 25<br>R.D.C.C.S. Limited<br>Rangpur.                                          |
|     | ধন্মুত লহিসেন্স নং (ৰায়োলজ্জিক্যাল): ০০০০<br>ধন্মুত লহিসেন্স নং (নন-ৰাঝোলজিক্যাল): ০০০০<br>Globe Chemical Industries                                                 | প্ৰমুত লাইসেল নং (ৰায়োলজিক্যাল): ০০০০<br>প্ৰমুত লাইসেল নং (নন-ৰায়োলজিক্যাল): 37<br>National Chemical & Pharmaceutical Works Ltd<br>Khulna                          |
|     | ধ্ৰম্ভুত লাইসেঙ্গ নং (ৰায়োলজিক্যাল): 0000<br>ধ্ৰম্ভুত লাইসেঙ্গ নং (নন-ৰায়োলজিক্যাল): 178<br>Everest Pharmaceuticals Ltd.<br>Polt No. B-45 & 46, BSCIC I/E, Kanchpur | ধন্মুত লাইসেগ নং (বায়োলজিক্যাল): 0000<br>প্রমূত লাইসেগ নং (নন-বায়োলজিক্যাল): 0000<br>Orbit Pharmaceuticals Ltd.<br>Shahmirpur, Kamaphuly                           |
|     | "     1     2     3     4     5     6     7     8      31     32     "                                                                                                |                                                                                                    |
|     | চিত্র 22 : "কোম্প                                                                                                    | ানীসমূহ <sub>"</sub> তালিকা                                                                                                    |
| 04. | পেইজটির নিচের পেজিনেশন অপশন ব্যবহা                                                                                                    | র করে অন্যান্য পেইজসমূহ দেখা যায়।                                                                                                    |
|     | « 1 2 3 4 5 6                                                                                                    | 7 8 31 32 »                                                                                                    |

| ধাপ                                                                                                    | বর্ণনা                                                                                         |                                                                                                    |
|----------------------------------------------------------------------------------------------------|------------------------------------------------------------------------------------------------|----------------------------------------------------------------------------------------------------|
|                                                                                                    | চিত্র 23 :                                                                                     | পেজিনেশন                                                                                            |
| 05. কোন নির্দিষ্ট কোম্পানীর তথ্য দেখার জন্য পেইজের উপরের ডানপাশ্রে<br>অপশন ব্যবহার করা যাবে। কোম্পানীর নাম লিখে 🔍 বাটনে ক্লিক কর<br>েণ্ডধুমাত্র উক্ত কোম্পানীর তথ্য দেখা যাবে। |                                                                                                |                                                                                                    |
|                                                                                                    | কোম্পানীসমূহ - অনুসন্ধানের ফলাফল: Beximco                                                      | Beximco Q                                                                                           |
|                                                                                                    | প্রস্কুত লাইসেঙ্গ নং (বায়োনজিক্যাল): 203<br>প্রস্কুত লাইসেঙ্গ নং (নন-ৰায়োনজিক্যাল): 0000     | প্ৰস্কুত লাইসেন্স নং (ৰায়োলজিক্যাল): 262 ⊘ Active<br>প্ৰস্কুত লাইসেন্স নং (নন-ৰায়োলজিক্যাল): 0000 |
|                                                                                                    | Beximco Infusion Ltd.<br>Tongi I/A, Gazipur                                                    | Beximco Pharmaceuticals Ltd., Kaliakoir<br>Kaliakoir, Gazipur                                       |
|                                                                                                    | প্রমূত লাইসেন্স নং (বায়োলজিক্যাল): 119 ⊘ Active<br>প্রমূত লাইসেন্স নং (বন-বায়োলজিক্যাল): 379 |                                                                                                    |
|                                                                                                    | Beximco Pharmaceuticals Ltd.<br>Tongi I/A, Gazipur                                             |                                                                                                    |
|                                                                                                    | চিত্র 24 : অনুস                                                                                | দ্ধানকৃত ফলাফল                                                                                      |

### 4.5 ঔষধ তালিকা

একজন সাধারন ব্যবহারকারী ওয়েব পোর্টাল থেকে নিবন্ধিত সকল কোম্পানীর ঔষধসমূহের তালিকা দেখতে পাবে।

| ধাপ | বর্ণনা                                                                                      |
|-----|---------------------------------------------------------------------------------------------|
| 01. | ADR সিস্টেমটি দেখার জন্য যেকোন Web Browser খুলে Address bar এ সঠিক                          |
|     | URL লিখে Ent er But t on এ চাপ দিতে হবে। এর ফলে সিস্টেমের হোম পেইজটি                        |
|     | দেখা যাবে৷                                                                                  |
| 02. | হোম পেইজের উপরের ডানপাশের "ঔষধসমূহ" মেন্যুতে ক্পিক করতে হবে।                                |
|     |                                                                                             |
|     | হোম অভিযোগসমূহ ব্যটিআর রিপোর্টিং কোম্পানীসমূহ ঔষধসমূহ ডাউনলোড ব                             |
|     | চিত্র 25 : "ঔষধসমূহ" মেন্যু                                                                 |
| 03. | এর ফলে একটি নতুন পেইজ দেখা যাবে যেখানে নিবন্ধিত সকল কোম্পানীর<br>ঔষধসমূহের তালিকা বিদ্যমান। |

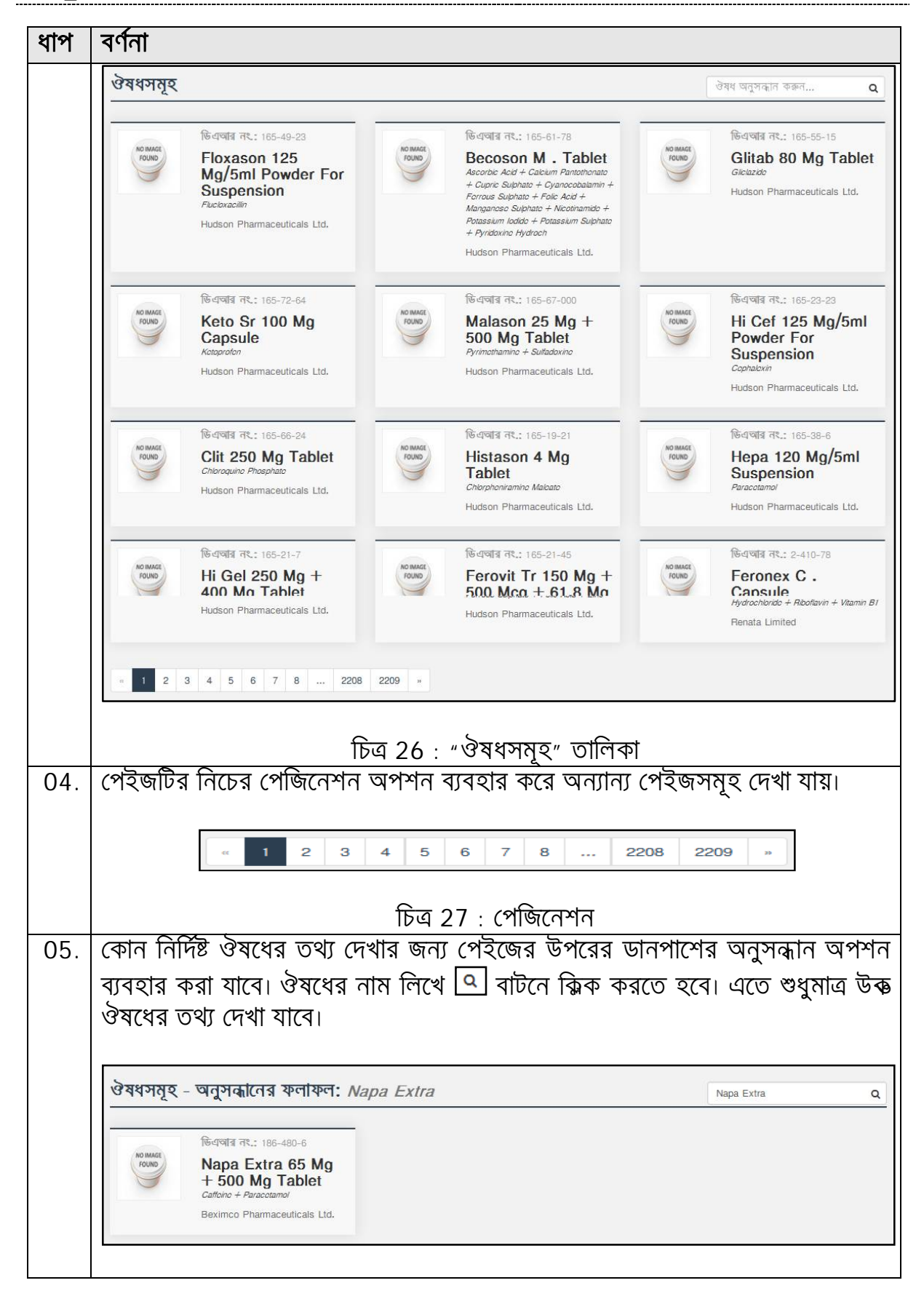

| ধাপ | বর্ণনা                        |
|-----|-------------------------------|
|     | চিত্র 28 : অনুসন্ধানকৃত ফলাফল |

#### 4.6 ডাউনলোড

এডিআর ফরম ডাউনলোড করার জন্য নিচের ধাপসমূহ অনুসরণ করতে হবে:

| ধাপ | বর্ণনা                                                               |  |  |
|-----|----------------------------------------------------------------------|--|--|
| 01. | ADR সিস্টেমটি দেখার জন্য যেকোন Web Browser খুলে Address bar এ সঠিক   |  |  |
|     | URL লিখে Ent er But t on এ চাপ দিতে হবে। এর ফলে সিস্টেমের হোম পেইজটি |  |  |
|     | দেখা যাবে।                                                           |  |  |
| 02. | হোম পেইজের উপরের ডানপাশের "ডাউনলোড" মেন্যুতে ক্পিক করে এডিআর ফরম     |  |  |
|     | সাব মেন্যুতে ক্সিক করতে হবে।                                         |  |  |
|     |                                                                      |  |  |
|     | হোম অভিযোগসমূহ - এডিআর রিপোর্টিং কোম্পানীসমূহ ঔষধসমূহ ডাউনলোড -      |  |  |
|     | দ্রে এডিআর ফর্ম                                                      |  |  |
|     |                                                                      |  |  |
|     | চিত্র 29 : "ডাউনলোড" মেন্যু                                          |  |  |
| 0.0 |                                                                      |  |  |
| 03. | ্রধর ফলে এডিআর ফরমাট ডাডনলোড হবে যা পরবতাতে প্রিন্ট করা যাবে।        |  |  |

# Web Application

# Cf

# Adverse Drug Reaction Reporting (ADR)

#### 5.01 NTRODUCTI ON TO WEB APPLI CATI ON

ADR এর ওয়েব অ্যাপ্নিকেশনটি এডমিন ইউজার এবং manuf act ur er বা ঔষধ প্রস্কুতকারীরা ব্যবহার করবে। সিস্টেমের বিভিন্ন সেটাপ এবং কনফিগারেশন এই ওয়েব অ্যাপ্লিকেশন থেকে করা হয়।

### 6.0 ব্যবহারকারী পরিষেবা

#### 6.1 **লগ ইন**

| ধাপ | বর্ণনা                                                                                                    |
|-----|----------------------------------------------------------------------------------------------------|
| 03. | ADR-ওয়েব অ্যাপ্নিকেশনে প্রবেশ করার জন্য যেকোন Web Browser খুলে                                                 |
|     | Address bar এ সঠিক URL লিখে Enter Button এ চাপ দিতে হবে। তাহলে                                                  |
|     | লগ ইন পেইজটি দেখতে পাবেন।                                                                                       |
|     |                                                                                                    |
|     | The second second second second second second second second second second second second second second second se |
|     | Directorate Conoral of                                                                                          |
|     | Drug Administration                                                                                             |
|     | (DGDA)                                                                                                    |
|     | Ministry of Health & Family Welfare                                                                             |
|     |                                                                                                    |
|     | বাংলা English                                                                                                   |
|     |                                                                                                    |
|     | আপনার অ্যাকাউন্টে লগ ইন করুন                                                                                    |
|     | 👤 ইউজার নাম                                                                                                    |
|     | 🔒 পাসওয়ার্ড                                                                                                    |
|     | 🗸 মনে রাখুন 🔤 লগ ইন 🧿                                                                                           |
|     | পাসওয়ার্ড ভূনে গেছেন?                                                                                          |
|     |                                                                                                    |
|     | ৯ 2016. ওষধ প্রশাসন আধদগুর । পাওঁয়াও বাহু: ঢেকনোভিসতা লিমেটেড.                                                 |
|     | দিক ২০ নাল ইন প্লেইজ                                                                                            |
|     | IDU 30 : ୩୩ २୩ (୩२७                                                                                             |

| ধাপ | বর্ণনা                                                            |
|-----|-------------------------------------------------------------------|
| 04. | এখানে সঠিক "ইউজার নাম" এবং "পাসওয়ার্ড" টাইপ করে লগইন বাটনে click |
|     | করতে হবে।                                                         |

### 6.2 ড্যাশবোর্ড

সফলভাবে লগইন করার পর একজন ব্যবহারকারী প্রথমেই যে পেইজটি দেখতে পায় তা সিস্টেমের ড্যাশবোর্ড। ব্যবহারকারীভেদে সিস্টেমের ড্যাশবোর্ড ভিন্ন হতে পারে।

| 🍈 ঔষুদের বিরূপ প্রতিত্রি            | য়া রিপোর্টিং সিস্টেম 😓 <sub>বশাসক</sub> ্র                                      |
|-------------------------------------|----------------------------------------------------------------------------------|
| Switch to English                   | <ul> <li>ড্যাশবোর্ড</li> </ul>                                                   |
| Collapse Menu                       | ŵ                                                                                |
| 🛆 ড্যাশবোর্ড                        |                                                                                  |
| 🔎 রোল ম্যানেজমেন্ট 🔹 >              |                                                                                  |
| 🗱 সেটিং >                           |                                                                                  |
| 🕞 এডিআর রিপোর্টিং                   |                                                                                  |
| 💭 অভিযোগ                            |                                                                                  |
| 💷 জাল মেডিসিন / ডিভাইস              |                                                                                  |
| 🗄 খৰর                               |                                                                                  |
| ষ্ট্র্য্ন স্বত্র্রু সংখ্যা জেনারেশন |                                                                                  |
| 💵 রঙ পরিবর্তন করুন 🔲 🔲 🔳            |                                                                                  |
|                                     |                                                                                  |
|                                     | © 2016. <b>ঔষধ প্রশা</b> সন অ <b>বিপধ</b> র   পাওয়ার্ভ নাই: টেকনোভিসতা নিমিটেড. |

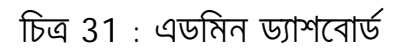

| 🏮 ঔষ্দের বিরূপ প্রতিত্রি           | রা রিপোর্টিং সিস্টেম 😔 Novart                                     | is * |
|------------------------------------|-------------------------------------------------------------------|------|
| 弊 Switch to English                | 💿 ড্যাশবোর্ড                                                      |      |
| Collapse Menu                      | ŵ                                                                 |      |
| 🟠 ড্যাশবোর্ড                       |                                                                   |      |
| ষ্ট্ৰন্ধ স্বতন্ত্ৰ সংখ্যা জেনারেশন |                                                                   |      |
| 🗳 রঙ পরিবর্তন কর্রুন 🗖 🗖 🗖         |                                                                   |      |
|                                    |                                                                   |      |
|                                    |                                                                   |      |
|                                    |                                                                   |      |
|                                    |                                                                   |      |
|                                    |                                                                   |      |
|                                    | 🐵 2016. ঔষধ প্রশাসন অধিনঞ্জর   পাওয়ার্ভ বাই: টেকনোভিসতা নিমিটেড. |      |

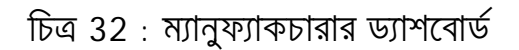

\_\_\_\_

\_\_\_\_

# 6.3 **লগ আউট**

| বর্ণনা                                                                        |
|-------------------------------------------------------------------------------|
| ADR সিস্টেম থেকে বের হওয়া বা বন্ধ করার জন্য Page টির উপরের ডানদিকের          |
| অংশে ব্যবহারকারীর নামের পাশে 💌 চিহ্নে ক্লিক করে 😃 লগ আউচ্চ সাব-মেন্যুতে ক্লিক |
| করতে হবে।                                                                     |
| 🕋 ড্যাশৰোৰ্ড                                                                  |
| 👃 আমার প্রোফাইল                                                               |
| ৵৵ আমার অ্যাক্সেস লগ                                                          |
| 🌣 পাসওয়ার্ড পরিবর্তন করুন                                                    |
| <b>ট</b> লগ আউট                                                               |
|                                                                               |
| চিত্র 33 : লগ আউট সাব-মেন্যু                                                  |
|                                                                               |

# <u>এডমিন ইউজার</u>

#### 7.0 রোল ম্যানেজমেন্ট

সিস্টেমের এই অংশে 'ব্যবহারকারী' এবং 'ব্যবহারকারীর ধরন ও অনুমোদন' তৈরী করা যায় এবং ব্যবহারকারী ভেদে ভিন্ন ভিন্ন ধরন এর অনুমোদন প্রদান করা যায়।

#### 7.1 ব্যবহারকারী

সিস্টেমের এই অংশে ব্যবহারকারী এর তথ্যাবলী সংরক্ষিত থাকে। এই অংশে নতুন ব্যবহারকারী তৈরী করা যায়।

নতুন ব্যবহারকারী সংযোজনের জন্য নিচের ধাপগুলো অনুসরন করতে হবে :

| ধাপ | বর্ণনা                                                                                                    |                                                                                                   |                                                                                           |
|-----|----------------------------------------------------------------------------------------------------|---------------------------------------------------------------------------------------------------|-------------------------------------------------------------------------------------------|
| 01. | সঠিক User Name ও Pas<br>করার অনুমতিপ্রাপ্ত ব্যবহারক<br>মেনদেহ কিক করে দ্ববেহারকা                                                                             | sword দিয়ে Log In ক<br>ারীকে তার ড্যাশবোর্ডের ব<br>বী মার মেরুজে কিক করজে                        | রার পর ব্যবহারকারী সংযুক্ত<br>ামপাশে 'রোল ম্যানেজমেন্ট'                                   |
|     | (1) (1) (1) (1) (1) (1) (1) (1) (1) (1)                                                                                                    | ม พาร-เสญเอ เมาร์ รัสเอ                                                                           |                                                                                           |
| 02. | নতুন ব্যবহারকারী সংযোজনে<br>নতুন ব্যবহারকারী সংযোজনে<br>দ্বারা ফরমটি পূরনের পর 🏼<br>সিস্টেমে সংরক্ষিত হবে।                                                   | র জন্য 🌆 ব্যবহারকারী সংযোগ<br>র ফরমটি দেখা যাবে।প্রয়োগ<br><sup>ধ্রেক্ষণ →</sup> বাটন ক্সিক করেবে | <u>দ্বন কর্মন</u> বাটনে ক্সিক করলে<br>জনীয় ও আবশ্যক তথ্যাবলী<br>ল নতুন ব্যবহারকারীর তথ্য |
|     | <ul> <li>ব্যবহারকারীর তথ্য</li> <li>/ রোন ম্যানেজমেন্ট / ব্যবহারকারী / সংযোজন</li> <li>ব্যবহারকারীর তথ্য সংযোজন করুন</li> <li>ব্যবহারকারীর পরিচয়</li> </ul> |                                                                                                   | ব্যবহারকারীর তালিকা                                                                       |
|     | ব্যবহারকারীর পূর্ণ নাম *                                                                                                    | বিভাগ                                                                                             | পদবি *                                                                                    |
|     | Rashed Hasan                                                                                                    | মানৰসম্পদ ও প্ৰশাসন 🗸 🗸                                                                           | অতিথি 🗸                                                                                   |
|     | ব্যবহারকারী নাম / লগইন আইডি *                                                                                                    | পাসওয়ার্ড *                                                                                      | পাসওয়ার্ড নিশ্চিত করুন *                                                                 |
|     | hasan123                                                                                                    | •••••                                                                                             | •••••                                                                                     |
|     | 🐴 ব্যক্তিগত বিৰরণ                                                                                                    |                                                                                                   | 🖸 ব্যবহারকারীর ছবি                                                                        |
|     | প্রস্কুতকারক / কোম্পানী                                                                                                    |                                                                                                   |                                                                                           |
|     | Beximco Pharmaceuticals Ltd., Kaliakoir                                                                                                    | ~                                                                                                 | 00                                                                                        |
|     | ই-মেইল                                                                                                    |                                                                                                   |                                                                                           |
|     | rashed.hassan@yahoo.com                                                                                                    |                                                                                                   |                                                                                           |
|     | মোৰাইল                                                                                                    | জাতীয় পরিচয়পত্র (এন আই ডি)                                                                      |                                                                                           |
|     | 01712589632                                                                                                    | 12536985214569                                                                                    | আপলোড (ব্যবহারকারীর ছবি)                                                                  |
|     | অফিস ফোন                                                                                                    | ৰাসার ফোন                                                                                         | No file selected                                                                          |

| ধাপ | বর্ণনা                                                                                                    |                                                          |                       |                  |                                           |           |                                                                                                    |
|-----|----------------------------------------------------------------------------------------------------|----------------------------------------------------------|-----------------------|------------------|-------------------------------------------|-----------|----------------------------------------------------------------------------------------------------|
|     | স্ট্যাটাস<br><ul> <li>সন্দ্রিয় ) নিষ্ট্রিয়</li> <li>জুমিকা নির্ধারণ করুন</li> <li>জুমিকা নির্ধারণ করুন *</li> <li>DGDA Admin × DGDA</li> </ul> | ⊾Users ×<br>চিত্র :                                      | <b>34</b> : ব্যব্য    | হারকারী          | সংযোজন                                    | া পেইজ    | নেত: Jpgi Jpogi prig: নারম<br>Size: 800KB,<br>Dimension: h:600px X<br>w:600px<br>রিসেট C সংরক্ষণ + |
| 03. | বিদ্যমান ব্যবহারব<br>অবস্থিত অনুমতি                                                                                                    | চারীর তার্গি<br>] বাটনে বি<br>র তথ্য<br><sup>রকানী</sup> | লকা থে<br>ে<br>ক করতে | ক সদ্য<br>চ হবে। | তৈরীকৃত                                   | চ ব্যবহা  | রকারীর নামের পাশে 🗴                                                                                |
|     | ব্যবহারকারীর পূর্ণ নাম                                                                                                    | <ul> <li>লগইন আইডি</li></ul>                             | ই-মেইল 🍸              | মোৰাইল 🔻         | প্রস্কৃতকা ▼                              | স্ট্যাটাস |                                                                                                    |
|     | Rashed Hasan                                                                                                    | hasan123                                                 | rashed.hass           | 01712589632      | Beximco<br>Pharmaceuti<br>Ltd., Kaliakoir | সক্রিয়   | অনুমতি সম্পাদন<br>মুছে ফেলুন                                                                       |
|     |                                                                                                    | চিত্                                                     | য 35 : ন              | তুন সংযু         | ৰু ব্যবহাৰ                                | বকারী     |                                                                                                    |
| 04. | নতুন ব্যবহারকারী                                                                                                    | কি অনুম                                                  | তি প্রদা              | নর জন্য          | নির্দিষ্ট                                 | অনুমতি    | সমূহে 🗹 চিহ্ন দিয়ে                                                                                |
|     | অনুমতি সংরক্ষণ কর                                                                                                    | দ্ব 🕈 বাট                                                | টনে ক্লিক             | করে অন্          | <b>ম্</b> মতিসমূহ                         | হ সংরক্ষন | ন করা যায়।                                                                                        |

| ধাপ | বর্ণনা                                                                                                    |
|-----|----------------------------------------------------------------------------------------------------|
|     | 🕗 অনুমতি                                                                                                    |
|     | <ul> <li>/ রোল ম্যানেজমেন্ট / ব্যবহারকারীর ধরন ও অনুমোদন / অনুমতি</li> <li>পিছনে 4 ব্যবহারকারীর তালিকা III রোল তালিকা</li> </ul>                                                                                                    |
|     | অনুমতি প্রয়োগ করুন 🗸 🗸                                                                                                    |
|     | অনুষ্ঠি সংৱক্ষণ করুন ✦<br>Manufacturer Transactions Settings Reports <b>Security</b> Web                                                                                                    |
|     | ভূমিকা ও ইউজার অনুচ্ছেদ অনুমতি/ROLE AND USER SECTION PERMISSION                                                                                                    |
|     | ব্যবহারকারী ভূমিকা এবং অনুমতি পরিচালনা/Manage User Role and Permission <ul> <li>ভূমিকা এবং অনুমতি তথ্য (মেনু অ্যাব্যেস) মঞ্জুর করুন /Allow view role and permission information (Menu access)</li> <li>নতুন ভূমিকা এবং অনুমতি তথ্য (যোগ করুন/Add new role and permission information</li> <li>আপডেট ভূমিকা এবং অনুমতি তথ্য/Update role and permission information</li> <li>ভূমিকা এবং অনুমতি তথ্য মুছে ফেলুন/Delete role and permission information</li> <li>ভূমিকা এবং অনুমতি তথ্য মেণ্ড কর্মন /Allow to change role permission</li> </ul> |
|     | ব্যবহারকারীর অ্যাকাউন্ট পরিচালনা/Manage User Account                                                                                                    |
|     | চিত্র 36 : অনুমতি সংরক্ষন                                                                                                    |

# 7.2 ব্যবহারকারীর ধরন ও অনুমোদন

সিস্টেমের এই অংশে ব্যবহারকারীর বিভিন্ন ভূমিকা তৈরী করা যায় এবং তাতে ভিন্ন ভিন্ন ধরনের প্রদান করা যায়।

### 7.2.1 রোল সংযোজন করার পদ্ধতি

নতুন রোল সংযোজনের জন্য নিচের ধাপগুলো অনুসরন করতে হবে :

| ধাপ | বর্ণনা                                                                          |
|-----|---------------------------------------------------------------------------------|
| 01. | সঠিক User Name ও Password দিয়ে Log In করার পর রোল সংযুক্ত করার                 |
|     | অনুমতিপ্রাপ্ত ব্যবহারকারীকে তার ড্যাশবোর্ডের বামপাশে 'সেটিং' মেন্যুতে ক্লিক করে |
|     | 'ব্যবহারকারীর ধরন ও অনুমোদন' সাব-মেন্যুতে ক্পিক করতে হবে।                       |
| 02. | নতুন রোল সংযোজনের জন্য 🕂 রোল সংযোজন কর্রুন বাটনে ক্সিক করলে বিদ্যমান            |
|     | তালিকায় একটি নতুন সারি তৈরী হবে।সকল প্রয়োজনীয় তথ্য প্রদানের পর 💌 🚥           |

\_\_\_\_

| ধাপ | বর্ণনা                                                                                                    |
|-----|----------------------------------------------------------------------------------------------------|
|     | বাটনে ক্সিক করলে নতুন তৈরীকৃত রোলটি বিদ্যমান তালিকায় দেখা যাবে।                                                                                                    |
|     | 🕐 রোল ম্যানেজমেন্ট                                                                                                    |
|     | প / রোল ম্যানেজমেন্ট / ব্যবহারকারীর ধরন ও অনুমোদন                                                                                                    |
|     | + ব্লেলে সংযোজন করুন                                                                                                    |
|     | নাম * T Slug (unique) * T                                                                                                    |
|     |                                                                                                    |
|     | চিত্র 37 : Rol e সংযোজন                                                                                                    |
| 03. | নতুন তৈরীকৃত রোলটিতে অনুমতি প্রদানের জন্য 🔍 অনুমতি বাটনে ক্পিক করে নির্ধারিত                                                                                                    |
|     | সমহে টিক চিন্হ দিয়ে 🔍 🔍 সংরক্ষণ করুল 🔷 বাটনে ক্লিক করে সংরক্ষন করতে                                                                                                    |
|     | হৰে।                                                                                                    |
|     |                                                                                                    |
|     | 🔎 অনুমতি                                                                                                    |
|     | 希 / রোল ম্যানেজমেন্ট / ব্যবহারকারীর ধরন ও অনুমোদন / অনুমতি                                                                                                    |
|     | 🖤 পিছনে 🕹 ব্যবহারকারীর তালিকা 🗰 রোল তালিকা                                                                                                    |
|     | অনুমতি প্রয়োগ করুন (DGDA Admin) 🗸 🗸                                                                                                    |
|     |                                                                                                    |
|     | অনুমতি সংৱক্ষণ করুন 🔶                                                                                                    |
|     | Manufacturer Transactions Settings Reports Security Web                                                                                                    |
|     | ভূমিকা ও ইউজার অনুচ্ছেদ অনুমতি/ROLE AND USER SECTION PERMISSION                                                                                                    |
|     | ব্যবহারকারী ভূমিকা এবং অনুমতি পরিচালনা/Manage User Role and Permission<br>🗩 ভূমিকা এবং অনুমতি তথ্য (মেন অ্যায়েস) মঞ্জর করুন /Allow view role and permission information (Menu access) |
|     | <ul> <li>নতুন ভূমিকা এবং অনুমতি তথ্য যোগ করুন/Add new role and permission information</li> <li>আপডেট ভূমিকা এবং অনুমতি তথ্য/Update role and permission information</li> </ul>          |
|     | ভূমিকা এবং অনুমতি তথ্য মুছে ফেলুন/Delete role and permission information ভূমিকা অনুমতি পরিবর্তন করার মঞ্জুর করুন /Allow to change role permission                                      |
|     | ব্যবহারকারীর অ্যাকাউন্ট পরিচালনা/Manage User Account                                                                                                    |
|     | <ul> <li>ব্যৰহারকারীদের তথ্য(মেনু অ্যাক্সেন্স)মঞ্জুর করুন/Allow view users information (Menu access)</li> <li>নতুন ব্যবহারকারীর তথ্য যোগ করুন/Add new user information</li> </ul>      |
|     | ি আগডেট বাৰ্যয়ৰগৱাদেৱ তথ্য/Update users information<br>ি বাৰ্যয়ৰগৱীদেৱ তথ্য মুছে ফেলুন/Delete users information                                                                      |
|     | אַן אַראָראָשאָר שעמט אוא מאָא אאָא /Allow to cnange role permission                                                                                                    |
|     |                                                                                                    |
|     | চিত্র 38 : অনুমতি সংরক্ষন                                                                                                    |
|     |                                                                                                    |

### 8.0 সেটিং

সিস্টেমের সেটিং সংক্রান্ত সকল তথ্যাবলী সিস্টেমের এই অংশে সংরক্ষিত থাকে।

#### 8.1 সাধারন কনফিগারেশন

সিস্টেমের এই অংশে সিস্টেমে ব্যবহৃত ড্রপ-ডাউনে প্রাপ্ত তথ্যসমূহ সংরক্ষিত থাকে।

| ধাপ | বর্ণনা                                                                       |  |
|-----|------------------------------------------------------------------------------|--|
| 01. | সঠিক User Name ও Password দিয়ে Log In করার পর সেটিং মেন্যুতে ক্সিক          |  |
|     | করে 'সাধারন কনফিগারেশন' সাব-মেন্যুতে ক্লিক করতে হবে।                         |  |
| 02. | ড্রপ ডাউন লিস্ট থেকে নির্দিষ্ট ক্যাটাগরি নির্বাচন করতে হবে।                  |  |
|     |                                                                              |  |
|     | ক্যাটাগরি নির্বাচন                                                           |  |
|     | ক্যাটাগরি লির্বাচন                                                           |  |
|     | অভিযোগের ধরণসমূহ                                                             |  |
|     | জাল ঔষধের ঘটনাসমূহ                                                           |  |
|     | এডিআর ডপদেশসমূহ<br>এমদে গালে প্রথ                                            |  |
|     | ডেবের প্রণ                                                                   |  |
|     | এডিআর ঘটলার ফলাফল                                                            |  |
|     | এডিআর মাত্রার ভীব্রভা                                                        |  |
|     | সমস্যার প্রেস্কিতে করণীয়                                                    |  |
|     | ডোজের মাত্রা<br>উদ্দেহন মাধকার্মি                                            |  |
|     | ওড়ভাম মাণকাটি<br>ওজনের মাণকাঠি                                              |  |
|     | বয়সের মাপকাঠি                                                               |  |
|     | এডিআর রিপোর্ট স্ট্যাটাস                                                      |  |
|     |                                                                              |  |
|     | চিত্র 39 : ক্যাটাগরি নির্বাচন                                                |  |
| 03. | নির্বাচিত ক্যাটাগরির বিদ্যমান তালিকা এতে দেখা যাবে। নতুন আইটেম তৈরীর জন্য    |  |
|     | সংযোজন বাটনে ক্সিক করলে তাতে নতুন সারি তৈরী হবে। প্রয়োজনীয় তথ্য প্রদান করে |  |
|     | Update বাটনে ক্সিক করলে তা সংরক্ষিত হবে।                                     |  |
| ৰণন        | t                                             |                            |         |           |           |  |
|------------|-----------------------------------------------|----------------------------|---------|-----------|-----------|--|
| •          | সাধারণ কনফিগা                                 | রশন                        |         |           |           |  |
| ^ /        | <b>সেটিং /</b> সাধারণ কনফিগারেশন              |                            |         |           |           |  |
| ক্যা       | ইাগ্রি *                                      |                            |         |           |           |  |
|            | দ্বাল ঔষধের ঘটনাসমূহ                          | -                          |         |           |           |  |
|            |                                               |                            |         |           |           |  |
| + জ        | ল ঔষধের ঘটনাসমূহ সংযোজন                       |                            |         |           |           |  |
| + জ<br>কোড | ল ঔষধের ঘটনাসমূহ সংযোজন<br>শিরোনাম (ইংরেজিতে) | <b>শ</b> শিরোনাম (বাংলায়) | 🔻 সাজাে | না ডিফল্ট | স্ট্যাটাস |  |

#### 8.2 **অবস্থা**ন

বাংলাদেশ স্থানীয় সরকারের কাঠামোর ক্রমানুসারে বিভাগ, জেলা, উপজেলা ইত্যাদি তথ্যসমূহ সিস্টেমের এই অংশে সংরক্ষিত থাকে। প্রয়োজনানুসারে নতুন তথ্য এতে সংযোজন করা যায়।

## 8.2.1 বিভাগ সংযোজন করার পদ্ধতি

নতুন বিভাগ সংযোজনের জন্য নিচের ধাপগুলো অনুসরন করতে হবে :

| ধাপ | বর্ণনা                                         |                                                        |
|-----|------------------------------------------------|--------------------------------------------------------|
| 01. | সঠকি User Name ও Password দি                   | নয়ৈ Log l n করার পর 'সেটিং' মেন্যুতে ক্লিক            |
|     | করে 'অবস্থান' সাব-মেন্যুতে ক্সিক কর            | তে হবে। 'অবস্থান' সাব-মেন্যু থেকে 'বিভাগ'              |
|     | শীর্ষক সাব সাব-মেন্যু নির্বাচন করতে হ          | ব।                                                     |
| 02. | নতুন বিভাগ সংযোগের জন্য 🕂 নতুন দিবল            | <u>স্ক্রু</u> বাটনে ক্লিক করলে বিদ্যমান তালিকার        |
|     | উপরে নতুন একটি সারি তৈরী হবে।                  | নকল তথ্য প্রদানের পর <mark>🗹 Update</mark> বাটনে ক্সিক |
|     | করলে নতুন বিভাগ তালিকায় যুক্ত হবে।            |                                                        |
|     |                                                |                                                        |
|     | 🎓 / সেটিং / বিভাগ                              |                                                        |
|     |                                                |                                                        |
|     | দ নতুন ।বভাগ ধুৰু কক্ষন<br>জিইও নাম (ইংৱেজিতে) | নাম (ৰাংলায়)                                          |
|     | 45 Mymensingh                                  | ময়মনসিংহ 🖉 cancel                                     |
|     |                                                |                                                        |
|     | চিত্র /1 · বিজ                                 | গগ সংযোজন পেইজ                                         |
|     |                                                |                                                        |

8.2.2 জেলা সংযোজন করার পদ্ধতি

নতুন জেলা সংযোজনের জন্য নিচের ধাপগুলো অনুসরন করতে হবে :

| ধাপ | বর্ণনা                                                                                    |
|-----|-------------------------------------------------------------------------------------------|
| 01. | সঠিক User Name ও Password দিয়ে Log In করার পর 'সেটিং' মেন্যুতে ক্পিক                     |
|     | করে 'অবস্থান' সাব-মেন্যুতে ক্পিক করতে হবে। 'অবস্থান' সাব-মেন্যু থেকে 'জেলা' শীর্ষক        |
|     | সাব সাব-মেন্যু নির্বাচন করতে হবে।                                                         |
| 02. | নতুন জেলা সংযোগের জন্য 🍺 <sup>নতুন জেনা যু</sup> ৰু কঙ্গন বাটনে ক্পিক করলে নতুন একটি page |
|     | দেখা যাবে। প্রয়োজনীয় তথ্য প্রদানের পর সংরক্ষণ 🔸 বাটনে ক্লিক করলে নতুন জেলা              |
|     | যুক্ত হবে।                                                                                |
|     | জেলা তথ্য সংযোজন ×                                                                        |
|     | বিভাগ * জিইও কোড *                                                                        |
|     | ময়মনসিংহ 🗾 45                                                                            |
|     | নাম (ইংরেজিতে) *                                                                          |
|     | Jamalpur<br>নাম (বাংলায়)                                                                 |
|     | জামালপুর                                                                                  |
|     |                                                                                           |
|     | রিসেট Ċ সংরক্ষণ 🔶                                                                         |
|     |                                                                                           |
|     | চিত্র 42 : জেলা সংযোজন পেইজ                                                               |
|     |                                                                                           |

# ৪.2.3 থানা / উপজেলা সংযোজন করার পদ্ধতি

নতুন উপজেলা/থানা সংযোজনের জন্য নিচের ধাপগুলো অনুসরন করতে হবে :

| ধাপ | বর্ণনা                                                                       |
|-----|------------------------------------------------------------------------------|
| 01. | সঠিক User Name ও Password দিয়ে Log I n করার পর 'সেটিং' মেন্যুতে ক্পিক       |
|     | করে 'অবস্থান' সাব-মেন্যুতে ক্লিক করতে হবে। 'অবস্থান' সাব-মেন্যু থেকে         |
|     | 'উপজেলা/থানা' শীর্ষক সাব সাব-মেন্যু নির্বাচন করতে হবে।                       |
| 02. | নতুন উপজেলা/থানা সংযোগের জন্য 📠 নতুন উপজেলা/খানা যুৰু কৰুন বাটনে ক্সিক করলে  |
|     | নতুন একটি page দেখা যাবে। প্রয়োজনীয় তথ্য প্রদানের পর সংরক্ষা 予 বাটনে ক্পিক |
|     | করলে নতুন উপজেলা/থানা যুক্ত হবে।                                             |

| ধাপ | বৰ্ণনা |                            |                    |
|-----|--------|----------------------------|--------------------|
|     |        | উপজেলা / থানার তথ্য সংযোজন | ×                  |
|     |        | বিভাগ *                    | জেলা *             |
|     |        | -<br>চউগ্রাম               | ◄ বান্দরবান ◄      |
|     |        | উপজেলা / থানার ধরণ *       | জিইও কোড *         |
|     |        | উভয়                       | - 4                |
|     |        | নাম (ইংরেজিতে) *           |                    |
|     |        | ALIKADAM                   |                    |
|     |        | নাম (ৰাংলায়)              |                    |
|     |        | আলি কদম                    |                    |
|     |        |                            |                    |
|     |        |                            | রিসেট C সংরক্ষণ 🔶  |
|     |        |                            |                    |
|     |        | চিত্র 43 : উপজেলা          | া/থানা সংযোজন পেইজ |

# 8.3 প্রস্তুতকারক / কোম্পানী

নতুন প্রস্তুতনারক / কোম্পানী সংযোজনের জন্য নিচের ধাপগুলো অনুসরন করতে হবে :

| ধাপ | বর্ণনা                                                                           |
|-----|----------------------------------------------------------------------------------|
| 01. | সঠিক User Name ও Password দিয়ে Log I n করার পর 'সেটিং' মেন্যুতে ক্লিক           |
|     | করে 'প্রম্বতকারক / কোম্পানী' সাব-মেন্যুতে ক্লিক করতে হবে। এতে নতুন একটি          |
|     | পেইজ দেখা যাবে।                                                                  |
| 02  | নতন পদ্ধতকাবক / কোম্পানী সংযোগের জন্য টিনতন প্রমতকারক যোগ বাটনে কিক করলে         |
| 02. |                                                                                  |
|     | নতুন একাট page দেখা যাবে। প্রয়োজনায় তথ্য প্রদানের পর 🔤 🔤 বাটনে ক্লিক           |
|     | করলে নতুন উপজেলা/থানা যুক্ত হবে।                                                 |
|     |                                                                                  |
|     | প্ৰমানক যোগ                                                                      |
|     | শ্রম্বর্তকারক বোগ ×                                                              |
|     | প্রস্কুত লাইসেঙ্গ নং (বায়োলজিক্যাল) * প্রস্কুত লাইসেঙ্গ নং (নন-বায়োলজিক্যাল) * |
|     | 203 0000                                                                         |
|     | নাম * নাম (ৰাংলায়) *                                                            |
|     | Beximco Infusion Ltd. Beximco Infusion Ltd.                                      |
|     | বিভাগ <b>*</b> জেলা <b>*</b>                                                     |
|     | সিকানা নিৰননেৰ তাৰিখ                                                             |
|     | Tongi I/A, Gazipur   31-01-2000                                                  |
|     | ৰৰ্তমান অৰষ্                                                                     |
|     | 🤮 সত্র্দীয় 💿 নিষ্ট্রীয়                                                         |
|     |                                                                                  |
|     | রিসেট 🕻 সংরক্ষণ করুন 🔸                                                           |

| ধাপ | বর্ণনা                            |                          |     |                          |             |   |           |                       |     |          |   |         |                  |          |
|-----|-----------------------------------|--------------------------|-----|--------------------------|-------------|---|-----------|-----------------------|-----|----------|---|---------|------------------|----------|
|     |                                   |                          |     | চিত্র 4                  | 4 : প্রস্থু | 0 | কারক স    | ংযোজন                 | 7 ( | পেইজ     |   |         |                  |          |
|     |                                   |                          |     |                          |             |   |           |                       |     |          |   |         |                  |          |
| 03. | সংরক্ষিত ত                        | চথ্য তানি                | नेव | কায় দেখা                | যাবে।       |   |           |                       |     |          |   |         |                  |          |
|     |                                   |                          |     |                          |             |   |           |                       |     |          |   |         |                  |          |
|     | 🗢 প্রস্তু                         | তকারক                    |     |                          |             |   |           |                       |     |          |   |         |                  |          |
|     | <ul> <li>ন / সেটিং / ২</li> </ul> | <b>ম্ভূ</b> তকারক        |     |                          |             |   |           |                       |     |          |   |         |                  |          |
|     |                                   |                          |     |                          |             |   |           |                       |     |          |   |         | 👌 নতুন প্রস্কৃতব | হারক যোগ |
|     | প্ৰস্কৃত লাইসেন্স                 | না <mark>ম</mark> (ৰাং   | Ŧ   | নাম 🍸                    | বিভাগ       | T | জেলা 🔻    | ঠিকানা                | Ŧ   | নিৰন্ধনে | T | অবস্থা  | T                |          |
|     | 203                               | Beximco<br>Infusion Ltd. |     | Beximco<br>Infusion Ltd. |             |   |           | Tongi I/A,<br>Gazipur |     |          |   | সক্রিয় |                  | × *      |
|     |                                   |                          |     |                          |             |   |           |                       |     |          |   |         |                  |          |
|     |                                   |                          |     | চি                       | ञ्चे ४५ :   | 8 | ধস্তুতকার | ক তানি                | নক  | গ        |   |         |                  |          |

# 8.4 ব্র্যান্ড / মেডিসিন

নতুন ব্র্যান্ড / মেডিসিন সংযোজনের জন্য নিচের ধাপগুলো অনুসরন করতে হবে :

| ধাপ | বর্ণনা                                                                            |
|-----|-----------------------------------------------------------------------------------|
| 01. | সঠিক User Name ও Password দিয়ে Log I n করার পর 'সেটিং' মেন্যুতে ক্পিক            |
|     | করে 'ব্র্যান্ড / মেডিসিন' সাব-মেন্যুতে ক্পিক করতে হবে। এতে নতুন একটি পেইজ দেখা    |
|     | যাবে।                                                                             |
| 02. | নতুন ব্র্যান্ড / মেডিসিন সংযোগের জন্য ଢ নতুন ঔষধ/ব্র্যান্ড যুক্ত করুন বাটনে ক্লিক |
|     | করলে নতুন একটি page দেখা যাবে। প্রয়োজনীয় তথ্য প্রদানের পর স্বক্ষ্ণ 予 বাটনে      |
|     | ক্সিক করলে নতুন ব্র্যান্ড / মেডিসিন যুক্ত হবে।                                    |
|     |                                                                                   |

| ধাপ | বর্ণনা                                                                                                    |                                                                                                |                                                                                                    |
|-----|----------------------------------------------------------------------------------------------------|------------------------------------------------------------------------------------------------|----------------------------------------------------------------------------------------------------|
|     | 🔹 ঔষধ / ব্র্যান্ড                                                                                                    |                                                                                                |                                                                                                    |
|     | 希 / সেটিং / ঔষধ / ব্র্যান্ড / সংযোজন                                                                                                    | <i>«</i> ?                                                                                     | ঔষধ / ব্র্যান্ড তথ্য 🛛 🔓 নতুন ঔষধ / ব্র্যান্ড যুক্ত করুন                                                                                       |
|     | ঔষধ / ব্র্যান্ড তথ্য সংযোজন করুন<br>ত্রী ঔষধ / ব্র্যান্ড নাম ও দাম<br>মেডিসিন / ব্র্যান্ড নাম *<br>Glitab 80 Mg Tablet<br>ডিএআর নং<br>165-55-15<br>ॐ ঔষধ / ব্র্যান্ড বিশ্বরিত<br>উপহ্বাপনা *<br>Ascorbic Acid + Calcium Pantothenate + Cupric<br>Sulphate + Folic Acid + Manganese Sulphate + | জেনেরিক নাম *<br>Gliclazide ~<br>মূল্য (টাকায়)<br>25<br>: Sulphate + Cyanocobalamin + Ferrous | মেডিসিন প্রকার *<br>Tablet 	v<br>প্রম্বুতকর্তা / কোম্পানী<br>Hudson Pharmaceuticals Ltd. 	v<br>ি মেডিসিন / স্ত্রান্ডর ছবি                      |
|     | বিৰুন্নণ *                                                                                                    |                                                                                                | 543                                                                                                    |
|     | ইক্সিতও *<br>ডোজ এবং প্রশাসন *<br>1 - 1 - 1 (Adult)<br>1/2 - 0 - 1/2 (Child)<br>সাইড এফেক্টস *                                                                                                    |                                                                                                | আপলেডে (মেডিসিন / ব্র্যান্ডর<br>ছবি)<br>ROX46500.jpg<br>Allow File: jpg, jpeg, png. Max<br>Size: 800KB.<br>Max Dimension: h:600px X<br>w:600px |
|     | Can harm unborn children.                                                                                                    |                                                                                                |                                                                                                    |
|     | Don't take without proper prescription.<br>Keep out the reach of children.                                                                                                    | Ē                                                                                              |                                                                                                    |
|     | স্ট্যাটাস<br>ত সক্রিয় () নিষ্ট্রিয়                                                                                                    |                                                                                                | রিসেট C সংরক্ষণ +                                                                                                    |
|     | চিত্র 46                                                                                                    | : ব্র্যান্ড / মেডিসিন সংযোজ                                                                    | ন পেইজ                                                                                                    |
| 03. | সংরক্ষিত তথ্য তালিকায় দেখা                                                                                                    | যাবে।                                                                                          |                                                                                                    |

| ধাপ | বর্ণনা                      |   |                           |                             |   |           |       |              |            |    |
|-----|-----------------------------|---|---------------------------|-----------------------------|---|-----------|-------|--------------|------------|----|
|     | 🔹 ঔষধ / ব্র্যান্ড           |   |                           |                             |   |           |       |              |            |    |
|     | 🎓 / সেটিং / ঔষধ / ব্র্যান্ড |   |                           |                             |   |           | ~ 1   |              |            |    |
|     |                             |   |                           |                             |   | 🗗 নতুন    | ঔষধ / | ব্র্যান্ড যু | ন্দ্ৰ কৰুন | 13 |
|     | মেডিসিন / ব্র্যান্ড নাম *   | T | জেনেরিক নাম 🍸             | ধ্রম্বুতকর্তা / কোম্পানী    | r | স্ট্যাটাস | T     |              |            |    |
|     | Glitab 80 Mg Tablet         |   | Gliclazide                | Hudson Pharmaceuticals Ltd. |   | সক্রিয়   |       |              | ×          |    |
|     |                             |   | চিত্র 47 : ব্র্যান্ড / মে | াডিসিন তালিকা               |   |           |       |              |            |    |

# 8.5 **ফাইল ইম্পোর্ট**

কোন ফাইল সিস্টেমে ইম্পোর্ট করার জন্য নিচের ধাপগুলো অনুসরন করতে হবে :

| থাপ       বর্ণনা         01.       সঠিক User Name ও Password দিয়ে Log I n করার পর 'সেটিং' মেনুচেে ক্লিক করে 'ফাইল ইম্পোর্ট' সাব-মেনুচেে ক্লিক করতে হবে। এতে নতুন একটি পেইজ দেখা যাবে।         02.       ড্রপ ডাউন থেকে ফাইল টাইপ নির্বাচন করতে হবে।       টি চেরু ক্লিক করে যেই ফাইলটি ইম্পোর্ট করতে হবে তা নির্বাচন করতে হবে। এরপর সংযেজন কর্জন প বাটনে ক্লিক করলে তা সংরক্ষিত হবে।         02.       ড্রপ ডাউন থেকে ফাইল টাইপ নির্বাচন করতে হবে।       টি চেরু ক্লিক করে যেই ফাইলটি ইম্পোর্ট করতে হবে তা নির্বাচন করতে হবে। এরপর সংযেজন কর্জন প বাটনে ক্লিক করলে তা সংরক্ষিত হবে।         ৩৫       ইম্পোর্ট ফাইল <ul> <li>জেলা সংরক্ষিত হবে।</li> <li>জিলা হলেলা জনে জেলা জাল জিলালা</li> <li>ডেলার ফেরের চন্দ্র কিলেলা</li> <li>জিলা হলেলা জনে জিলালা</li> <li>জিলা হলেলা জনে জিলালা</li> <li>টি ব্র 48 : ফাইল ইশ্রেপার্ট</li> </ul>  | • • • • |                                                                           |
|----------------------------------------------------------------------------------------------------|---------|---------------------------------------------------------------------------|
| <ul> <li>০1. সঠিক User Name ও Password দিয়ে Log In করার পর 'সেটিং' মেন্যুতে ক্লিক করে ফাইল ইম্পোর্ট সাব-মেন্যুতে ক্লিক করতে হবে। এতে নতুন একটি পেইজ দেখা যাবে।</li> <li>02. দ্রুপ ডাউন থেকে ফাইল টাইপ নির্বাচন করতে হবে। 🔁 চিহ্নে ক্লিক করে যেই ফাইলটি ইম্পোর্ট করতে হবে তা নির্বাচন করতে হবে। এরপর স্থিযোজন করল ● বাটনে ক্লিক করলে তা সংরক্ষিত হবে।</li> <li>(d) ইম্পোর্ট ফাইল (একে ফাইল টাইপ নির্বাচন করতে হবে। এরপর স্থিযোজন করল ● বাটনে ক্লিক করলে তা সংরক্ষিত হবে।</li> <li>(e) ইম্পোর্ট ফাইল (একে) শেলা আর ইম্পোর্ট ফাইল (এরপর স্থিযোজন করল ● বাটনে ক্লিক করলে তা সংরক্ষিত হবে।</li> <li>(f) ইম্পোর্ট ফাইল (একে) শেলা আর ইম্পোর্ট ফাইল (একে) শেলা আর ইম্পোর্ট ফাইল (একে) শেলা আর ইম্পোর্ট ফাইল (একে) শেলা জিলিলা (একে) শেলা করে করে করে করে করে করে করে স্থান বিদ্যাল (৫০০) শেলা করে করে করে করে করে করে করে করে করে করে</li></ul> | ধাপ     | বর্ণনা                                                                    |
| করে 'ফাইল ইম্পোর্ট সাব-মেন্যুতে ক্পিক করতে হবে। এতে নতুন একটি পেইজ দেখা<br>যাবে।<br>02. দ্রুপ ডাউন থেকে ফাইল টাইপ নির্বাচন করতে হবে। 🕑 চিহ্লে ক্পিক করে যেই ফাইলটি<br>ইম্পোর্ট করতে হবে তা নির্বাচন করতে হবে। এরপর <del>সংযোজন করন •</del> বাটনে ক্পিক<br>করলে তা সংরক্ষিত হবে।                                                                                                    | 01.     | সঠিক User Name ও Password দিয়ে Log I n করার পর 'সেটিং' মেন্যুতে ক্পিক    |
| যাবে।<br>02. দ্বপ ডাউন থেকে ফাইল টাইপ নির্বাচন করতে হবে। ি চিহ্নে ক্লিক করে যেই ফাইলটি<br>ইম্পোর্ট করতে হবে তা নির্বাচন করতে হবে। এরপর সংযেজন কর্র্র বাটনে ক্লিক<br>করলে তা সংরক্ষিত হবে।                                                                                                    |         | করে 'ফাইল ইম্পোর্ট' সাব-মেন্যুতে ক্লিক করতে হবে। এতে নতুন একটি পেইজ দেখা  |
| 02. দ্রুপ ডাউন থেকে ফাইল টাইপ নির্বাচন করতে হবে। 🖸 চিহ্নে ক্লিক করে যেই ফাইলটি<br>ইম্পোর্ট করতে হবে তা নির্বাচন করতে হবে। এরপর সংযোজন করন 🔹 বাটনে ক্লিক<br>করলে তা সংরক্ষিত হবে।<br><ul> <li>ইম্পোর্ট ফাইল</li> <li>শ হেলোর্ট খলের্ট ফাইল</li> <li>শ হেলোর্ট ফাইল</li> <li>ইম্পোর্ট ফাইল</li> <li>ইম্পোর্ট ফাইল</li> <li>ইম্পোর্ট ফাইল</li> <li>ইম্পোর্ট ফাইল</li> <li>ইম্পোর্ট ফাইল</li> <li>ইম্পোর্ট ফাইল</li> <li>ইম্পোর্ট ফাইল</li> <li>ইম্পোর্ট ফাইল</li> <li>ইম্পোর্ট ফাইনে (.ew) *</li> <li>টের্জের করে সিন্সিলা</li> <li>টির্জ্র 48 : ফাইলে ইম্পোর্ট</li> </ul>                                                                                                    |         | যাবে।                                                                     |
| ইম্পোর্ট করতে হবে তা নির্বাচন করতে হবে। এরপর जियाজন করন ▲ বাটনে ক্লিক<br>করলে তা সংরক্ষিত হবে।                                                                                                    | 02.     | ড্রপ ডাউন থেকে ফাইল টাইপ নির্বাচন করতে হবে। 迓 চিহ্নে ক্পিক করে যেই ফাইলটি |
| করলে তা সংরক্ষিত হবে।<br>তি ইল্পোর্ট ফাইল  * / ইল্পোর্ট / ইল্পোর্ট ফাইল  एযাড ইল্পোর্ট ফাইল  एবেলের ফরন নির্মেশিক  চিত্র 48 : ফাইল ইল্পোর্ট                                                                                                    |         | ইম্পোর্টি করতে হবে তা নির্বাচন করতে হবে। এরপর সংযোজন করুন 🔸 বাটনে ক্পিক   |
| <ul> <li>टेल्लॉर्फ फाइंटल</li> <li>/ इल्लॉर्फ फाइंग</li> <li>प्राणंड इल्लॉर्फ काइंग</li> <li>हेल्लॉर्फ गहेंग *</li> <li>गहेन इंसलॉर्फेंड कन्र बिलमिका</li> <li>छिन्न 48 : ফाइंटल इंस्ल्लॉर्फ</li> </ul>                                                                                                    |         | করলে তা সংরক্ষিত হবে।                                                     |
| ইল্পোর্ট ফাইল           * / ইল্পোর্ট ফাইল           আডে ইল্পোর্ট ফাইল           ছিলোর্ট ফাইল হিল *           আন্যার্ঘ্যেলে           ইল্পোর্ট ফাইল (.csv) *           তিM005.dat           টে ফাইল ইল্পোর্ট জন্য নির্দেশিক্ষ           টি ফাইল ইল্পোর্ট জন্য নির্দেশিক্ষ                                                                                                    |         |                                                                           |
| E বিশোট ফাহল<br>                                                                                                    |         |                                                                           |
| শি হল্পোর্ট শইল       আডে ইল্পোর্ট ফাইল       ইল্পোর্ট ফাইল টাইপ *       আnufacturer       ইল্পোর্ট ফাইল (.csv) *       OM005.dat       টি ফাইল ইমপোর্টের জন্য নির্দেশিকা       টি ফ্র 48 : ফাইলে ইন্স্পোর্ট                                                                                                    |         | <ul> <li>२(स्मा) भारल</li> </ul>                                          |
| অ্যাড ইম্পোর্ট ফাইল •<br>ইম্পোর্ট ফাইল টাইপ *<br>আবারcturer<br>ইম্পোর্ট ফাইল (.csv) *<br>তিMOD5.dat<br>তি ফাইল ইম্পোর্টের জন্য নির্দেশিকা<br>রিনেট ে সংযোজন করন •<br>চিত্র 48 : ফাইলে ইম্পোর্ট                                                                                                    |         | 希 / ইম্পোর্ট / ইম্পোর্ট ফাইল                                              |
| ইম্পোর্ট ফাইল টাইগ *<br>Manufacturer<br>ইম্পোর্ট ফাইল (.csv) *<br>OM005.dat<br>টি ফাইল ইমপোর্টের জন্য নির্দেশিকা<br>রিসেট C সংযোজন করন •<br>চিত্র 48 : ফাইল ইম্পোর্ট                                                                                                    |         | অ্যাড ইম্পোর্ট ফাইল 🗸 🗸                                                   |
| শিল্য দেইল (.csv) *<br>েপেতে5.dat  তি আইল ইমপেটের জন্য নির্দেশিকা  দিন্দেট ৫ সংযোজন করন   চিত্র 48 : ফাইল ইম্পোর্ট                                                                                                    |         | ইম্পোর্ট ফাইল টাইপ *                                                      |
| ইল্পোর্ট ফাইল (.csv) *<br>০০০০০.daা  টি ফাইল ইমপোর্টের জন্য নির্দেশিকা  রিসেট ে সংযোজন করন •  চিত্র 48 : ফাইলে ইম্পোর্টি                                                                                                    |         | Manufacturer                                                              |
| তেশেলন করন করে করে করে করে করে করে করে করে করে করে                                                                                                    |         | ইম্পোর্ট ফাইল (.csv) *                                                    |
| া ফাইল ইমপোটের জন্য নির্দেশিকা<br>রিসেট ৫ সংযোজন করুন 🔸<br>চিত্র 48 : ফাইলে ইম্পোর্ট                                                                                                    |         | OM005.dat 🔂                                                               |
| টিত্র 48 : ফাইল ইম্পোর্টর জন্য নির্দেশন *                                                                                                    |         |                                                                           |
| রিস্টে ৫ সংযোজন করুন 🔸<br>চিত্র 48 : ফাইল ইম্পোর্ট                                                                                                    |         | 🚺 ফাইল ইমপোৰ্টের জন্য নিৰ্দেশিকা                                          |
| চিত্র 48 : ফাইল ইম্পোর্ট                                                                                                    |         | রিসেট <b>C</b> সংযোজন করুন 🔶                                              |
| চিত্র 48 : ফাইল ইম্পোর্ট                                                                                                    |         |                                                                           |
|                                                                                                    |         | চিত্র 48 : ফাইল ইম্পোর্ট                                                  |

| ধাপ | বর্ণনা                                                                         |
|-----|--------------------------------------------------------------------------------|
| 03. | 🚺 ফাইল ইমপোর্টের জন্য নির্দেশিকা বাটনে ক্সিক করলে একটি নির্দেশিকা ডাউনলোড হবে। |

## 9.0 এডিআর রিপোর্টিং

সিস্টেমের এই অংশে ওয়েব পোর্টাল থেকে আগত এডিআর রিপোর্টিং [4.3] এর সকল তথ্য সংরক্ষিত থাকে। প্রাপ্ত অভিযোগের ভিত্তিতে এডমিন বিভিন্ন ধরনের ব্যবস্থা গ্রহণ করেন সিস্টেমের এই অংশ থেকে।

| ধাপ | বর্ণনা                        |                          |                                                                        |                                                                            |                 |            |  |  |  |  |
|-----|-------------------------------|--------------------------|------------------------------------------------------------------------|----------------------------------------------------------------------------|-----------------|------------|--|--|--|--|
| 01. | সঠিক User                     | Name ଓ Pas               | ssword দিয়ে                                                           | Log In ক                                                                   | রার পর এডিঅ     | ার দেখার   |  |  |  |  |
|     | অনুমতিপ্রাপ্ত ব্য             | ্যবহারকারীকে ত           | গর ড্যাশবোর্ডের                                                        | র বামপাশে 'র্থা                                                            | উআর রিপোর্টিং   | ং মেন্যুতে |  |  |  |  |
|     | ক্নিক করতে হ                  | ব। বিদ্যমান এডি          | <u></u> স্আর রিপোর্টিং য                                               | তালিকা এই pa                                                               | ıge এ দেখা যা   | বে।        |  |  |  |  |
|     |                               |                          |                                                                        |                                                                            |                 |            |  |  |  |  |
| 1   | A afresta                     |                          |                                                                        |                                                                            |                 |            |  |  |  |  |
|     | 👻 ଧ୍ୟାଡ଼ଭାଶ ।                 | 4(11102                  |                                                                        |                                                                            |                 |            |  |  |  |  |
|     | 希 / এডিআর রিপোর্টিং           |                          |                                                                        |                                                                            |                 |            |  |  |  |  |
| 1   | জমার তারিখ                    | জেলা 🔻                   | সন্দেহজনক ঔষধ 🛛 🔻                                                      | ধন্ধুতকারক 🔻                                                               | অৰহ্য 🔻         |            |  |  |  |  |
|     | 11 August 2016                | বরণ্ডনা                  | Napa                                                                   | ACI Limited                                                                | সক্রিয়         |            |  |  |  |  |
|     | 6 September 2016              | ৰরণ্ডনা                  | Dolorum labore in in in<br>rerum id adipisicing<br>commodi sit commodo | Similique quibusdam<br>molestiae ut dolorem do<br>cupiditate voluptates et | সক্রিয়         |            |  |  |  |  |
|     |                               |                          | nesciunt consequatur sit<br>odio adipi                                 | minima suscipit non et optio am                                            |                 | E          |  |  |  |  |
|     | 6 September 2016              | ৰরণ্ডনা                  |                                                                        |                                                                            | সক্রিয          |            |  |  |  |  |
|     |                               |                          | Asperiores laborum Sit<br>tempor provident                             | Atque temporibus                                                           | <u></u>         |            |  |  |  |  |
|     | 6 September 2016              | বরগুনা                   | consequatur ratione et<br>doloremque aut quidem<br>veniam officia      | accusantium expedita<br>molestiae quidem quo                               | ান্যঞ্জয        |            |  |  |  |  |
|     |                               |                          | Totam cupidatat error<br>officia et laudantium hic                     | Magni reprehenderit<br>magnam totam culpa ad                               | -0              |            |  |  |  |  |
|     | 6 September 2016              | বরতনা                    | consectetur modi tempor<br>nihil eos incididunt expedit                | deserunt laboris maiores<br>veniam et in eu id quos<br>accusamus           | সাল্দর          |            |  |  |  |  |
|     |                               |                          |                                                                        |                                                                            |                 | 55.<br>1   |  |  |  |  |
|     |                               | চিত্র 4                  | 9 : এডিআর বি                                                           | রপোর্টিং তালিকা                                                            | t               |            |  |  |  |  |
|     |                               |                          |                                                                        |                                                                            |                 |            |  |  |  |  |
| 02. | কাঞ্চিদ্র এচিজা               | <br>দুর বিরোগের্টের ক্রা | ন তাৰমিত 🖓                                                             | ] নাটনে কিক '                                                              |                 |            |  |  |  |  |
| -   | বিগাত্থিত ভাওপ।<br>কেলা সাবে। |                          | া প্রার্ত 🗔                                                            | אוטנח ואאזי י                                                              | שאניז ואניוונטא | 1 14001140 |  |  |  |  |
|     |                               | ক্র এন্টিজাব বি          |                                                                        | <u> </u>                                                                   | প- নির্বাচন ক   |            |  |  |  |  |
|     | দ্রুশ ডাডন খে                 | কে এাওআর ার              | עונטי <i>י א</i> ט)וע                                                  | โฟ" ซ "ทุสเด <sub>้</sub>                                                  | " INDIPHI       | রতে হবে।   |  |  |  |  |
|     | এডিআর রিপোর্ট                 | ৰ্টটি প্ৰিন্ট করার       | জন্য 🖾 প্রিন্ট ব                                                       | ম্পন বাটনে বি                                                              | ফক করতে হবে     | । সবশেষে   |  |  |  |  |
|     | 🗘 সংরক্ষণ করু                 | ন বাটনে ক্লিক ন          | কবলে এডিআর                                                             | বিপোর্টটি সংর্বা                                                           | ক্ষিত হবে।      |            |  |  |  |  |
|     |                               |                          |                                                                        |                                                                            |                 |            |  |  |  |  |
|     |                               |                          |                                                                        |                                                                            |                 |            |  |  |  |  |

| 🎓 / এডিঅ             | ার রিপোর্টিং / এ                   | ডিআর রিপোর্ট পর্য | লেচিনা           |                      |                                 |                            |
|----------------------|------------------------------------|-------------------|------------------|----------------------|---------------------------------|----------------------------|
|                      |                                    |                   |                  |                      |                                 | 🗋 এডিআর রিপোর্ট            |
| স্ট্যাটাস:           | ৰিচাৰ                              | াাধীন             | 🔹 পরামর্শ:       | সম্বাব্য             | •                               | 🗘 সংরক্ষণ করুন 🖾 প্রিন্ট : |
| রিপো                 | र्व तर.: 20                        |                   |                  |                      | G                               | মাৰ তাৰিশ: February 23, 2  |
| <b>1</b>             | পের্টিকারীর বৃ                     | ত্তান্ত           |                  |                      |                                 |                            |
| <b>নাম</b><br>গ্রশাস | φ                                  |                   | গেশা             |                      | মোৰাইল                          |                            |
| জেলা                 |                                    |                   | উপজেলা           | t                    | ইউনিয়ন                         |                            |
| BAR                  | IUNA                               |                   | ALIKAD           | AM                   |                                 |                            |
| ইমেই<br>admit        | ल                                  |                   | ঠিকানা           |                      | পোস্টকোড                        |                            |
| Đ (                  | গাগীর বৃত্তান্ত                    |                   |                  |                      |                                 |                            |
| সন্দে                | <b>জনক পার্শ্বপ্রতি</b> রি<br>চারো | দ্যা কার হয়েছে?  |                  |                      |                                 |                            |
| নাম                  | PICAL                              |                   | লিক              | বযস                  | গন্ধন                           | উচ্চতা                     |
| ৰোজি                 | না খাতুন                           |                   | female           | 19 Year(s)           | 41 KG                           | 5 Feet                     |
| পার্শ্বপ্রতির্বি     | চম্বাৰ বিবৰণ                       |                   |                  |                      |                                 |                            |
| ঘটনা গু              | ন্ব তারিখ                          |                   | ঘটনা শেষে        | ৰ তারিখ              | ঘটনা জানানোর                    | তারিখ                      |
| February             | 01, 2017                           |                   | February 2       | 24, 2017             | February 24, 2                  | 017                        |
| চিকিৎসার             | বিৰৰণ                              |                   |                  |                      |                                 |                            |
| হাসপাতা              | 1/ক্নিনিক                          |                   | ৰোগীৰ ৰেগ        | ছারেশ নাম্বার        | পা <b>র্শ্বপ্র</b> তিক্রিয়ার   | কি চিকিৎসা করা হয়েছিল?    |
| সদর হাস              | পাতাল                              |                   | 2 <i>59</i> 90&F | 90                   | no                              |                            |
| 🛆 ঔষ                 | ধর বৃত্তান্ত                       |                   |                  |                      |                                 |                            |
| সন্দেহজ              | ক ঔষধ                              | জে                | নেৰিক নাম        | <b>শ্বম্বৃ</b> তকারক | ৰা                              | াচ/লট নম্বর                |
| Clocef 5             | 00 Mg Capsule                      | Ce                | faclor           | Amico Labor          | atories Ltd. 20                 | 1536548                    |
| ডোজের ব              | ন্তান্ত                            |                   |                  |                      |                                 |                            |
| ঔষধ গ্ৰহ             | ণের শুরুর তারিখ                    | 1                 | ঔষধ গ্ৰহণ        | শেষের তারিখ          |                                 |                            |
| February             | 01, 2017                           |                   | February 2       | 20, 2017             |                                 |                            |
| ঔষধ গ্ৰহ             | ণের কারণ                           |                   |                  |                      |                                 |                            |
| High Fe              | er Body Ache A                     | Allergic Syndrome | 9                |                      |                                 |                            |
| গৃহীত ডে             | জ                                  | ডোজের ধরণ         | ডোজের মা         | াত্রা ঔষধ গ্রহণ–প    | থ পা <b>র্শ্বপ্র</b> তিক্রিয়ার | পর কী করা হয়েছিল?         |
| 2-0-1                |                                    | I ablet           | Daily            | Mouth intake         | Dose stopped                    |                            |

| ৰৰ্ণনা                                                                                                    |                                                                      |                                                                                     |                   |                                                                                                    |                                               |                  |                                                                      |                      |  |  |
|----------------------------------------------------------------------------------------------------|----------------------------------------------------------------------|-------------------------------------------------------------------------------------|-------------------|----------------------------------------------------------------------------------------------------|-----------------------------------------------|------------------|----------------------------------------------------------------------|----------------------|--|--|
| অন্যান্য ঔষধের তথ                                                                                                  | গাদি                                                                 |                                                                                     |                   |                                                                                                    |                                               |                  |                                                                      |                      |  |  |
| ব্যান্ড নাম                                                                                                    | জেনেরিক নাম                                                          | নির্দেশনা                                                                           | ডোজের<br>ধরণ      | ঔষধ<br>গ্রহণ-পথ                                                                                      | গৃহীত<br>ডোজ                                  | মাত্রা           | শুরুর<br>তারিখ                                                       | শেষের<br>তারিখ       |  |  |
| Histason 4<br>Mg Tablet                                                                                            | Chlorpheniramine<br>Maleate                                          |                                                                                     | Tablet            | Mouth<br>intake                                                                                      | 1                                             | Daily            | February 01, 2017                                                    | February 20, 2017    |  |  |
| Lodical 10<br>Tablet                                                                                               | Amlodipine                                                           |                                                                                     | Tablet            | Mouth<br>intake                                                                                      | 1                                             | Daily            | February<br>06, 2017                                                 | February<br>19, 2017 |  |  |
| - পার্শ্বপ্রতিক্রিয়                                                                                               | য়ার বিবরণ                                                           |                                                                                     |                   |                                                                                                    |                                               |                  |                                                                      | _                    |  |  |
| শুরুর তারিখ                                                                                                    |                                                                      | <b>উল্লেখযোগ্য পার্শ্বপ্রতিক্রিয়ার বিবরণ</b><br>দেহের সাময়িক অসাড়তা অচেতন অবস্থা |                   |                                                                                                    |                                               |                  | শেষের তারিখ                                                          |                      |  |  |
| February 01, 2017                                                                                                  | 7                                                                    |                                                                                     |                   | হা                                                                                                   |                                               |                  | February 19, 20                                                      | 17                   |  |  |
| পার্শ্বপ্রতিক্রিয়ার মার                                                                                           | হার ভয়াবহতা                                                         |                                                                                     |                   | পার্শ্বপ্রতিক্রিয়া                                                                                  | থেকে উদ্ধৃত                                   | ফলাফল            |                                                                      |                      |  |  |
| A Hospitalization                                                                                                  | n or prolongation of h                                               | ospitalization                                                                      |                   | 🔿 Not Reco                                                                                           | overed                                        |                  |                                                                      |                      |  |  |
| C Life threatenin                                                                                                  | 9                                                                    |                                                                                     |                   |                                                                                                    |                                               |                  |                                                                      |                      |  |  |
| ল অন্যান্য তথ<br>গত ৩ মাসে আর ৫                                                                                    | জানো ঔষধ নেয়া হয়ে                                                  | ৰছে ৰা হচ্ছে কি?                                                                    |                   |                                                                                                    |                                               |                  |                                                                      | -                    |  |  |
|                                                                                                    |                                                                      |                                                                                     |                   |                                                                                                    |                                               |                  |                                                                      |                      |  |  |
| অন্যান্য তথ্যদি (শ                                                                                                 | অন্যান্য তথ্যাদ (শাৰাাৰক অবস্থ/এলাজ/কোনো গৰাক্ষা-নিৰাক্ষা কৰা হয়েছল |                                                                                     |                   |                                                                                                    |                                               |                  | আপনাৰ ডাক্সৰ/ফার্মাসিস্ট/স্বাসকর্মী কি আপনাৰ পক্ষ ফর্মটা পৰণ কৰেছেনঃ |                      |  |  |
| অন্যান্য তথ্যাদি (শ                                                                                                | াারাারক অবস্থা/এলাজে<br>ার্মারিস্ট/স্বায়কর্মী কি গ                  | গার্শপ্রচিক্রিয়া সম্পার্কে                                                         | 4(10) 42          | আগনাৰ ভাৰ                                                                                            | রব/চ্হার্মাসিস্ট                              | /সামকর্মী কি     | আগনার প্রান্স ফার্য                                                  | দি প্রণ করেছেন       |  |  |
| অন্যান্য তথ্যাদি (শ<br>একন্ধন ডাক্কার/ফা<br>🔗 Yes                                                                  | াাবাারক অবস্থা/এলাজ<br>ার্মাসিস্ট/স্বাস্থকর্মী কি গ                  | গার্শ্বপ্রতিক্রিয়া সম্পর্কে                                                        | ৰলেছেন?           | আপনার ডাৰ<br>Ø Yes                                                                                   | <b>নর/ফার্মাসিস্ট</b> /                       | /শ্বাস্থকর্মী কি | আপনার পক্ষে ফং                                                       | ষ্টা পূরণ করেছেনা    |  |  |
| অন্যান্য তথ্যাদি (শ<br>একজ্ঞন ডাক্কার/ফা<br>ঔ γes<br>ডাক্কারের তথ্যাদি                                             | াৰ্বাৰিক অৰস্থ্য/এলাজ<br>াৰ্বাসিস্ট/শ্বস্থ্কৰ্মী কি গ                | শার্শ্বপ্রতিক্রিয়া সম্পর্কে                                                        | ৰলেছেন?           | আপনার ডাব<br>Ø Yes                                                                                   | চার/ফার্মাসিস্ট/                              | /শ্বস্থ্কৰ্মী কি | আপনার পক্ষে ফা                                                       | ন্টা পৃৰণ কৰেছেনা    |  |  |
| অন্যান্য তথ্যাদি (শ<br>একন্ধন ডান্ধার/ফা<br>⊘ Yes<br>ডান্ধান্তের তথ্যাদি<br>ডান্ধান্তের নাম                        | াবাৰিক অবস্থা/এলাজ<br>মোসিস্ট/স্বাস্থকৰ্মী কি গ                      | শার্শ্বপ্রতিক্রিয়া সম্পর্কে                                                        | ৰলেছেন?           | আপনার ডাব<br>© Yes<br>হাসপাতাল/বি                                                                    | গৰ/ফাৰ্মাসিস্ট,<br>গনিক                       | /শ্বস্কর্মী কি   | আপনার পক্ষে ফং                                                       | ৰ্ঘটা পূৰণ কৰেছেন!   |  |  |
| অন্যান্য তথ্যাদি (শ<br>একন্ধন ডান্ধার/ফা<br>⊘ Yes<br>ডান্ধারের তথ্যাদি<br>ডান্ধারের নাম<br>যরুন আল রশীদ            | াৰ্বাৰক অবস্থা/এলাজ<br>মিসিস্ট/শ্বস্ক্কমী কি গ                       | -<br>শার্থথতিকিয়া সম্পর্কে                                                         | ৰলেছেন?           | আপনার ডাব<br>⊘ Yes<br>থসপাতাল/বি<br>সদর যসপাত                                                        | <b>চার/ফার্মাসিস্ট</b> /<br><b>চনিক</b><br>াল | শ্বস্থকৰ্মী কি   | আগনার পক্ষে ফং                                                       | ৰ্ঘটা পূৱণ কৰেছেনগ   |  |  |
| অন্যান্য তথ্যাদি (শ<br>একন্ধন ডাকার/ফা<br>ঔ Yes<br>ডাকারের তথ্যাদি<br>ডাকারের নাম<br>হারুন আল রশীদ<br>ঠিকানা       | াৰ্বাৰক অবস্থ/এলাজ<br>ৰ্মাসিস্ট/শ্বস্ক্কৰ্মী কি গ                    | -<br>শার্শ্বথান্ডিক্রিয়া সম্পর্কে                                                  | ৰলেছেন?           | আপনার ডাব                                                                                            | <b>নর/ফার্মাসিস্ট</b> ,<br><b>ননিক</b><br>াল  | /শ্বস্থ্কর্মী কি | আগনার পক্ষে ফয<br>পোস্টকোড                                           | দিটা পূৱণ কৰেছেনা    |  |  |
| অন্যান্য তথ্যাদি (শ<br>একন্ধন ডাক্সর/ফা<br>ি Yes<br>ডাক্সবের তথ্যাদি<br>ডাক্সবের নাম<br>হারুন আল রশীদ<br>টিকানা    | াৰ্যাৰক অবস্থা/এলাজ<br>মিসিস্ট/শ্বস্থকৰ্মী কি গ                      | শার্শ্বপ্রতিক্রিয়া সম্পর্কে                                                        | ৰলেছেন?           | <b>অাপনার ডাব</b><br>Yes           যসপাতাল/বি           সদর হাসপাত           জেলা           NOAKHALI | <b>নর/ফার্মাসিস্ট,</b><br><b>ননিক</b><br>াল   | শ্বস্থ্কর্মী কি  | আপনার পক্ষে ফয<br>পোস্টকোড                                           | দিটা পূৱণ কৰেছেন     |  |  |
| অন্যান্য তথ্যাদি (শ<br>একন্ধন ডান্ধার/ফা<br>⊘ Yes<br>ডান্ধারের তথ্যাদি<br>ডান্ধারের নাম<br>যারুন আল রশীদ<br>ঠিকানা | াৰ্বাৰক অবস্থ/এলাজ<br>ৰ্মাসিস্ট/শ্বস্ক্ কৰ্মী কি গ                   | গার্শ্বগ্রতিকিয়া সম্পর্কে<br>চিত্র                                                 | ৰলেছেন?<br>50 : এ | আপনার ডাব<br>$\oslash$ Yes<br>যসপাতাল/রি<br>সদর হাসপাত<br>জেলা<br>NOAKHALI<br>ডিআর বি                | মর/ফার্মাসিস্ট,<br>মনিক<br>াল                 | শাস্কর্মী কি     | আপনার পক্ষে ফং<br>পোস্টকোড                                           | দিটা পূৱণ কৰেছেন?    |  |  |
| অন্যান্য তথ্যাদি (শ<br>একন্ধন ডাক্সর/ফা<br>ি Yes<br>ডাক্সবের তথ্যাদি<br>ডাক্সবের নাম<br>হারুন আল রশীদ<br>ঠিকানা    | াৰ্যাৰক অবস্থ/এলাজ<br>ৰ্মাসিস্ট/শ্বস্থ্ <i>কৰ্মী কি</i> গ            | গার্শ্বগ্রতিকিয়া সম্পর্কে<br>চিত্র                                                 | ৰনেছেন?<br>50 : এ | আপনার ডাব<br>⊘ Yes<br>ম্ <mark>যসগাতাল/বি</mark><br>সদর হাসপাত<br><b>জেলা</b><br>NOAKHALI            | ৸য়৴ড়ঀ৾ঀৗ৾৾ঀ৾৾ঢ়৾<br>৸ঀ<br>য়৾৾ঀ             | শাস্কর্মী কি     | আপনার পক্ষে ফয<br>পোস্টকোড                                           | ৰ্টা পূৰণ কৰেছেন!    |  |  |

## 10.0 অভিযোগ

সিস্টেমের এই অংশে ওয়েব পোর্টাল থেকে আগত অভিযোগসমূহ [4.2.2] এর সকল তথ্য সংরক্ষিত থাকে। প্রাপ্ত অভিযোগের ভিত্তিতে এডমিন বিভিন্ন ধরনের ব্যবস্থা গ্রহণ করেন সিস্টেমের এই অংশ থেকে।

| ধাপ | বর্ণনা |
|-----|--------|
|     |        |

\_\_\_\_

| ধাপ | বর্ণনা                                                                                                    |  |  |  |  |  |  |  |  |  |
|-----|----------------------------------------------------------------------------------------------------|--|--|--|--|--|--|--|--|--|
| 01. | সঠিক User Name ও Password দিয়ে Log In করার পর অভিযোগসমূহ দেখার                                                                                                    |  |  |  |  |  |  |  |  |  |
|     | অনুমতিপ্রাপ্ত ব্যবহারকারীকে তার ড্যাশবোর্ডের বামপাশে 'অভিযোগ' মেন্যুতে ক্সিক                                                                                                 |  |  |  |  |  |  |  |  |  |
|     | করতে হবে। বিদ্যমান আভযোগসমূহের তালিকা এই page এ দেখা যাবে।                                                                                                    |  |  |  |  |  |  |  |  |  |
|     |                                                                                                    |  |  |  |  |  |  |  |  |  |
|     | 🔹 অভিযোগের তথ্য                                                                                                    |  |  |  |  |  |  |  |  |  |
|     | 希 / অভিযোগ                                                                                                    |  |  |  |  |  |  |  |  |  |
|     | জমা তারিখ 🔻 জেলা 🍸 প্রতিবেদক নাম 🍸 পেশা 🍸 স্ট্যাটাস 🍸                                                                                                    |  |  |  |  |  |  |  |  |  |
|     | 23-Feb-2017 রাঙ্গামাটি Mr. Rashed Hasan Student উন্বুক্ত 🧭 🛱 📩                                                                                                    |  |  |  |  |  |  |  |  |  |
|     |                                                                                                    |  |  |  |  |  |  |  |  |  |
|     | চিত্র 51 : অভিযোগ তালিকা                                                                                                    |  |  |  |  |  |  |  |  |  |
| 02. | কাঞ্জিত অভিযোগের ডানে অবস্থিত 🗹 বাটনে ক্সিক করলে অভিযোগের বিস্তারিত দেখা                                                                                                    |  |  |  |  |  |  |  |  |  |
|     | যাবে। ড্রপ ডাউন থেকে অভিযোগের "" ও "" নির্বাচন করতে হবে। অভিযোগটি প্রিন্ট                                                                                                    |  |  |  |  |  |  |  |  |  |
|     | করার জন্য 🖾 Print] বটিনে ক্লিক করতে হবে। সবর্শেষে 🖵 Save] বটিনে ক্লিক করলে 🛁                                                                                                 |  |  |  |  |  |  |  |  |  |
|     | আভযোগাট সংরাক্ষত হবে।                                                                                                    |  |  |  |  |  |  |  |  |  |
|     |                                                                                                    |  |  |  |  |  |  |  |  |  |
|     | 🔹 অভিযোগের তথ্য                                                                                                    |  |  |  |  |  |  |  |  |  |
|     | প / অভিযোগ / সংযোজন                                                                                                    |  |  |  |  |  |  |  |  |  |
|     |                                                                                                    |  |  |  |  |  |  |  |  |  |
|     | অভিযোগের তথ্য 🗸                                                                                                    |  |  |  |  |  |  |  |  |  |
|     | Complaint # 48 ( <b>Type:</b> অতিরিক্ত মূল্য আরোপ) 🖸 Save 🖾 Print                                                                                                    |  |  |  |  |  |  |  |  |  |
|     | Complaint by Submit Date: February 29, 2017                                                                                                    |  |  |  |  |  |  |  |  |  |
|     | Mr. Rashed Hasan সমাধান হয়েছে ২                                                                                                    |  |  |  |  |  |  |  |  |  |
|     | RANGAMATI SADAR UP , RANGAMATI Report Advice:<br>নির্বাচন করুন ২                                                                                                    |  |  |  |  |  |  |  |  |  |
|     | 01924990077                                                                                                    |  |  |  |  |  |  |  |  |  |
|     | rashed.hassan@ymail.com                                                                                                    |  |  |  |  |  |  |  |  |  |
|     | Complant Details                                                                                                    |  |  |  |  |  |  |  |  |  |
|     | স্থানীয় লক্ষীপুৰ ফাৰ্মেসীতে ১০টি নাপা ১০০ mg যাৱ মূল্য ১০টাকা, তা ২৫ টাকা দৱে বিক্ৰয় যড়েছ।<br>কাৱণ হিসেবে তাৱা কোম্পানী অজুয়াত দিছেে।<br>যথাযথ কৰ্তপক্ষৰ দাই আৰক্ষণ কৰজ। |  |  |  |  |  |  |  |  |  |
|     |                                                                                                    |  |  |  |  |  |  |  |  |  |
|     | চিত্র 52 : অভিযোগের তথ্য                                                                                                    |  |  |  |  |  |  |  |  |  |
|     |                                                                                                    |  |  |  |  |  |  |  |  |  |

# 11.0 জাল ঔষধ রিপোর্ট পর্যালোচনা

সিস্টেমের এই অংশে ওয়েব পোর্টাল থেকে আগত নকল বিষয়ক অভিযোগ [..] এর সকল তথ্য সংরক্ষিত থাকে। প্রাপ্ত অভিযোগের ভিত্তিতে এডমিন বিভিন্ন ধরনের ব্যবস্থা গ্রহণ করেন সিস্টেমের এই অংশ থেকে।

| ধাপ | বর্ণনা                                                              |                               |                                   |                         |                                               |  |  |  |  |
|-----|---------------------------------------------------------------------|-------------------------------|-----------------------------------|-------------------------|-----------------------------------------------|--|--|--|--|
| 01  | স্টিক lkor [                                                        | Vamo va Das                   | sword फिल्ल                       |                         | বার পর নকল রিময়র                             |  |  |  |  |
| 01. | গাত্ব ৩১ লা ।<br>আজিযোগ                                             | থবাদে ও দেৱ≾<br>শিব জনমাজিপাপ | sworu লিংগ<br>ধ বৰেনাবকাৰী        | LUY III প<br>ক তাব ডাপে | ধায় শয় শাস্পা শেষ্য<br>বাহারে বায়পালে একার |  |  |  |  |
|     | আওবোগ দেবার অনুবাতধান্ত ব্যবহারণারাকে তার জ্ঞানবোডের বাবগালে জ্ঞাল  |                               |                                   |                         |                                               |  |  |  |  |
|     | মোডাসন / াডভাহস" মেন্যুতে ক্লিক করতে হবে। বিদ্যমান নকল বিষয়ক আভযোগ |                               |                                   |                         |                                               |  |  |  |  |
|     | তালিকা এই page এ দেখা যাবে।                                         |                               |                                   |                         |                                               |  |  |  |  |
|     |                                                                     |                               |                                   |                         |                                               |  |  |  |  |
|     | 🏾 জাল ঔষধ                                                           | রিপোর্টিং                     |                                   |                         |                                               |  |  |  |  |
|     | 希 / জাল ঔষধ রিপোর্টিং                                               |                               |                                   |                         |                                               |  |  |  |  |
|     | জমার তারিখ                                                          | জেলা 🍸                        | সন্দেহজনক ঔষধ 🛛 🔻                 | প্রস্তুতকারক 🍸          | অবস্থা                                        |  |  |  |  |
|     | 23 February 2017                                                    | বরগুনা                        | Fixocard 5 Mg + 50 Mg             | Incepta Pharmaceuticals | সক্রিয় 🖵 🖨                                   |  |  |  |  |
|     | 28                                                                  |                               | Tablet                            | Ltd.                    |                                               |  |  |  |  |
|     |                                                                     | <u> </u>                      |                                   |                         |                                               |  |  |  |  |
|     |                                                                     | চিত্র 53 :                    | নকল বিষয়ক জ                      | আভযোগ তালিব             | া                                             |  |  |  |  |
|     |                                                                     |                               |                                   |                         |                                               |  |  |  |  |
| 02. | কাঞ্জিত অভিযো                                                       | গের ডানে অবস্                 | ষ্বৃত 모 বাটনে                     | । ক্লিক করলে র্         | রিপোর্টের বিস্তারিত দেখ                       |  |  |  |  |
|     | যাবে। ড্রপ ডাউ                                                      | ন থেকে অভিনে                  | য<br>হাগের <sub>"</sub> স্ট্যাটাস | ন"ও "পরামর্শ            | <sup></sup>                                   |  |  |  |  |
|     |                                                                     | and and -S                    |                                   |                         | °                                             |  |  |  |  |
|     | সবশেষে 💷 🗠                                                          | ৰেকন কঞ্চল বাচ                | ন ক্লিক করলে দ                    | ধাডআর ারপোট             | ঢি সংরাক্ষত হবে।                              |  |  |  |  |
|     |                                                                     |                               |                                   |                         |                                               |  |  |  |  |
|     | 💿 জাল ঔষধ                                                           | । রিপোর্ট পর্যালোচ            | লা                                |                         |                                               |  |  |  |  |
|     | <ul> <li>৫ জাল ঔষধ বিপোর্টিং /</li> </ul>                           | জ্ঞাল ঔষধ বিগোর্চ পর্যালোচনা  | 4.2.3 · • 1.                      |                         |                                               |  |  |  |  |
|     | ,                                                                   |                               |                                   |                         | জাল ঔষধ রিপোর্ট তালিকা                        |  |  |  |  |
|     |                                                                     |                               |                                   |                         |                                               |  |  |  |  |
|     | স্ট্যাটাস: সমা                                                      | ধানকৃত 💌 🕈                    | <b>রামর্শ:</b> সন্দেহভাজন         | •                       | 🗘 সংরকণ করুন 🖨 গ্রিন্ট করুন                   |  |  |  |  |
|     |                                                                     |                               |                                   |                         |                                               |  |  |  |  |
|     | রিপোর্ট নং.: 13                                                     |                               |                                   |                         | <b>জ্ঞনার তারিখ:</b> February 23, 2017        |  |  |  |  |
|     |                                                                     |                               |                                   |                         |                                               |  |  |  |  |
|     | 🏝 রিপোর্টকারীর বৃ                                                   | তাত্ত                         |                                   |                         | -                                             |  |  |  |  |
|     | নাম                                                                 | 3                             | গেশা                              | মোৰাইল                  |                                               |  |  |  |  |
|     | প্রশাসক                                                             |                               |                                   |                         |                                               |  |  |  |  |

| ব | র্ণনা                                                                                                    |                                                        |                                                 |                                           |
|---|----------------------------------------------------------------------------------------------------|--------------------------------------------------------|-------------------------------------------------|-------------------------------------------|
|   | <b>জেলা</b><br>BARGUNA<br><b>ইমেইল</b><br>admin                                                                               | উপজেলা<br>ALIKADAM<br>ঠিকানা                           | ইউনিয়ন<br>পেস্টবে                              | গ                                         |
|   | 🗏 ঘটনা ও পণ্যের বৃত্তান্ত                                                                                                    |                                                        |                                                 |                                           |
|   | ঘটনার বৃজ্ঞন্ত                                                                                                    |                                                        |                                                 |                                           |
|   | <b>ঘটনার প্রেক্ষিতে…</b><br>টি হাসপাতালে চিকিৎসা দেবার দরকা<br><b>পণোর বস্তাত্ত</b>                                           | র পড়েছে                                               |                                                 |                                           |
|   | সন্দেহজনক ঔষধ                                                                                                    | জেনেরিক নাম                                            | প্ৰম্ভূতকাৰক                                    | ব্যাচ/লট নম্বর                            |
|   | Fixocard 5 Mg + 50 Mg Tablet                                                                                                  | Amlodipine + Atenolol                                  | Incepta Pharmaceuticals Ltd.                    | 116-256-22                                |
|   | পণ্যের লাইসেন্স নাম্বার                                                                                                    | স্বকীয় নাম্বার                                        | ডিএআর নাম্বার                                   | ল্যাবেলে উল্লেখিত মেয়াদোজীর্ণের          |
|   | 193                                                                                                    | 0                                                      | 116-256-22                                      | <b>তারিশ</b>                              |
|   | ডোলের বৃজ্ঞন্ত                                                                                                    |                                                        |                                                 | Walch 30, 2013                            |
|   | গৃহীত ডোন্ধ                                                                                                    | ডোব্জের ধরণ                                            |                                                 |                                           |
|   | 2-0-1                                                                                                    | Tablet                                                 |                                                 |                                           |
|   | ত্রন্থের বৃজ্ঞান্ড                                                                                                    |                                                        |                                                 |                                           |
|   | <b>ত্রুয়ের ঠিকানা</b><br>রাজলক্ষী ড্রাগ হাউস লক্ষীপুর বাজার                                                                  |                                                        | <b>জেলা</b><br>MYMENSINGH                       | <b>ক্রয়ের তারিশ</b><br>February 01, 2017 |
|   | <b>বিরুগ গ্রভাব</b><br>বিরু <b>গ গ্রভাবের বৃদ্ধাত</b><br>ঔষধটি গ্রহনের পর রক্তচাপের ব্যপক<br>রোগীকে অতি দ্রুত হাসপাতালে হানার | পরিবর্তন লক্ষনীয় হয়েছে। স্বাভাবিক হ<br>র করা হয়েছে। | াত্রার চেয়ে কয়েকণ্ডন বৃদ্ধি পাওয়ায় বুকে ও ঘ | াড়ে প্ৰচন্ড ব্যথা অনুভূত হয়েছে। অগ্যত   |

## 12.0 খবর

ওয়েব পোর্টালের উপরের অংশে পরিবেশিত বিভিন্ন খবর সিস্টেমের এই অংশ থেকে নিয়ন্ত্রন করা হয়।

নতুন খবর যুক্ত করতে নিচের ধাপসমূহ অনুসরণ করতে হবে:

| ধাপ | বর্ণনা                                                                         |
|-----|--------------------------------------------------------------------------------|
| 01. | সঠিক User Name ও Password দিয়ে Log In করার পর খবর যুক্ত করার                  |
|     | অনুমতিপ্রাপ্ত ব্যবহারকারীকে তার ড্যাশবোর্ডের বামপাশে "খবর" মেন্যুতে ক্পিক করতে |
|     | হবে৷                                                                           |
| 02. | নতুন খবর যুক্ত করতে 🍺 খবর যুক্ত করুল বাটনে ক্লিক করতে হবে। এতে একটি নতুন       |

\_\_\_\_

| ধাপ | বর্ণনা                                              |                                                                                                    |                                         |                |
|-----|-----------------------------------------------------|----------------------------------------------------------------------------------------------------|-----------------------------------------|----------------|
|     | ।<br>পেইজ দেখা যাবে। প্র                            | য়াজনীয় তথ্য প্রদান করে 🗔                                                                                                    | <sup>রক্ষণ</sup> 🔸 বাটনে ক্লিক করলে     | <u>  খবরটি</u> |
|     | সংরক্ষিত হবে।                                       |                                                                                                    |                                         |                |
|     |                                                     |                                                                                                    |                                         |                |
|     |                                                     |                                                                                                    |                                         |                |
|     | 👻 খবর                                               |                                                                                                    |                                         |                |
|     | 🎓 / খৰর / যোগ                                       |                                                                                                    |                                         |                |
|     |                                                     |                                                                                                    |                                         | 📰 খবর          |
|     | খবর সংযোজন করন                                      |                                                                                                    |                                         | v              |
|     |                                                     |                                                                                                    |                                         |                |
|     | Training of DGDA CMT on Web F                       | ortal Management                                                                                                    |                                         |                |
|     | নিউজের প্রকার                                       | স্ট্যাটাস                                                                                                    | প্রকাশিত তারিখ *                        |                |
|     | 💿 খৰর 🔿 ঘটনাবলী                                     | 💿 সক্রিয় 🔘 নিষ্ক্রিয়                                                                                                    | 01-02-2017                              | <b></b>        |
|     | Chappen V Apply                                     |                                                                                                    |                                         |                |
|     |                                                     |                                                                                                    |                                         |                |
|     | <b>%</b> → <b>B</b> <i>I</i> <b>U</b>               | F "Siyam Rupali"      ▲      ▲      ▲     ▲     ▲     ▲     ▲     ▲     ▲     ▲     ▲     ▲     ▲     ▲     ▲     ▲     ▲     ▲     ▲     ▲     ▲     ▲     ▲     ▲     ▲     ▲     ▲     ▲     ▲     ▲     ▲     ▲     ▲     ▲     ▲     ▲     ▲     ▲     ▲     ▲     ▲     ▲     ▲     ▲     ▲     ▲     ▲     ▲     ▲     ▲     ▲     ▲     ▲     ▲     ▲     ▲     ▲     ▲     ▲     ▲     ▲     ▲     ▲     ▲     ▲     ▲     ▲     ▲     ▲     ▲     ▲     ▲     ▲     ▲     ▲     ▲     ▲     ▲     ▲     ▲     ▲     ▲     ▲     ▲     ▲     ▲     ▲     ▲     ▲     ▲     ▲     ▲     ▲     ▲     ▲     ▲     ▲     ▲     ▲     ▲     ▲     ▲     ▲     ▲     ▲     ▲     ▲     ▲     ▲     ▲     ▲     ▲     ▲     ▲     ▲     ▲     ▲     ▲     ▲     ▲     ▲     ▲     ▲     ▲     ▲     ▲     ▲     ▲     ▲     ▲     ▲     ▲     ▲     ▲     ▲     ▲     ▲     ▲     ▲     ▲     ▲     ▲     ▲     ▲     ▲     ▲     ▲     ▲     ▲     ▲     ▲     ▲     ▲     ▲     ▲     ▲     ▲     ▲     ▲     ▲     ▲     ▲     ▲     ▲     ▲     ▲     ▲     ▲     ▲     ▲     ▲     ▲     ▲     ▲     ▲     ▲     ▲     ▲     ▲     ▲     ▲     ▲     ▲     ▲     ▲     ▲     ▲     ▲     ▲     ▲     ▲     ▲     ▲     ▲     ▲     ▲     ▲     ▲     ▲     ▲     ▲     ▲     ▲     ▲     ▲     ▲     ▲     ▲     ▲     ▲     ▲     ▲     ▲     ▲     ▲     ▲     ▲     ▲     ▲     ▲     ▲     ▲     ▲     ▲     ▲     ▲     ▲     ▲     ▲     ▲     ▲     ▲     ▲     ▲     ▲     ▲     ▲     ▲     ▲     ▲     ▲     ▲     ▲     ▲     ▲     ▲     ▲     ▲     ▲     ▲     ▲     ▲     ▲     ▲     ▲     ▲     ▲     ▲     ▲     ▲     ▲     ▲     ▲     ▲     ▲     ▲     ▲     ▲     ▲     ▲     ▲     ▲     ▲     ▲     ▲     ▲     ▲     ▲     ▲     ▲     ▲     ▲     ▲     ▲     ▲     ▲     ▲     ▲     ▲     ▲     ▲     ▲     ▲     ▲     ▲     ▲     ▲     ▲     ▲     ▲     ▲     ▲     ▲     ▲     ▲     ▲     ▲     ▲     ▲     ▲     ▲     ▲     ▲     ▲     ▲     ▲     ▲     ▲     ▲     ▲     ▲     ▲     ▲     ▲     ▲     ▲     ▲     ▲     ▲     ▲     ▲     ▲     ▲     ▲     ▲     ▲ |                                         |                |
|     | □ ↔ 😧                                               |                                                                                                    |                                         |                |
|     |                                                     |                                                                                                    |                                         |                |
|     | As new web porta                                    | I is launched for ADR reporting of I                                                                                                    | OGDA, a training session is a m         | ust            |
|     | which will be help                                  | ful for all to ensure the best use of                                                                                                    | it.                                     |                |
|     |                                                     |                                                                                                    |                                         |                |
|     |                                                     |                                                                                                    |                                         |                |
|     |                                                     |                                                                                                    | ারসেচ C                                 | সংরক্ষণ 🕈      |
|     |                                                     | -                                                                                                    |                                         |                |
|     |                                                     | চিত্র 55 : খবর সংযোজন                                                                                                    | া পেইজ                                  |                |
|     |                                                     |                                                                                                    |                                         |                |
| 03. | সংরক্ষিত খবর ওয়েব (                                | পোর্টালের উপরে প্রদর্শিত হবে।                                                                                                    |                                         |                |
|     |                                                     |                                                                                                    |                                         |                |
|     | ন্থ খৰৰ Training of DGDA CMT on We                  | eb Portal Management                                                                                                    | 🕫 English                               | 🛓 প্রশাসক 🝷    |
|     | তি ঔষুধের বিরূপ প্রতিক্রিয়<br>ঔষধ প্রশাসন অধিদঞ্জর | <b>া অভিযোগ</b> হোম অভিযোগসমূহ •                                                                                                    | এডিআর রিপোর্টিং কোম্পানীসমূহ ঔষধসমূহ ডা | উনলোড 🝷        |
|     |                                                     |                                                                                                    |                                         |                |
|     |                                                     | চিত্র ১৫ , এত্যের পোর্টাব্লে পর                                                                                                    | কামিদিক খাবন                            |                |
|     |                                                     | ואש 20 : סנאז נחועוניו מי                                                                                                    | FFF ULIT                                |                |
|     |                                                     |                                                                                                    |                                         |                |

# <u>ঔষুধ প্রস্তুতকারী</u>

#### 13.0 স্বতনত্র সংখ্যা জেনারেশন

ঔষুধ প্রস্কুতকারী কোম্পানীসমূহ তাদের প্রস্কুতকৃত ঔষুধসমূহের জন্য নির্দিষ্ট সংখ্যক স্বত্র্ব্ব সংখ্যা জেনারেট করে। এই সংখ্যার মাধ্যমে যাচাই করা হয় যে ঔষুধটি আসল নাকি নকল।

স্বতন্ত্র সংখ্যা জেনারেট করতে নিচের ধাপসমূহ অনুসরণ করতে হবে:

| ধাপ | বর্ণনা                                                |                              |                              |                              |                              |
|-----|-------------------------------------------------------|------------------------------|------------------------------|------------------------------|------------------------------|
| 01. | সঠিক User Name ও                                      | Password मिट                 | য় Log I n ক                 | রার পর স্বতন্ত্র             | সংখ্যা জেনারেট               |
|     | করার অনুমতিপ্রাপ্ত ব্য                                | ৰহারকারীকে ত                 | ার ড্যাশবোম্বে               | র্চর বামপার্শে               | "স্বতন্ত্র সংখ্যা            |
|     | জেনারেশন" মেন্যতে ক্লিব                               | চ করতে হবে।                  |                              |                              | 7                            |
| 02  |                                                       |                              | অথায় কেন্দ্রখন              | 5 0                          |                              |
| 02. | স্বত্ত্ত্ব সংখ্যা জেনারেট ব                           | দরতে 💶 🔍                     | াথ্যা জেলাজেশল ব             | টিনে ক্লিক ক                 | রতে হবে। এতে                 |
|     | একটি নতুন পেইজ দেখা                                   | যাবে। ঔষুধ ড্রপ              | ডাউনে উক্ত ৰে                | কাম্পানীর ঔষুঃ               | ধসমূহের তালিকা               |
|     | দেখা যাবে। কাঞ্জিত ঔষুং                               | ৰ্টি নিৰ্বাচন কৰ             | ত হৰে। কত ই                  | দংখ্যক সংখ্যা                | জেনারেট করতে                 |
|     | হবে তা প্রদান করতে হ                                  | ব। এরপর 🖵                    | স্বতন্ত্র সংখ্যা জেনা        | রেশন এবং সংরশ্ব              | ন্গ বাটনে ক্লিক              |
|     | কবলে সংখ্যা জেনাবেট হ                                 | ব।                           |                              |                              |                              |
|     |                                                       |                              |                              |                              |                              |
|     | 🎐 স্বতন্ত্র সংখ্যা জেনারে                             | শন                           |                              |                              |                              |
|     | 🎓 / স্বত্র্ত্র সংখ্যা জেনারেশন / সংযোজন               |                              |                              |                              |                              |
|     |                                                       |                              |                              | ৰত্ত্ৰ সংখ্যা জেনারেশন       | 💼 স্বত্র্রু সংখ্যা তালিকা    |
|     |                                                       |                              |                              |                              |                              |
|     |                                                       |                              |                              |                              |                              |
|     | ঔষধ / ব্র্যান্ড *                                     |                              |                              |                              |                              |
|     | Servipep 40 Mg Tablet                                 |                              |                              |                              | ~                            |
|     | ব্যাচ / লট নং *                                       | মোট কোড *                    |                              | জেনারেট তারিখ *              |                              |
|     | 503/1A                                                | 50                           |                              | 01-02-2017                   |                              |
|     |                                                       |                              |                              |                              | 🛋 প্রাতবেদন মুদ্রণ 🛛 🎽       |
|     |                                                       |                              |                              |                              |                              |
|     | - Generated Medicine Codes                            |                              |                              |                              |                              |
|     | N012ACVKRMWJ N012BGDUYKV                              | B N012BTBQKBOX               | N012CFFJPUOS                 | N012DBPMQTTM                 | N012DOVWAQKM                 |
|     | N012EWQSWWFJ N012FNKYLEV<br>N012HXGQMHGT N012IFFREXKN | N N012GLILITEO               | N012GPKSUBUC<br>N012JDEUHKNO | N012HFSETRFZ<br>N012KQWKONJF | N012HWBDCHDQ<br>N012KZLRUDCV |
|     | N012LXYZVAGP N012MTZIZFIX<br>N012OTQIDYIS N012OTSBITW | N012NUJIOEBZ<br>N012OYYMHCPS | N012NVLKGYAU<br>N012PEIGYFEH | N012OPQGBDVF<br>N012QXMRNGVF | N012OQKPZIFE<br>N012QZJOGIVU |
|     | N012RYAPEQAG N012SAOSBFJ<br>N012UNMIEUGE N012USOSWB   | A N012SPODZGFR               | N012TDXGNBDF                 | N012TRZWVOUK                 | N012UJNWEAAV                 |
|     |                                                       | N N012YLLLUVEU               | N012YTZZDFLP                 | N012ZHDTYWPV                 | N012ZTLNRGYF                 |
|     |                                                       | 140                          |                              |                              |                              |
|     |                                                       | _                            |                              |                              |                              |
|     |                                                       | চিত্র 57 : স্বত্ত্র্         | ১ সংখ্যা জেনান্দ             | রশন                          |                              |
|     |                                                       |                              |                              |                              |                              |

# Mobile Application

# Cf

# Adverse Drug Reaction Reporting (ADR)

## 14.0

ADR এর মোবাইল অ্যাপ ব্যবহার করে নকল ঔষুধ সনাক্তকরণ, ঔষুধের বিস্তারিত তথ্য দেখা, অভিযোগ করা ইত্যাদি কাজ করা যায়।

# 15.0 ব্যবহারকারী পরিষেবা

## 15.1**প্রবেশ**

| ধাপ | বর্ণনা                                                                                                    |
|-----|----------------------------------------------------------------------------------------------------|
| 01. | ADR-মোবাইল অ্যাপ্লিকেশনে ব্যবহার করার জন্য "Report to DGDA" শীর্ষক                                                                                                    |
|     | অ্যাপ্লিকেশনটি i nst al l ed থাকতে হবে। অ্যাপ্লিকেশনটির i con এ t ap করতে                                                                                                    |
|     | হবে।                                                                                                    |
|     | Paranani Model Town   Banani Model Town   Banani Model Town |
|     |                                                                                                    |
|     | চিত্র 58 : "Report to DGDA" অ্যাপ্লিকেশন                                                                                                    |
| 02. | বিতুন ব্যবহারকারীর ক্ষেত্রে একটি নিবন্ধন পেইজ দেখা যাবে। প্রয়োজনীয় তথ্য দ্বারা 🗌                                                                                                    |
|     | ফরমাট পূরণ করে 🔲 হৃম্যান বিরুক করতে হবে।                                                                                                    |

| ধাপ | নিা                  |  |
|-----|----------------------|--|
|     | $\equiv$ Profile Q   |  |
|     |                      |  |
|     | Full Name            |  |
|     | Tarek Aziz           |  |
|     | National ID          |  |
|     | 1203698521456963     |  |
|     | Address              |  |
|     | Uttar Badda, Dhaka   |  |
|     | Phone No.            |  |
|     | 028855963            |  |
|     | Email                |  |
|     | tarek.aziz@yahoo.com |  |
|     | Profession           |  |
|     | student              |  |
|     | Country              |  |
|     | Bangladesh           |  |
|     | City                 |  |
|     | Please Select        |  |
|     | RESET SAVE           |  |
|     |                      |  |
|     |                      |  |
|     | চিত্র 59 : প্রোফাইল  |  |

## 15.2**ড্যাশবোর্ড**

সফলভাবে নিবন্ধন করার পর একজন ব্যবহারকারীকে সিস্টেমের উপরের বামপাশের 🧮 বাটনে ক্মিক করতে হবে। এতে একটি লিস্ট দেখা যাবে। এই লিস্ট থেকে ড্যাশবোর্ড নির্বাচন করতে হবে।

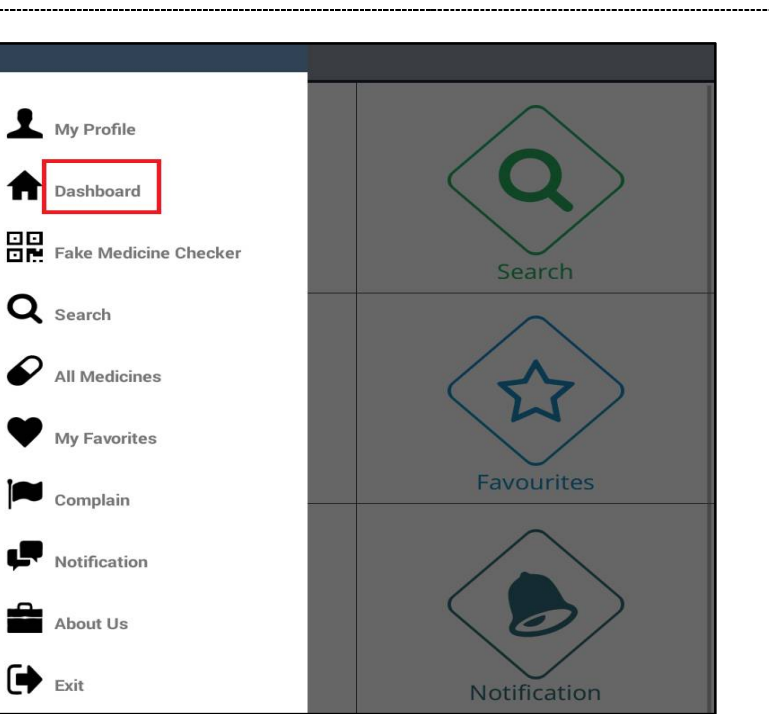

চিত্র 60 : ড্যাশবোর্ড নির্বাচন

এর ফলে ব্যবহারকারী মোবাইল অ্যাপ্লিকেশনের ড্যাশবোর্ড দেখতে পাবে।

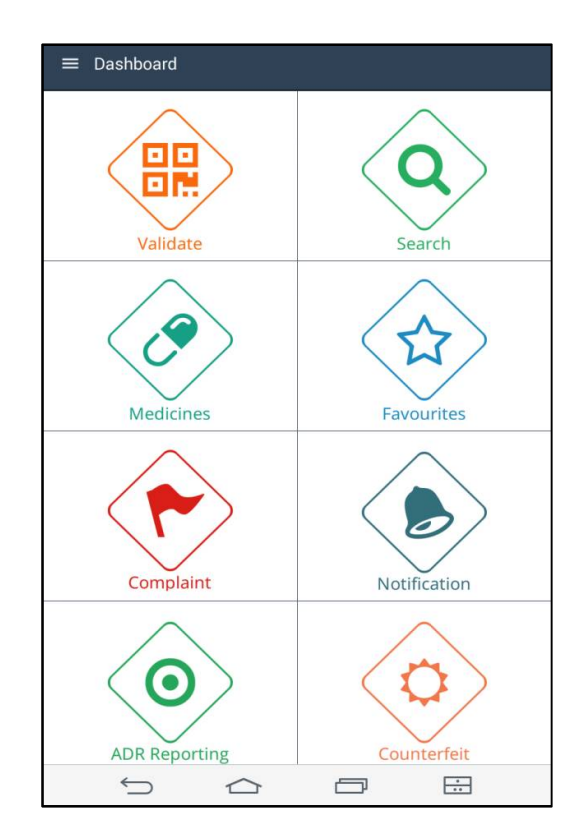

## চিত্র 61 : ড্যাশবোর্ড

### 15.3**লগ আউট**

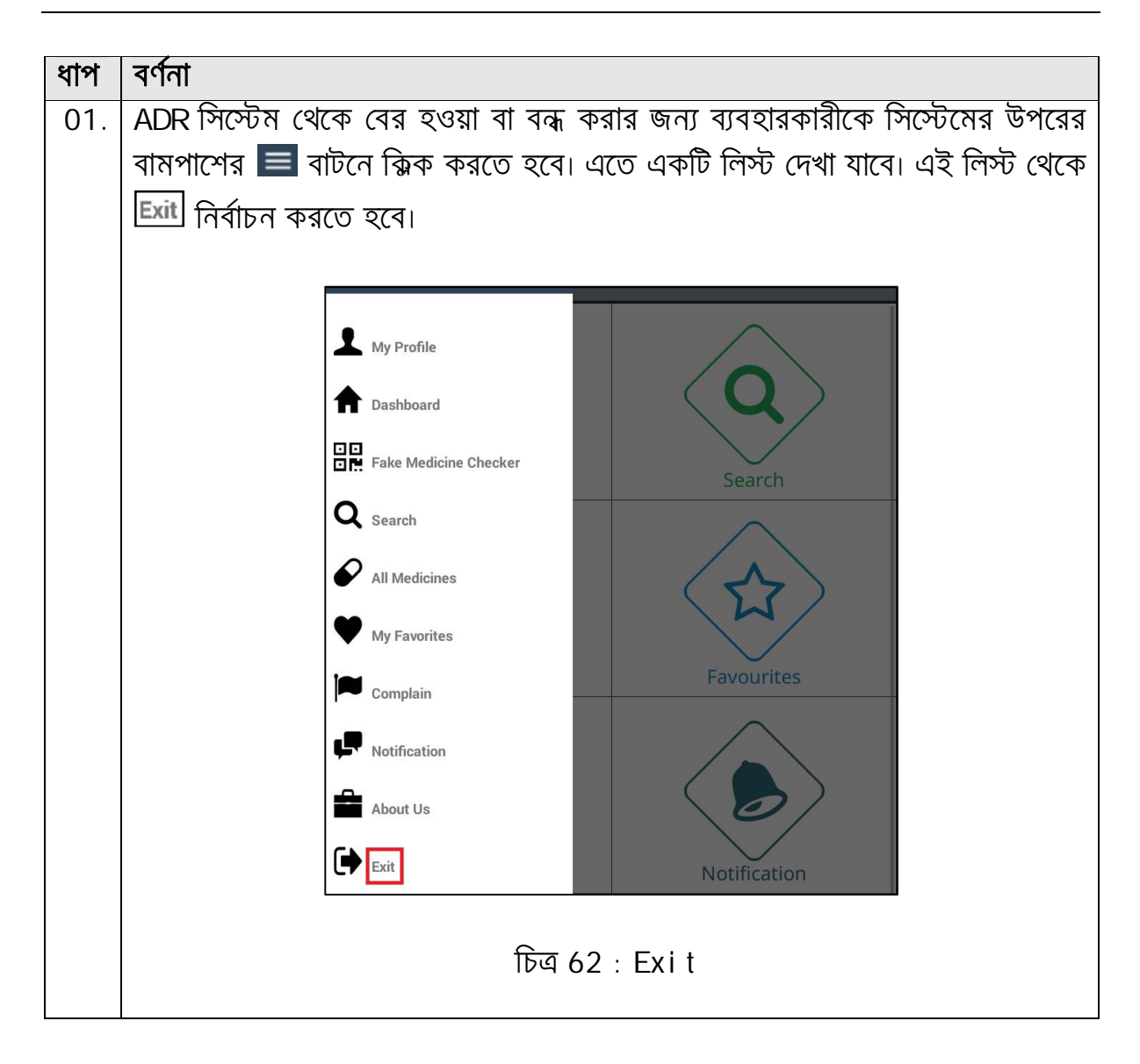

### 16.0 VALI DATE

মোবাইল অ্যাপ থেকে ঔষুধ যাচাইকরণের জন্য নিচের পদ্ধতি অনুসরণ করতে হবে:

| ধাপ | বর্ণনা                                                                                 |                           |
|-----|----------------------------------------------------------------------------------------|---------------------------|
| 01. | মোবাইল অ্যাপ্লিকেশন থেকে নকল ঔষুধ যা৷<br>"Val i dat e" শীৰ্ষক i con নিৰ্বাচন করতে হবে। | াইকরণের জন্য ড্যাশবোর্ডের |

| ধাপ | বর্ণনা                    |                                            |                                         |                     |
|-----|---------------------------|--------------------------------------------|-----------------------------------------|---------------------|
|     |                           | ■ Dashboard                                | $\wedge$                                |                     |
|     |                           | Validate                                   | Search                                  |                     |
|     |                           | Medicines                                  | Favourites                              |                     |
|     |                           | Complaint                                  | Notification                            |                     |
|     |                           | ADR Reporting                              | Counterfeit                             |                     |
|     |                           |                                            |                                         |                     |
| 02. | এর ফলে "Fake M            | চিত্ৰ 63 : Dashboa<br>edi ci ne Checker    | ar d (Val i dat e)<br>" শীৰ্ষক পেইজ দেখ | া যাবে। ঔষধের গায়ে |
|     | লেখা স্বতন্ত্র সংখ্যাটি : | Sear ch box এ লি<br>মেনকটি সাহকরার্কা প্রা | খ <sup>SUBMIT</sup> বাটনে ব্লি          | াক করতে হবে। নকল    |
|     | ওর্বের ফেলে সিস্টের       | 1 440 4044101 24                           | ווח אאנאו                               |                     |
|     | ≡ Fa                      | ke Medicine Checker                        |                                         | ۹                   |
|     | O Unique                  | Code 🔘 Scan QR Code                        |                                         |                     |
|     | ADDGBE                    | 3V13454                                    |                                         | SLIBMIT             |
|     | Fake. Ple                 | ease contact DGDA                          | _                                       |                     |
|     |                           |                                            |                                         |                     |
|     |                           |                                            |                                         |                     |
|     |                           |                                            |                                         |                     |

| ধাপ | বর্ণনা                                                                                    |
|-----|-------------------------------------------------------------------------------------------|
|     | চিত্র 64 : Fake Medi ci ne Checker (নকল ঔষুধ)                                             |
| 03. | আসল ঔষুধের ক্ষেত্রে সিস্টেম অনুসন্ধানকৃত ঔষুধের তথ্য দেখাবে।                              |
|     | $\equiv$ Fake Medicine Checker Q                                                          |
|     | O Unique Code Scan QR Code                                                                |
|     | Q001ADOZSGOQ                                                                              |
|     | SUBMIT                                                                                    |
|     | Flumol 5 Mg/5ml Syrup<br>Promethazine Hydrochloride<br>Quality Pharmaceuticals (Pvt) Ltd. |
|     |                                                                                           |
|     |                                                                                           |
|     | চিত্র 65 : Fake Medicine Checker (আসল ঔষুধ)                                               |

## 17.0 SEARCH

মোবাইল অ্যাপ থেকে ঔষুধ অনুসন্ধানের জন্য নিচের পদ্ধতি অনুসরণ করতে হবে:

| ধাপ | বর্ণনা                 |                  |                  |                         |
|-----|------------------------|------------------|------------------|-------------------------|
| 01. | মোবাইল অ্যাপ্লিকেশন থে | কে ঔষুধ অনুসন্ধা | নের জন্য ড্যাশবে | ার্ডের "Sear ch" শীর্ষক |
|     | i con নির্বাচন করতে হ  | ব।               |                  |                         |
|     |                        | ≡ Dashboard      |                  |                         |
|     |                        | Validate         | Search           |                         |
|     |                        | Medicines        | Favourites       |                         |
|     |                        | Complaint        | Notification     |                         |
|     |                        | ADR Reporting    | Counterfeit      |                         |
|     |                        | Ω<br>Ω           |                  |                         |

| ধাপ | বর্ণনা                                                                        |
|-----|-------------------------------------------------------------------------------|
|     | Fra 66 (Soor ch)                                                              |
|     |                                                                               |
| 02. | <u>এর ফলে "</u> Sear ch" শীর্ষক পেইজ দেখা যাবে। ঔষুধের নাম Sear ch box এ লিখে |
|     | SEARCH বাটনে ক্নিক করতে হবে। কাঞ্ছিত ঔষুধটি তালিকায় দেখা যাবে।               |
|     |                                                                               |
|     | ≡ Search                                                                      |
|     | napa                                                                          |
|     | SEARCH                                                                        |
|     | Napa<br>albuterol inhalation solution<br>Beximco Pharmaceuticals Limited      |
|     |                                                                               |
|     |                                                                               |
|     |                                                                               |
|     | চিত্র 67 : Sear ch Medi ci ne                                                 |
| 03. | কাঞ্জিত ঔষুধটি নির্বাচন করলে উক্ত ঔষুধটির বিস্তারিত তথ্য দেখা যাবে।           |
|     |                                                                               |

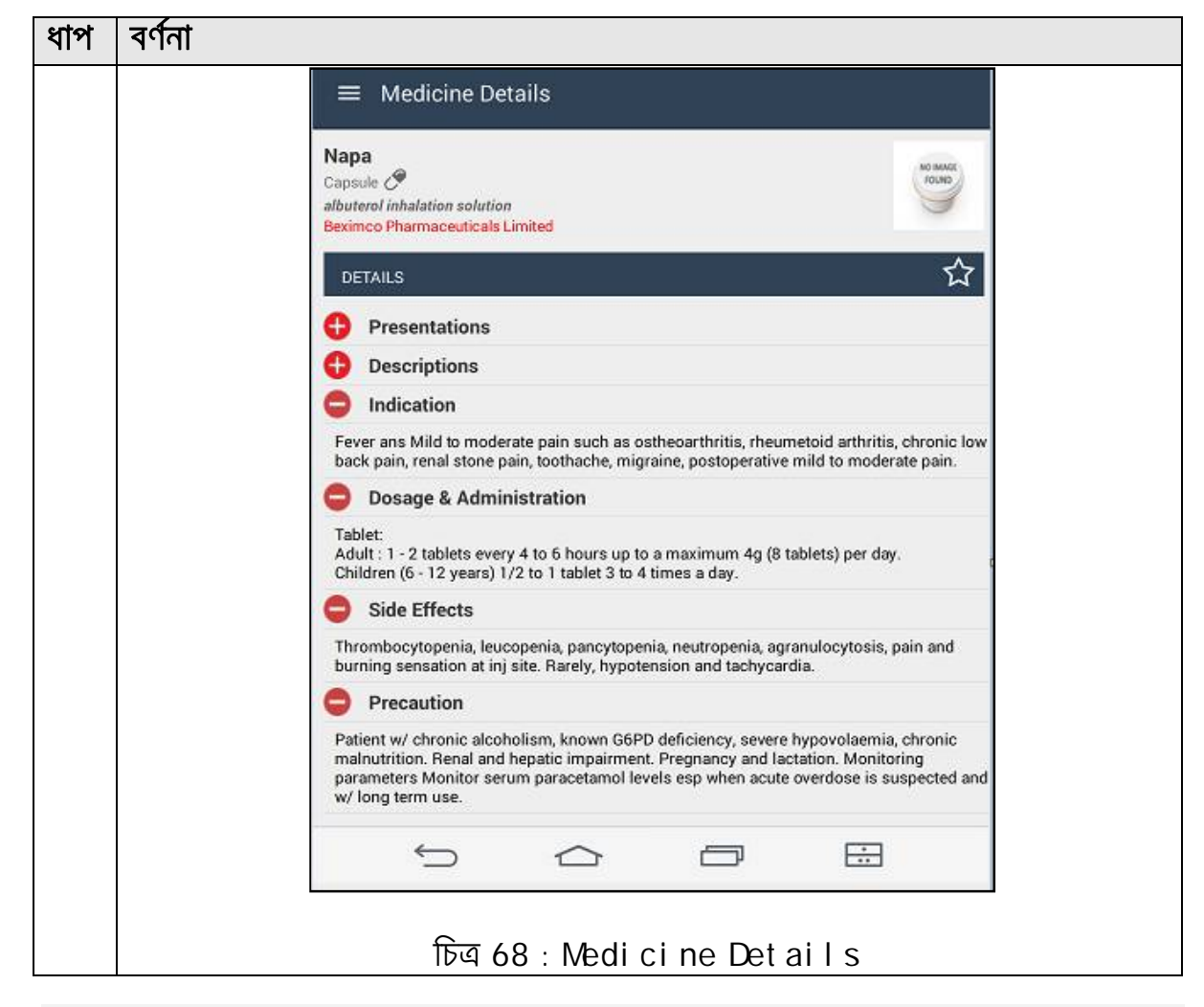

#### 18.0 MEDICINE

মোবাইল অ্যাপ থেকে ঔষুধের তথ্যাবলী দেখার জন্য নিচের পদ্ধতি অনুসরণ করতে হবে:

| ধাপ | বর্ণনা             |                                |                   |                      |                  |       |      |              |
|-----|--------------------|--------------------------------|-------------------|----------------------|------------------|-------|------|--------------|
| 01. | মোৰাইল<br>"Medi ci | অ্যাপ্লিকেশন<br>ne" শীৰ্ষক i ( | থেকে<br>con নির্ব | ঔষুধের<br>র্াচন করতে | তথ্যাবলী<br>হবে। | দেখার | জন্য | ড্যাশবোর্ডের |

| ধাপ | বর্ণনা                                                   |                                                                                                    |
|-----|----------------------------------------------------------|----------------------------------------------------------------------------------------------------|
| ধাপ | বর্ণনা                                                   | Dashboard   Validate   Validate   Vali |
|     |                                                          | চিত্র 69 : (Medi ci ne)                                                                                                    |
| 02. | এর ফলে "Medici<br>• A-Z drugs<br>• Generic<br>• Manufact | ne" শীৰ্ষক পেইজ দেখা যাবে। এখানে কিছু সাব মেন্যু দেখা যায়:<br>,<br>Vame<br>ur er Name                                                                                                    |
|     |                                                          | Medicine     Q       A-Z Drugs     >       Generic Name     >       Manufacturer Name     >                                                                                                    |
|     |                                                          |                                                                                                    |

| ধাপ | বর্ণনা                |
|-----|-----------------------|
|     | চিত্র 70 : Medi ci ne |

#### 18.1 **A-Z Dr ugs**

| মোৰাইল অ্যাপ থেকে সকল ঔষুধের তথ্যাবলী দেখার জন্য নিচের পদ্ধতি অনুসরণ করতে হবে<br>থাপ বর্ণনা<br>01. মোৰাইল অ্যাপ্লিকেশন থেকে সকল ঔষুধের তথ্যাবলী দেখার জন্য "Medi ci ne<br>শীর্ষক page থেকে "A-Z Dr ugs" অপশনটি নির্বাচন করতে হবে।                                                                                                    |
|----------------------------------------------------------------------------------------------------|
| ধাপ       বর্ণনা         01.       মোৰাইল অ্যাপ্লিকেশন থেকে সকল ঔষুধের তথ্যাবলী দেখার জন্য "Medicinn<br>শীর্ষক page থেকে "A-Z Dr ugs" অপশনটি নির্বাচন করতে হবে। <ul> <li>শীর্ষক page থেকে "A-Z Dr ugs" অপশনটি নির্বাচন করতে হবে।         </li> </ul> <ul> <li>শির্ষক page থেকে "A-Z Dr ugs" অপশনটি নির্বাচন করতে হবে।         </li> </ul> <ul> <li>শির্ষক page থেকে "A-Z Dr ugs" অপশনটি নির্বাচন করতে হবে।         </li> </ul> <ul> <li>শির্ষক page থেকে "A-Z Dr ugs" অপশনটি নির্বাচন করতে হবে।         </li> </ul> <ul> <li>শির্ষক page থেকে "A-Z Dr ugs" অপশনটি নির্বাচন করতে হবে।         </li> <li> <ul> <li>শির্ষক page থেকে "A-Z Dr ugs" অপশনটি নির্বাচন করতে হবে।         </li> </ul> <ul> <li>শির্ষক page থেকে "A-Z Dr ugs" অপশনটি নির্বাচন করতে হবে।         </li> </ul> <ul> <li>শির্ষক page থেকে "A-Flam 300 mg Tablet Decibegrafen (S Bugareflem Sequer Flammaccedical Ud Pebras             <ul> <li>Yestibagerafen (S Bugarefle)</li> <li>Yestibagerafen (S Bugarefle)</li> <li>Yestibagerafen (S Bugarefle)</li> <li>Yestibagerafen (S Bugarefle)</li> <li>Yestibagerafen (S Bugarefle)</li> <li>Yestibagerafen (S Bugarefle)</li> <li>Yestibagerafen (S Bugarefle)</li> <li>Yestibagerafen (S Bugarefle)</li> </ul></li></ul></li></ul> |
| 01.       মোৰাইল অ্যাপ্লিকেশন থেকে সকল ঔষুধের তথ্যাবলী দেখার জন্য "Medicing         শীৰ্ষক page থেকে "A-Z Dr ugs" অপশনটি নির্বাচন করতে হবে।         A-Clam 50 mg Tablet         Tolpecisone Hydrochloride         A-Flam 200 mg Tablet         Dexibuprofer (S thuppofen)         Square Pharmaceuticals Ltd Pabna         A - Flam 300 mg Tablet         Dexibuprofer (S thuppofen)         Square Pharmaceuticals Ltd Pabna         Dexibuprofer (S thuppofen)         Square Pharmaceuticals Ltd Pabna         Dexibuprofer (S thuppofen)         Square Pharmaceuticals Ltd Pabna         Dexibuprofer (S thuppofen)         Square Pharmaceuticals Ltd Pabna         Dexibuprofer (S thuppofen)         Square Pharmaceuticals Ltd Pabna                                                                                                    |
| A - Clam 50 mg Tablet       A         Talparisane Hydrochlaride       B         Are Flam 200 mg Tablet       C         Dexibuprofen (5 lbuprofen)       C         Square Pharmaceuticals Ltd. Pabna       F         A - Flam 300 mg Tablet       G         Dexibuprofen (5 lbuprofen)       F         Square Pharmaceuticals Ltd. Pabna       F         Dexibuprofen (5 lbuprofen)       F         Dexibuprofen (5 lbuprofen)       G         Square Pharmaceuticals Ltd. Pabna       F         Dexibuprofen (5 lbuprofen)       G         Square Pharmaceuticals Ltd. Pabna       F         Dexibuprofen (5 lbuprofen)       G         Square Pharmaceuticals Ltd. Pabna       F         Dexibuprofen (S lbuprofen)       G         Dexibuprofen (S lbuprofen)       G         Dexibuprofen (S lbuprofen)       G         Dexibuprofen (S lbuprofen)       G         Square Pharmaceuticals Ltd. Pabna       G         A - Flam 400 mg Tablet       G         Dexibuprofen (S lbuprofen)       G         Square Pharmaceuticals Ltd. Pabna       G         Dexibuprofen (S lbuprofen)       G         Square Pharmaceuticals Ltd. Pabna       G         A B1 100 Mg Tablet                                                                             |
| A - Flam 200 mg Tablet     D       Dexibuprofen (S /buprofen)     E       Square Pharmaceuticals Ltd. Pabna     F       A - Flam 300 mg Tablet     G       Dexibuprofen (S /buprofen)     H       Square Pharmaceuticals Ltd. Pabna     H       Dexibuprofen (S /buprofen)     J       Square Pharmaceuticals Ltd. Pabna     J       Dexibuprofen (S /buprofen)     J       Square Pharmaceuticals Ltd. Pabna     J       Dexibuprofen (S /buprofen)     J       Square Pharmaceuticals Ltd. Pabna     J       Dexibuprofen (S /buprofen)     J       Square Pharmaceuticals Ltd. Pabna     J                                                                                                    |
| A - Flam 300 mg Tablet<br>Dexibuprofen (S ibuprofen)<br>Square Pharmaceuticals Ltd. Pabna<br>A - Flam 400 mg Tablet<br>Dexibuprofen (S ibuprofen)<br>Square Pharmaceuticals Ltd. Pabna<br>K<br>A Bl 100 Mg Tablet                                                                                                    |
| A - Flam 400 mg Tablet<br>Dexibuprofen (S ibuprofen)<br>Square Pharmaceuticals Ltd. Pabna K                                                                                                    |
| A B1 100 Mg Tablet                                                                                                    |
| Thiamine Hydrochloride M<br>Acme Laboratories Ltd. N                                                                                                    |
| A Ben 400 Mg Tablet 0<br>Albendazole P<br>Janasheba Pharmaceuticals Ltd. 0                                                                                                    |
| A Ben Ds 400 Mg Tablet R<br>Albendazole Adco Pharmaceuticals & Chemicals Ltd. S                                                                                                    |
| A Cal 250 Mg Tablet U<br>Calcium Carbonate V<br>Acme Laboratories Ltd. V                                                                                                    |
| A Cal 500 Mg Tablet W<br>Calcium Carbonate X<br>Acme Laboratories Ltd. Y                                                                                                    |
| A Cal Chewable 250 Mg Tablet z                                                                                                    |
| চিত্র 71 : -                                                                                                    |
| 02. সিস্টেমে নিবন্ধীত সকল ঔষুধের তথ্য এখানে ক্রমানুসারে দেখানো হবে। পেইডে<br>বামপাশে অবস্থিত যেকোন বর্ণে করলে উক্ত বর্ণের ঔষুধের তথ্য দেখায়।                                                                                                    |

#### 18.2 Generic Name

মোবাইল অ্যাপ থেকে অনুসারে সকল ঔষুধের তথ্যাবলী দেখার জন্য নিচের পদ্ধতি অনুসরণ করতে হবে:

| ধাপ | বর্ণনা |  |
|-----|--------|--|
|     |        |  |

\_\_\_\_

| ধাপ | বর্ণনা                                                                                                    |
|-----|----------------------------------------------------------------------------------------------------|
| 01. | মোবাইল অ্যাপ্লিকেশন থেকে অনুসারে সকল ঔষুধের তথ্যাবলী দেখার জন্য<br>"Medi ci ne" শীর্ষক page থেকে "Gener i c Name" অপশনটি নির্বাচন করতে<br>হবে। সিস্টেমে নিবন্ধীত সকল ঔষুধের তথ্য এখানে নামের ক্রমানুসারে দেখানো হবে।<br>পেইজের ডানপাশে অবস্থিত যেকোন বর্ণে করলে উব্ঠ বর্ণের নামসমূহ দেখা যায়।                                                                                                    |
|     | Generic Name     Generic Name     Product By Generic:     Abacavir + Lamivudine + Zidovudine     B     Abciximab     Abciximab     Abciximab     Acetolose     Acarbose     Aceclofenac     Aceentacin     Aceentacin     Acetazolamide     Acetazolamide     Acetic Acid + Calcium Chloride + Magnessium Chloride + Potassium     Chloride + Sodium Chloride     Acetylcysteine     Acetylcysteine |
|     | Acetylsalicylic Acid + Ascorbic Acid<br>P<br>Q Acetylsalicylic Acid + Vitamin C<br>R Acitretin<br>S                                                                                                    |
|     | T     Activated Charcoal     >       U     Acyclovir     >       W     Acyclovir + Hydrocortisone     >       X     Adalimumab     >                                                                                                    |
|     | z Adapalene >>                                                                                                    |
| 02. | কোন একটি নির্দিষ্ট generic name খোঁজার জন্য উপরের search box এ<br>কাঞ্জিত নামটি t ype করতে হবে। এতে তালিকাটি ফিল্টার হবে। তালিকা থেকে কাঞ্জিত<br>নামটি নির্বাচন করলে উক্ত generic name এর সকল ঔষুধের নাম ক্রমানুসারে<br>দেখাবে।                                                                                                    |

| 11 1 | •••• |                                                                              |             |
|------|------|------------------------------------------------------------------------------|-------------|
|      |      | Aceclofenac                                                                  | ď           |
|      |      | Ac Pr 100 Mg Tablet<br>Aceclofenac<br>Pacific Pharmaceuticals Ltd.           | B           |
|      | 100  | Aceclocil 100 mg Tablet<br>Aceclofenac<br>Pharmacil Ltd.                     | DE          |
|      |      | Aceclofar Tablet<br>Aceclofenac<br>Bengal Drugs & Chemical Works Pharm. Ltd. | G<br>H      |
|      |      | Aceclofenac Tablet<br>Aceclofenac<br>Albios Laboratories Ltd.                | I<br>J<br>K |
|      |      | Aceclofenac 100 mg Tablet<br>Aceclofenac<br>Reliance Pharmaceuticals Ltd.    | L<br>M<br>N |
|      |      | Aceclofenac 100 Tablet<br>Aceclofenac<br>Today Phanna Ltd.                   | O<br>P      |
|      |      | Aceclora 100 Mg Tablet<br>Aceclofenac<br>Marksman Pharmaceutical Ltd.        | R           |
|      | 100  | Acecol 100 Mg Tablet<br>Aceclofenac<br>Ziska Pharmaceuticals Ltd.            | U<br>V      |
|      | 3    | Acedol Tablet<br>Aceclofenac<br>Concord Pharmaceuticals Ltd.                 | w<br>x<br>y |
|      |      | Acedol SR Er Tablet                                                          | z           |

#### 18.3 Manufacturer Name

মোবাইল অ্যাপ থেকে অনুসারে সকল ঔষুধের তথ্যাবলী দেখার জন্য নিচের পদ্ধতি অনুসরণ করতে হবে:

| ধাপ | বর্ণনা                                                                     |
|-----|----------------------------------------------------------------------------|
| 01. | মোবাইল অ্যাপ্লিকেশন থেকে অনুসারে সকল ঔষুধের তথ্যাবলী দেখার জন্য            |
|     | "Medicine" শীৰ্ষক page থেকে "Manufacturer Name" অপশনটি নিৰ্বাচন            |
|     | করতে হবে। সিস্টেমে নিবন্ধীত সকল ঔষুধের তথ্য এখানে নামের ক্রমানুসারে দেখানো |
|     | হবে। পেইজের ডানপাশে অবস্থিত যেকোন বর্ণে করলে উক্ত বর্ণের এর নামসমূহ দেখা   |
|     | যায়।                                                                      |
|     |                                                                            |

\_\_\_\_

| ধাপ | বর্ণনা                    |                                                                                                    |
|-----|---------------------------|----------------------------------------------------------------------------------------------------|
|     |                           | ≡ Manufecturer Name ۹                                                                                |
|     |                           | Product By Manufacturer:                                                                             |
|     |                           | Ablation Pharmaceuticals Ltd.                                                                        |
|     |                           | ACI Limited                                                                                          |
|     |                           | Acme Laboratories Ltd.                                                                               |
|     |                           | Acme Specialized Pharmaceuticals Ltd.                                                                |
|     |                           | Acmunio International Ltd.                                                                           |
|     |                           | Active Fine Chemicals Ltd.                                                                           |
|     |                           | Ad-din Pharmaceuticals Ltd.                                                                          |
|     |                           | Adco Pharmaceuticals & Chemicals Ltd.                                                                |
|     |                           | Advent Pharma Ltd.                                                                                   |
|     |                           | Aexim Pharmaceuticals Ltd.                                                                           |
|     |                           | Agrani Pharmaceuticals                                                                               |
|     |                           | Al - Amin Laboratories >                                                                             |
|     |                           | Al-Madina Pharmaceuticals Ltd.                                                                       |
|     |                           | Albert David (BD) Limited                                                                            |
|     |                           | Albion Laboratories Ltd.                                                                             |
|     |                           | Alco Pharma Limited                                                                                  |
|     |                           | Alkad Laboratories                                                                                   |
|     |                           |                                                                                                    |
|     |                           | চিত্র 74 · Manuf act ur er                                                                           |
| 02  | কোন একটি নির্দিষ্ট        | ্থাঁজার জন্য উপরের soar ch hox এ কাঞ্চিত নামটি t ypo                                                 |
| 02. | ক্রেরে হরে। এন্ <u>রে</u> | ালিকাটি ফিল্টাৰ হবে।                                                                                 |
|     |                           |                                                                                                    |
|     |                           |                                                                                                    |
|     |                           |                                                                                                    |
|     | I                         | Product By Manufacturer:                                                                             |
|     |                           | ACI Limited >                                                                                        |
|     |                           | Pacific Pharmaceuticals Ltd.                                                                         |
|     |                           | Pharmacil Ltd.                                                                                       |
|     |                           |                                                                                                    |
|     |                           |                                                                                                    |
|     | l l                       |                                                                                                    |
|     |                           | চিত্ৰ 75 · Manufacturer (Search)                                                                     |
| 03  | ।<br>তালিকা থেকে কার্দ্বি | ্রান্থন 7.5 . Ivanui act ui লা (এলবা লা)<br>এতি নামটি নির্বাচন কবলে উক্ত এব সকল ঔষধেব নাম ক্রমানসাবে |
| 55. |                           |                                                                                                    |

| ধাপ | বর্ণনা                                           |        |
|-----|--------------------------------------------------|--------|
|     | দেখাবে।                                          |        |
|     |                                                  |        |
|     | ■ ACI Limited                                    | ٩.     |
|     | Abaclor Paediatric Drops                         | . A    |
|     | Cefaclor<br>ACI Limited                          | B      |
|     | Abaclor Powder For Suspension                    | D      |
|     | Cefactor<br>ACI Limited                          | E      |
|     | Abaclor 250 Capsule                              | G      |
|     | Cefaclor<br>ACI Limited                          | н      |
|     | Abaclor 375 ER Tablet                            | — I    |
|     | Cefacler<br>ACI Limited                          | к<br>1 |
|     | Abaclor 500 Capsule                              | L      |
|     | Cefaclor<br>ACI Limited                          | м      |
|     | Abecab 5/20 Tablet                               | N      |
|     | Amlodipine + Olmesartan Medoxomil<br>ACI Limited | Ρ      |
|     | Abecab 5/40 Tablet                               | Q      |
|     | Amlodipine + Olmesartan Medoxomil                | S      |
|     | Abetis Tablet                                    | — т    |
|     | Olmerantan Medoxomil                             | U      |
|     | Abetis 20 20 mg Tablet                           | w      |
|     | Olmesartan Medoxomil                             | ×      |
|     | Abetis 40.40 mg Tablet                           | - Y    |
|     |                                                  |        |
|     |                                                  |        |
|     | চিত্র 76 · Manufactur or তারমাবে ঔষপে            | ব নাম  |
|     | ାତଙ୍କ / ତ : เพลานา ลิยา นา ยา - ୟମୁ ଆର୍ଶ ଓ ଶୁ ଏ  | 2 110  |

#### 19.0 FAVOURI TES

বারবার অনুসন্ধানকৃত কোন ঔষুধকে তালিকায় যুক্ত করা যায়। এতে উক্ত ঔষুধসমূহ সহজেই দেখা যাবে।

কোন ঔষুধকে করতে নিচের পদ্ধতি অনুসরণ করতে হবে:

| ধাপ | বর্ণনা                                                                     |
|-----|----------------------------------------------------------------------------|
| 01. | মোবাইল অ্যাপ্লিকেশন থেকে নির্দিষ্ট ঔষুধটি খুঁজে বের করতে হবে (Sear ch অপশন |
|     | ব্যবহার করে / generic name অনুসারে / manufacturer name অনুসারে)।           |
|     | এর পাশের 🔯 বাটনে ক্সিক করতে হবে।                                           |

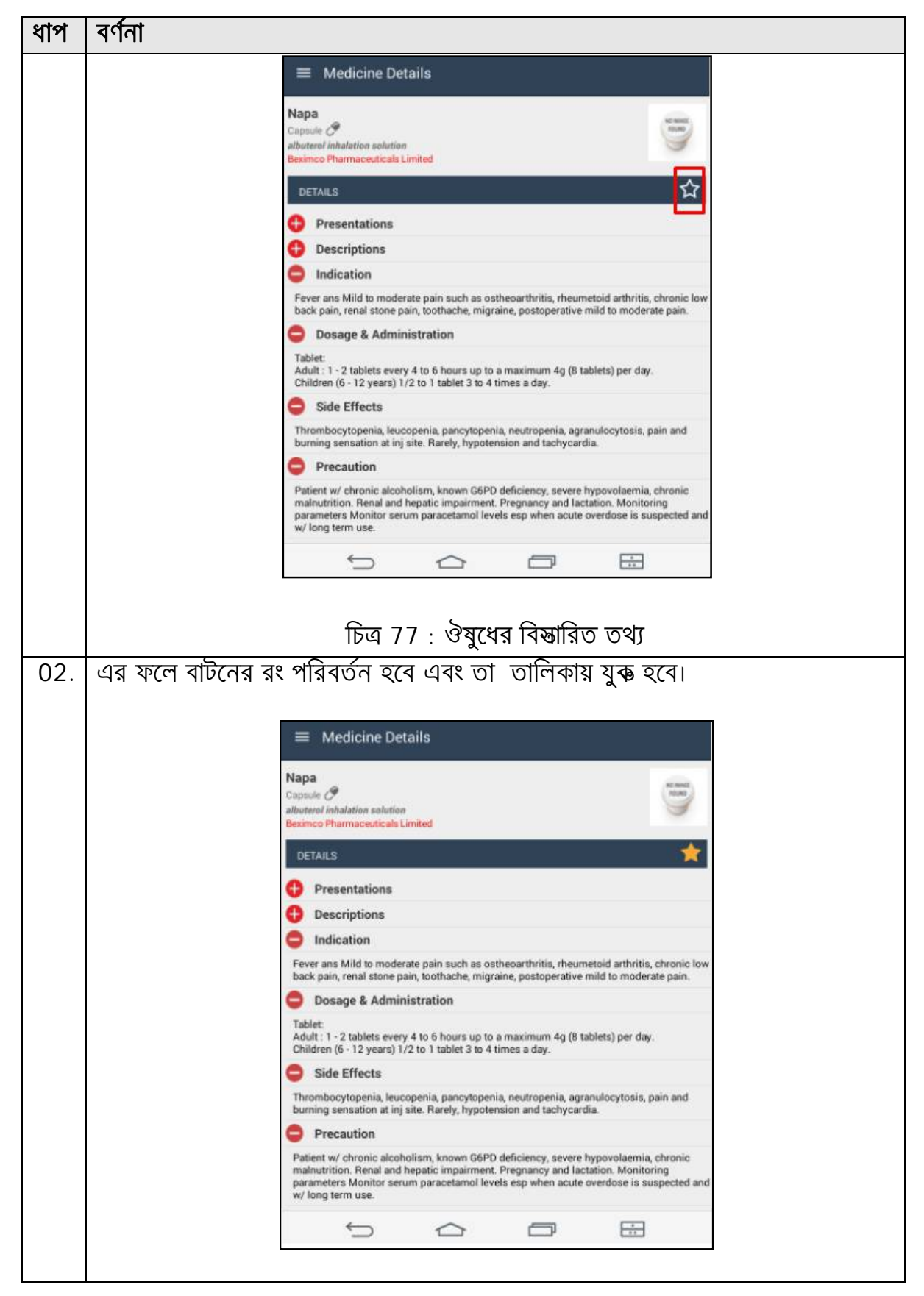

| ধাপ | বর্ণনা                                                                                                    |
|-----|----------------------------------------------------------------------------------------------------|
|     | চিত্র 78 : ঔষুধ                                                                                                    |
| 03. | মোবাইল অ্যাপ্লিকেশন থেকে ঔষুধের তথ্যাবলী দেখার জন্য ড্যাশবোর্ডের <sub>" "</sub> শীর্ষক<br>i con নির্বাচন করতে হবে। |
|     | ■ Dashboard       Validate                                                                                         |
|     | Medicines Favourites                                                                                               |
|     | Complaint Notification                                                                                             |
|     | ADR Reporting                                                                                                    |
| 0.4 | চিত্র 79 : ড্যাশবোর্ড ()<br>দেশ সলে তালিকাতক ওষ্ট্রসমূহ দেখা যাবে।                                                 |
| 04. | ্রির কলে তালিকাভু <b>ন্দ ও বু</b> বসনূহ দেবা বাবে।                                                                 |
|     | ■ Favourites                                                                                                    |
|     | Clioquinol + Flumetasone Pivalate<br>Aristopharma Limited                                                          |
|     | A Cal 500 Mg Tablet<br>Calcium Carbonate<br>Acme Laboratories Ltd.                                                 |
|     | Qcet 500 Tablet<br>Paracetamol<br>Opso Saline Ltd.                                                                 |
|     | Aceclofenac Tablet<br>Aceclofenac<br>Albion Laboratories Ltd.                                                      |
|     |                                                                                                    |

| ধাপ | বর্ণনা              |
|-----|---------------------|
|     | চিত্র ৪০ : ঔষুধসমূহ |

## 20.0 COMPLAINT

কোন ঔষুধ সম্পর্কিত অভিযোগ (যেমন, অতিরিক্ত মূল্য আরোপ, নকল ঔষুধ ইত্যাদি) মোবাইল অ্যাপ এর মাধ্যমে করা যায়।

|     | $\frown$ |      | $\sim$ |        |        |      |      |
|-----|----------|------|--------|--------|--------|------|------|
| কোন | আভযোগ    | করতে | নিচের  | পদ্ধাত | অনুসরণ | করতে | হবে: |

| ধাপ | বর্ণনা                                                                        |
|-----|-------------------------------------------------------------------------------|
| 01. | মোবাইল অ্যাপ্লিকেশন থেকে করার জন্য ড্যাশবোর্ডের "" শীর্ষক i con নির্বাচন করতে |
|     | হবে।                                                                          |
|     | ■ Dashboard                                                                   |
|     |                                                                               |
|     | Validate Search                                                               |
|     |                                                                               |
|     | Medicines Eavourites                                                          |
|     | Complaint Notification                                                        |
|     | ADR Reporting                                                                 |
|     |                                                                               |
|     | চিত্র ৪1 : ড্যাশবোর্ড ()                                                      |
| 02. | এতে Compl ain শীর্ষক একটি পেইজ দেখা যাবে। এই পেইজে ব্যবহারকারীর করা           |
|     | অভিযোগসমূহ (যদি থাকে) এর তালিকা তারিখ অনুযায়ী দেখা যাবে।                     |
|     |                                                                               |

| ধাপ | বর্ণনা                      |                                                   |                 |          |                    |
|-----|-----------------------------|---------------------------------------------------|-----------------|----------|--------------------|
|     | =                           | Complain                                          |                 | ۹ Η      |                    |
|     | Date Fi                     | rom. milion                                       | e To            | 0.0      |                    |
|     | Comp                        | plain:                                            |                 | ~ ~      |                    |
|     | 2017                        | 7-02-27                                           |                 |          |                    |
|     | Fake                        | e complaint<br>d                                  |                 | Ę        |                    |
|     | Over                        | pricing for specific medicine                     |                 |          |                    |
|     |                             |                                                   |                 |          |                    |
|     |                             | τ c                                               | -               | 1        |                    |
|     |                             |                                                   |                 |          |                    |
|     |                             | চিত্র 82                                          | : পেইজ          |          |                    |
| 03. | কোন নির্দিষ্ট সময়সীমার     | মধ্যে প্রদানকৃত র্বা                              | ভিযোগসমূহ দেখ   | ার জন্য  | "Date From'ও       |
|     | " " শীর্ষক স্থানে তারিখ গ্র | প্রদান করতে হবে।                                  | সেই অনুযায়ী তা | লিকাটি ' | ফিল্টার হবে।       |
| 04. | কোন অভিযোগের পাশে           | 🗐 চিন্হ থাকা                                      | র অর্থ হচ্ছে যে | এই অ     | ভিযোগের প্রেক্ষিতে |
|     | কোন f eedback আছে           | হ। 匣 চিন্হে ক্লিক                                 | করলে f eedba    | ack সহ   | েটি দেখা যাবে।     |
|     |                             |                                                   |                 |          |                    |
|     | = c                         | omplaint Feedback                                 |                 | م        |                    |
|     | MY CON                      | MPLAIN                                            |                 | 2        | 1                  |
|     | Compla                      | aint Type: General                                |                 |          |                    |
|     |                             |                                                   |                 |          |                    |
|     | Fake co                     | omplaint                                          |                 |          |                    |
|     | Submit                      | : Date: 2017-02-27                                | Status: Closed  |          |                    |
|     | SMS No                      | otification is disabled                           |                 |          |                    |
|     | FEEDB                       | заск                                              |                 |          |                    |
|     | Action<br>Thank             | has been taken against<br>s for your cooperation. | the complaint.  |          |                    |
|     |                             |                                                   |                 |          |                    |
|     |                             | 5 6                                               | <b>-</b>        | 3        | -                  |
|     |                             |                                                   |                 |          | 1                  |
|     |                             | চিত্র 83 : fee                                    | edback পেইজ     |          |                    |
| 05. | নতুন Complain যুক্ত         | করার জন্য 王 ব                                     | গটিনে ক্পিক কর  | তে হবে৷  | এতে একটি নতুন      |
|     | পেইজ দেখা যাবে। ড্রপডা      | াউন থেকে t ype                                    | নির্বাচন করতে হ | বে এবং   | বর্ণনা প্রদান করতে |
|     | হবে৷                        |                                                   |                 |          |                    |
|     |                             |                                                   |                 |          |                    |

| ধাপ | বর্ণনা                                                            |
|-----|-------------------------------------------------------------------|
|     | ≡ Complain                                                        |
|     | Complaint Type Over Pricina Complain                              |
|     | Over pricing for specific medicine                                |
|     | Ves, I want to receive a SMS notification?  CLEAR SUBMIT          |
|     |                                                                   |
|     | চিত্র 84 : পেইজ                                                   |
| 06. | SIVB নোটিফিকেশন পাওয়ার জন্য টি করতে হবে। Submit বাটনে ক্পিক করলে |
|     | অভিযোগটি সংরক্ষিত হবে।                                            |

## 21.0 NOTI FI CATI ON

ব্যবহারকারীর করা কোন অভিযোগের প্রেক্ষিতে যদি কোন পদক্ষেপ নেওয়া হয়, তবে সেই নোটিফিকেশন ব্যবহারকারীর ড্যাশবোর্ডে দেখাবে।

নোটিফিকেশন দেখার জন্য নিচের পদ্<u>দতি অনুসরণ করতে হবে</u>:

| ধাপ | বর্ণনা                                                                        |
|-----|-------------------------------------------------------------------------------|
| 01. | মোবাইল অ্যাপ্লিকেশন থেকে দেখার জন্য ড্যাশবোর্ডের 🖅 শীর্ষক i con নির্বাচন করতে |
|     | হবে৷                                                                          |
|     |                                                                               |

| ধাপ | বর্ণনা                                                                 |                                          |                                        |                      |  |  |
|-----|------------------------------------------------------------------------|------------------------------------------|----------------------------------------|----------------------|--|--|
|     | ■ Dashboard                                                            |                                          | ■ Dashboard                            |                      |  |  |
|     | Validate                                                               | Search                                   | Validate                               | Q<br>Search          |  |  |
|     | Medicines                                                              | Favourites                               | Medicines                              | Favourites           |  |  |
|     | Complaint                                                              | Notification                             | Complaint                              | Notification         |  |  |
|     | ADR Reporting                                                          | Counterfeit                              | ADR Reporting                          | Counterfeit          |  |  |
|     | Dashboard In                                                           | itially                                  | Dashboard with                         | Notification         |  |  |
| 02  | ার ফলে পেইন্ড দেখ                                                      | চিত্র 85 : ড                             | ্যাশবোর্ড ()<br>দটিফিকেশবের ক্ষেত্রে ( | f L ag টি নীল বঙ্গের |  |  |
| 02. | থাকবে এবং r ead নে                                                     | া বাবে। On eau ব<br>াটিফিকেশনের ক্ষেত্রে | f I ag টি কালো রঙের                    | । হয়।<br>হিয়া      |  |  |
|     |                                                                        |                                          |                                        |                      |  |  |
|     | Notification                                                           | ٩                                        | Notification                           | ٩                    |  |  |
|     | Notification:                                                          |                                          | Notification:                          |                      |  |  |
|     |                                                                        |                                          |                                        |                      |  |  |
|     |                                                                        |                                          | Bood Notifier                          |                      |  |  |
|     |                                                                        | 011                                      |                                        |                      |  |  |
|     |                                                                        | চিত্র 86 : ও                             | নোটিফিকেশন                             |                      |  |  |
| 03. | নোটিফিকেশনের বিস্বারিত দেখার জন্য i con এ ক্পিক করতে হবে। এতে অভিযোগের |                                          |                                        |                      |  |  |
\_\_\_\_

| ধাপ | বর্ণনা            |                                                               |                |   |
|-----|-------------------|---------------------------------------------------------------|----------------|---|
|     | ও গৃহীত পদক্ষেপের | বিস্তারিত দেখা যায়।                                          |                |   |
|     |                   |                                                               |                |   |
|     |                   | ■ Complaint Feedback                                          |                | ۹ |
|     |                   | MY COMPLAIN                                                   |                |   |
|     |                   | Complaint Type: General                                       |                |   |
|     | 1                 | Fake complaint                                                |                |   |
|     |                   | Submit Date: 2017-02-27                                       | Status: Closed |   |
|     | 1                 | SMS Notification is disabled                                  |                |   |
|     |                   | FEEDBACK                                                      |                |   |
|     |                   | Action has been taken against<br>Thanks for your cooperation. | the complaint. |   |
|     |                   |                                                               |                |   |
|     |                   | চিত্র 87 : fee                                                | edback পেইজ    |   |

## User's Manual

## 22.0 ADR REPORTI NG

একজন ব্যবহারকারী মোবাইল অ্যাপের মাধ্যমে ঔষুধের বিরুপ প্রতিক্রিয়া অভিযোগ (Adver se Dr ug React i on Report i ng) বা এডিআর রিপোর্টিং করতে পারে।

করার জন্য নিচের পদ্ধতি অনুসরণ করতে হবে:

| ধাপ | বর্ণনা                                                                                             |
|-----|----------------------------------------------------------------------------------------------------|
| 01. | মোবাইল অ্যাপ্লিকেশন থেকে করার জন্য ড্যাশবোর্ডের " " শীর্ষক i con নির্বাচন                          |
|     | করতে হবে।                                                                                          |
|     |                                                                                                    |
|     | ≡ Dashboard                                                                                        |
|     |                                                                                                    |
|     | Validate Search                                                                                    |
|     | Medicines Favourites                                                                               |
|     | Complaint Notification                                                                             |
|     | ADR Reporting                                                                                      |
|     |                                                                                                    |
|     | চিত্র ৪৪ : ড্যাশবোর্ড ( )                                                                          |
| 02. | এর ফলে একটি নতুন ফরম দেখা যাবে। ফরমটি ৪টি ধাপে বিভক্ত। প্রয়োজনীয় তথ্য দ্বারা                     |
|     | ধাপগুলো পূরণ করতে হবে। প্রতিটি ধাপ পূরণ করে বির্বে ধাপ > বাটনে ক্সিক করে<br>পরবর্তী ধাপ দেখতে হবে। |

\_

\_\_\_\_\_

| ধাপ | বর্ণনা |                                                                                       |           |
|-----|--------|---------------------------------------------------------------------------------------|-----------|
|     |        | ■ ADR Reporting                                                                       |           |
|     |        | ঔষুধের বিরূপ প্রতিক্রিয়া অভিযোগ                                                      | 1 English |
|     |        | artick -                                                                              |           |
|     |        | দ্বাণ ১<br>বিন্তুপ প্রভাব কার                                                         |           |
|     |        | <b>ধাপ</b> ২<br>ইয়ার সম্পর্কিত তথ্য                                                  |           |
|     |        | ধাপ ৩                                                                                 |           |
|     |        | ৰিরূপ প্রভাবসমূহ                                                                      |           |
|     |        | <b>ধাপ ৪</b><br>ৰাড়তি তথ্য                                                           |           |
|     |        |                                                                                       |           |
|     |        | ● ধাপ ১ : বিরূপ প্রভাব কার                                                            |           |
|     |        | সমস্যাটি কার হয়েছে?<br>*                                                             |           |
|     |        | <ul> <li>আমার          অমার সন্তানের</li></ul>                                        |           |
|     |        | রোগীর নাম*                                                                            |           |
|     |        | Aklima akter                                                                          |           |
|     |        | রোণীর<br>শিঙ্গ                                                                        |           |
|     |        | 💿 পুরুষ 🔹 নারী                                                                        |           |
|     |        | রোগীর<br>বন্নস*                                                                       |           |
|     |        | <b>19</b> साम                                                                         | •         |
|     |        |                                                                                       |           |
|     |        | য্যস্পাতাল/ক্লিনিক                                                                    |           |
|     |        | Sadar Hospital                                                                        |           |
|     |        | হাসগাতালের রেক্ষারেঙ্গ নাম্বার                                                        |           |
|     |        | ·                                                                                     |           |
|     |        | খটনা তরুর                                                                             |           |
|     |        | 02-02-2017                                                                            |           |
|     |        | ঘটনা বন্ধ হথার তারিখ <sup>*</sup>                                                     |           |
|     |        | 10-02-2017                                                                            |           |
|     |        | <b>ঘটনা জানানো</b> র তারিখ <sup>*</sup>                                               |           |
|     |        | 12-02-2017                                                                            |           |
|     |        | চিকিৎসা কি দেয়া হয়েছিলং                                                             |           |
|     |        | ত যা © না                                                                             |           |
|     |        |                                                                                       | রের ধাপ > |
|     |        |                                                                                       |           |
|     |        |                                                                                       |           |
|     |        | ৰু 2017 তৰ্ষণ প্ৰশাসন আৰ্থনান্তৰ, বাংলাদেশ<br>ডিন্ধাইন এবং ভেডলপে টেৰনোভিজ্ঞা লিমিটেড |           |
|     |        |                                                                                       |           |
|     |        |                                                                                       |           |
|     |        | চিত্র 89 : (ধাপ ১)                                                                    |           |
|     |        |                                                                                       |           |
| 1   | 1      |                                                                                       |           |

| ধাপ | বর্ণনা |                                                                                                    |  |
|-----|--------|----------------------------------------------------------------------------------------------------|--|
|     |        | ADR Reporting                                                                                      |  |
|     |        | ঔষুধের বিরূপ প্রতিক্রিয়া অভিযোগ 🛛 🕅 💷 🕬                                                           |  |
|     |        |                                                                                                    |  |
|     |        | ধাপ ১<br>বিরুপ গ্রভাব কার                                                                          |  |
|     |        | <b>ধাপ</b> ২<br>ঔষধ মজনিকি সভা                                                                     |  |
|     |        | ধাপ ৩                                                                                              |  |
|     |        | ৰিরূপ প্রভাবসমূহ                                                                                   |  |
|     |        | <b>ধাপ ৪</b><br>ৰাড়তি তথ্য                                                                        |  |
|     |        |                                                                                                    |  |
|     |        | <ul> <li>ধাপ ২ : ঔষধ সম্পাৰ্কত তথ্য</li> </ul>                                                     |  |
|     |        | সন্দেহজনক ঔষধের<br>নাম"                                                                            |  |
|     |        | Fixocard                                                                                           |  |
|     |        | জেনোরক নাম<br>Nidocard sr                                                                          |  |
|     |        | প্ৰস্তৃতকাৰক*                                                                                      |  |
|     |        | Ibn sina pharma.                                                                                   |  |
|     |        | ব্যাচ/লট নম্বর                                                                                     |  |
|     |        | LK25100KW                                                                                          |  |
|     | l r    | ডোজ তরুর<br>তাবিশ                                                                                  |  |
|     |        | 02-02-2017                                                                                         |  |
|     |        | ডোন্ধ শেষের তারিখ <sup>*</sup><br>07 – 02 – 2017                                                   |  |
|     |        | পৃষীত ডোজসমূহ                                                                                      |  |
|     |        | 1+1+11                                                                                             |  |
|     |        | ভোজের গরণ<br>Everyday •                                                                            |  |
|     |        | ভোক্ষের                                                                                            |  |
|     |        | 1+1+1 ·                                                                                            |  |
|     |        | ঔষধ গ্রহণ-<br>পথ                                                                                   |  |
|     |        | Oral ·                                                                                             |  |
|     |        | ঔষধ গ্রহণের<br>কারণ                                                                                |  |
|     |        | High BP                                                                                            |  |
|     |        | পরীক্ষাপারের পরীক্ষার<br>সল                                                                        |  |
|     |        |                                                                                                    |  |
|     |        | প্রতিফিয়া-গর্ধর্তি কৃত<br>আজ                                                                      |  |
|     |        | Stop Consuming +                                                                                   |  |
|     |        | and a source assiste                                                                               |  |
|     |        | অন্যান্য তথ্যে তথ্যাশ<br>ব্র্যান্ড নাম জেনেরিক নির্দেশনা চোজের ধরণ প্রহণ-পথ ডোজ মাত্রা গুরুর তারিখ |  |
|     |        |                                                                                                    |  |
|     |        | < আপের ধাপ পরের ধাপ ≯                                                                              |  |
|     |        | © 2017 ঔষধ প্রশাসন অধিনর্জ্ঞ, বাংলাদেশ                                                             |  |
|     |        | াভজাইন এবং ভেডলপে টেৰনোভিগ্ৰা পিমিটেড                                                              |  |
|     | l      |                                                                                                    |  |
|     |        |                                                                                                    |  |
|     |        | ID의 YU :   (শাশ ২)                                                                                 |  |

Ver.1.0

| ≡ ADR Reporting<br>ঔষুধের বিরূপ প্রতিক্রিয়া অভিযোগ<br>ধাপ ১                                                                                                    |            |
|----------------------------------------------------------------------------------------------------|------------|
| ঔষুধের বিরূপ প্রতিক্রিয়া অভিযোগ<br><sub>ধাপ ১</sub>                                                                                                    |            |
| ধাপ ১                                                                                                    | 🕅 English  |
| বিরূপ প্রভাব কার<br><b>ধাপ ২</b>                                                                                                    |            |
| উষধ সম্পর্কিত তথ্য<br><b>ধাপ</b> ও                                                                                                    |            |
| ৰিন্ধৰ্শ প্ৰভাৰসমূহ<br><b>ধাপ ৪</b><br>ৰাজুতি তথ্য                                                                                                    |            |
| ● ধাপ ৩ : বিরূপ প্রভাবসমূহ                                                                                                    |            |
| ৰিন্ধণ প্ৰফাৰ<br>(ৰিজয়িত)*                                                                                                    |            |
| Sudden pain in chest and shoulder.<br>Vomiting and dizzyness.                                                                                                    |            |
| কৰে গুক্ত<br>হয়েছিল                                                                                                    |            |
| First day of consumption<br>পেষ কবে দেখা<br>পিয়েছিল                                                                                                    |            |
| till now                                                                                                    |            |
| বিরণ প্রভাবের মাত্রা<br>তীব্রতা<br>সারাত্মক<br>নয়<br>• হাসপাতালে ভর্তি কিবো হাসাপাত্যলে থাকার<br>নীর্ঘহায়ীত্ব<br>ভ্র প্রতিবিঞ্চিতা কিবল হায়ী<br>ক্ষৃত্রি<br>জন্মগত অসাভাবিকতা/<br>জন্মগায়<br>জন্মগত অসাভাবিকতা/<br>জন্মগায়<br>জন্মগত অসাভাবিকতা/<br>জন্মগায় জ্যুয়ি<br>বিরণ্ঠ ব্রায়ায়ক অন্য<br>কিছু<br>জ্যুয়া<br>বিরণ্ঠ ব্রায়ায়ক অন্য<br>কিছু<br>জ্যুয়া<br>বিরণ্ঠ ব্রায়ায় কিয়ে সমাধান হয়েছে<br>• সেরে উঠেছেল<br>ভ্র পেরে উঠেছেল<br>ভ্র পেরে উঠেছেল<br>ভ্র পেরে উঠেছেল<br>ভ্র পেরে উঠেছেল<br>জ্যানা<br>জ্যানা<br>জ্যানা<br>স্বায়ায় তথ্যাদি |            |
| < আপের ধাপ<br>© 2017 ঔষধ প্রশাসন অধিনপ্তর, বাংলানেশ<br>চিজাইন এবং ভেডলপে টেব্দেরচিজা লিমিটেড                                                                                                    | পরের ধাপ > |
|                                                                                                    |            |

-

\_\_\_\_\_

| গপ  | বর্ণনা                                                                                                    |
|-----|----------------------------------------------------------------------------------------------------|
|     | চিত্র 91 : (ধাপ ৩)                                                                                                    |
|     |                                                                                                    |
|     | ঔষুধের বিরূপ প্রতিক্রিয়া অভিযোগ 🔹 চন্দ্রক                                                                                                    |
|     |                                                                                                    |
|     | ঘার ১<br>বিরুগ প্রভাব কার                                                                                                    |
|     | <b>ধাপ ২</b><br>ঔষধ সম্পর্কিত তথ্য                                                                                                    |
|     | ধাপ ৩<br>বিরূপ প্রভাবসমূহ                                                                                                    |
|     | <b>ধাপ ৪</b><br>ৰাড়তি তথা                                                                                                    |
|     | ● ধাপ ৪ : বাড়চি তথ্য                                                                                                    |
|     | ৰিগত তিন মাসে অন্য কোনো ঔষধ কি গ্ৰহণ করা হয়েছে/হচ্ছে?<br>*                                                                                         |
|     | 💿 হ্যাঁ 🔹 না 💿 অজ্ঞান।                                                                                                    |
|     | অন্য কোনো তথ্য যা আগনি গুরুতুপূর্ণ মনে করছেন, হতে পারে অন্য কোনো স্বাহ্যগত<br>অবস্থা, এ য্যক্তির কোনো এলার্জি, কোনো পরীক্ষা-নিরীক্ষার ফলাফল ইত্যাদি |
|     |                                                                                                    |
|     |                                                                                                    |
|     | কোনো ভাতগৱ, ফাৰ্মাসিস্ট, কিংবা স্বাস্থ্যকৰ্মী কি এই সম্ভাব্য বিশ্নপ প্ৰভাৰ সম্পৰ্কে<br>বলেছেন                                                       |
|     | ৩ হাঁও না                                                                                                    |
|     | আপনার ডান্ডার, ফান্যাসম্য কিংবা শ্বাহ্যকমা কি এই ফমাচ আপনার হয়ে পূরণ<br>করেছেন:<br>● যী ⊚ না                                                       |
|     | ডাক্তার সম্পর্কিত (ঐচ্ছিক)                                                                                                    |
|     | ভাকারের নাম<br>Harun al Bashid                                                                                                    |
|     | যস্পাতলে/ট্রিনিক<br>Sodar Hospital                                                                                                    |
|     | रिकान                                                                                                    |
|     | Saturia, Pabna.                                                                                                    |
|     | জেলা                                                                                                    |
|     | Pabna •                                                                                                    |
|     | শেন্টকোড<br>৪০.০০                                                                                                    |
|     | < আপের ধাপ                                                                                                    |
|     |                                                                                                    |
|     |                                                                                                    |
|     | চিত্র 92 : (ধাপ ৪)                                                                                                    |
| )3. | সকল তথ্য প্রদানের পর 🜌 🕬 বাটনে ক্লিক করলে তথ্যটি সংরক্ষিত হবে।                                                                                      |

## 23.0 COUNTERFELT

একজন ব্যবহারকারী মোবাইল অ্যাপের মাধ্যমে নকল ঔষধ সংক্রান্ত অভিযোগ করতে পারে।

নকল ঔষধ সংক্রান্ত অভিযোগ করার জন্য নিচের পদ্ধতি অনুসরণ করতে হবে:

| ধাপ | ৰৰ্ণনা                                                                      |
|-----|-----------------------------------------------------------------------------|
| 01. | মোবাইল অ্যাপ্লিকেশন থেকে নকল ঔষধ সংক্রান্ত অভিযোগ করার জন্য ড্যাশবোর্ডের "" |
|     | শীর্ষক i con নির্বাচন করতে হবে।                                             |
|     |                                                                             |
|     | ≡ Dashboard                                                                 |
|     | Validate Search                                                             |
|     | Medicines Favourites                                                        |
|     | Complaint Notification                                                      |
|     | ADR Reporting                                                               |
|     |                                                                             |
|     | চিত্র 93 : ড্যাশবোর্ড ()                                                    |
| 02. | এর ফলে নতুন পেইজ দেখা যাবে। সকল প্রয়োজনীয় তথ্য দ্বারা ফরমটি পূরণ করতে     |
|     | হবে।                                                                        |
|     |                                                                             |

L

| E Counterfeit           নকল বিষয়ক অভিযোগ         াজাল           অইনার বর্গনা         আঁকার ব্রেক্টিতা বৃটি         করেছে         এটিবছিতা বৃটি         করেছে         আসণতালে চিকিৎসা দেবার দরকার         অসণতালে চিকিৎসা দেবার দরকার         আমণতালে চিকিৎসা দেবার দরকার         আমণতালে চিকিৎসা দেবার দরকার         আমণতালে চিকিৎসা দেবার দরকার         আমণতালে চিকিৎসা দেবার দরকার         আমণতালে চিকিৎসা দেবার দরকার         আমণতালে চিকিৎসা দেবার দরকার         আমণতালে চিকিৎসা দেবার দরকার         আমণতালে চিকিৎসা দেবার দরকার         আমণতালে চিকিৎসা দেবার দরকার         আমণতালে চিকিৎসা দেবার দরকার         আমণতালে চিকিৎসা দেবার দরকার         আমণতালে চিকিৎসা দেবার দরকার         আমণতালে ভিকিৎসা দেবার দরকার         আমণতালে ভিকিৎসা দেবার দরকার         আমণতালে ভিকিৎসা দেবার দরকার         আমণতালে দেবার দরকার         আমণতালে দেবার দরকার         আমণতালে চিকিৎসা দেবার দরকার         আমণতালে দেবার দরকার         আমণতালে দেবার দেবার দরকার         আমণতালে দেবার দেবার দেবার দেবার দেবার দেবার দেবার দেবার         আমণতালে দেবার দেবার দেবার দেবার দেবার         আমণতালে দেবার দেবার দেবার দেবার         আমণতালে দেবার দেবার দেবার দেবার         আমণতালে দেবার দেবার দেবার         আমণতালে দেবার দেবার দেবার         আমণতালে দেবার দেবার দেবা |   |
|----------------------------------------------------------------------------------------------------|---|
| নকল বিষয়ক অভিযোগ         ম খটনার বর্ণনা         খটনার বর্ণনা         খটনার বর্ণনা         শুচুয় ঘটরেছে         শুচুয় ঘটরেছে         শুচুয় ঘটরেছে         শুচুয় ঘটরেছে         শুচুয় ঘটরেছে         শুচুয় ঘটরেছে         শুচুয় ঘটরেছে         শুচুয় ঘটরেছে         শুদ্যান্য (অনুগ্রহ করে উরেধ করন্য)         • পণ্ণের বর্ণনা         ত্রিশ্বন্দ্র ব্রাক         Fixocard Smg + 25 mg         জেনেরিক নাম         Amiodiphine         গ্রছতকারক*         Incepta Pharma Ltd.         ব্যাচ/লট নম্বর         LKOI7582-PJ         গুহীত         গুহীত         শ্রুহাত         গুন্ট         শুহীত         শ্রেজ         2+0+1                                                                                                    |   |
| □ খটনার বেশিন           খটনার বেশিতে*           ● সূত্য ঘটিয়েছ         • প্রতিবঞ্জিতা সূটি<br>ফরেছে           • যসপাতালে চিকিৎসা দেবার দরকার<br>পড়েছে         • ঘসপাতালে চিকিৎসা দেবার দরকার<br>পড়েছে           • पराग्र (प्रमूर्य হ করে উরেখ করুন)           • প্রেয়ান্ডের নাম*           • সিতেরেন 5mg + 25 mg           জেনেরিক নাম           Amiodiphine           গ্রেন্ডের করে*           Incepta Pharma Ltd.           খ্যাচ/পট নম্বর           LKOI7582-PJ           খ্রীত<br>ভোজ           2+0+1                                                                                                    |   |
| ষ্টনার প্রেখিতে*<br>● বৃত্যু ঘটিয়েছে ● প্রতিবধিতা সৃষ্টি<br>করেছে<br>● যমপাতালে চিকিৎসা দেবার দরকার<br>পড়েছে<br>● 'বন্যান্য (অনুপ্রহ করে উল্লেখ করুন)<br>● পন্যার বর্ণনা<br>ত্বিষ্থ/ব্র্যান্ডের নাম*<br>Fixocard 5mg + 25 mg<br>জেনেরিক নাম<br>Amiodiphine<br>গ্রন্থত কারক*<br>Incepta Pharma Ltd.<br>ব্যাচ/পট নম্বর<br>LKOI7582-PJ<br>পৃষ্টত<br>চোন্দ                                                                                                    |   |
| পণ্ডার বর্ণনা     উষধ/ব্যোডের নাম*     Fixocard 5mg + 25 mg     জেনেরিক নাম     Amiodiphine     dভতকারক*     Incepta Pharma Ltd.     ব্যাচ/পট নম্বর     LKOI7582-PJ     গৃহীত     ঢোজ     2+0+1                                                                                                    |   |
| ঔষখ/ব্যাডের নাম*<br>Fixocard 5mg + 25 mg<br>জেনেরিক নাম<br>Amiodiphine<br>গ্রন্থত কারক*<br>Incepta Pharma Ltd.<br>ব্যাচ/লট নম্বর<br>LKOI7582-PJ<br>পৃহীত<br>ডোজ<br>2+0+1                                                                                                    |   |
| Fixocard 5mg + 25 mg<br>জেবেরিক নাম<br>Amiodiphine<br>গ্রন্ডত কারক*<br>Incepta Pharma Ltd.<br>ব্যাচ/লট নম্বর<br>LKOI7582-PJ<br>পৃহীত<br>ডোজ                                                                                                    |   |
| জেনেরিক নাম<br>Amiodiphine<br>প্রস্ততকারক°<br>Incepta Pharma Ltd.<br>ব্যাচ/লট নম্বর<br>LKOI7582-PJ<br>গৃহীত<br>ডোজ<br>2+0+1                                                                                                    |   |
| Amiodiphine<br>প্ৰভতকাৰক*<br>Incepta Pharma Ltd.<br>ব্যাচ/লট নম্বর<br>LKOI7582-PJ<br>বৃহীত<br>ভোষ<br>2+0+1                                                                                                    |   |
| প্ৰস্ততকাৰক <sup>*</sup><br>Incepta Pharma Ltd.<br>ব্যাচ/পট নম্বর<br>LKOI7582-PJ<br>গৃহীত<br>ডোজ<br>2+0+1                                                                                                    |   |
| বিত্তপাদ<br>Incepta Pharma Ltd.<br>ব্যাচ/পট নম্বর<br>LKOI7582-PJ<br>পৃথীত<br>ডোল্ল<br>2+0+1                                                                                                    | - |
| যাচ/শট নম্বর<br>LKOI7582-PJ<br>গৃহীত<br>ডোজ<br>2+0+1                                                                                                    |   |
| LKOI7582-PJ<br>গৃহীত<br>ভোজ<br>2+0+1                                                                                                    |   |
| গৃহীত<br>ডোজ<br>2+0+1                                                                                                    |   |
| 2+0+1                                                                                                    |   |
|                                                                                                    |   |
| ডোজের ধরণ                                                                                                    |   |
| Tablet                                                                                                    |   |
| প্রস্তুতকারক লাইসেঙ্গ নম্বর                                                                                                    |   |
| 1658                                                                                                    |   |
| স্বকীয় নাম্বার                                                                                                    |   |
| QC12589JHG145                                                                                                    |   |
| ডিএআর সম্বর                                                                                                    |   |
| DAR856325                                                                                                    |   |
| জেলা                                                                                                    |   |
| Comilla •                                                                                                    |   |
| ফার্মেসি/ক্লিনিক/শ্বাস্থ্যকেন্দ্র যেখান থেকে আপনি ঔষধটি কিনেছেন/নিয়েছেন                                                                                                    |   |
| Sadar Hospital, Comilla.                                                                                                    |   |
| ক্রন্থের তারিখ                                                                                                    |   |
| 02-02-2017                                                                                                    |   |
| ল্যাৰেলে উল্লেখিত মেয়ানোতীৰ্ণের তারিখ*                                                                                                    |   |
| 17-03-2017                                                                                                    |   |
| অনুগ্রহ করে, কোনো বিরূপ প্রভাব দেখা দিলে তার হৃতান্ত লিখুন                                                                                                    |   |
| Chest pain, Headache, Vomiting, Dizzyness.                                                                                                    |   |

\_\_\_\_\_

| ধাপ | বর্ণনা                                                                  |
|-----|-------------------------------------------------------------------------|
|     | চিত্র 94 : পেইজ                                                         |
|     |                                                                         |
| 03. | সকল তথ্য প্রদান করে 🖋 পাঠিয়ে দিন বাটনে ক্লিক করলে তথ্যটি সংরক্ষিত হবে। |

## 24.0 উপসংহার

এই Manual টি User এর ব্যবহারের সুবিধার্থে সহজ ভাষায় তৈরী করা হয়েছে। আশা করা যায়, User এই Manual টি অনুসরণ করে যথাযথভাবে সিস্টেমটি ব্যবহার করতে পারবে।